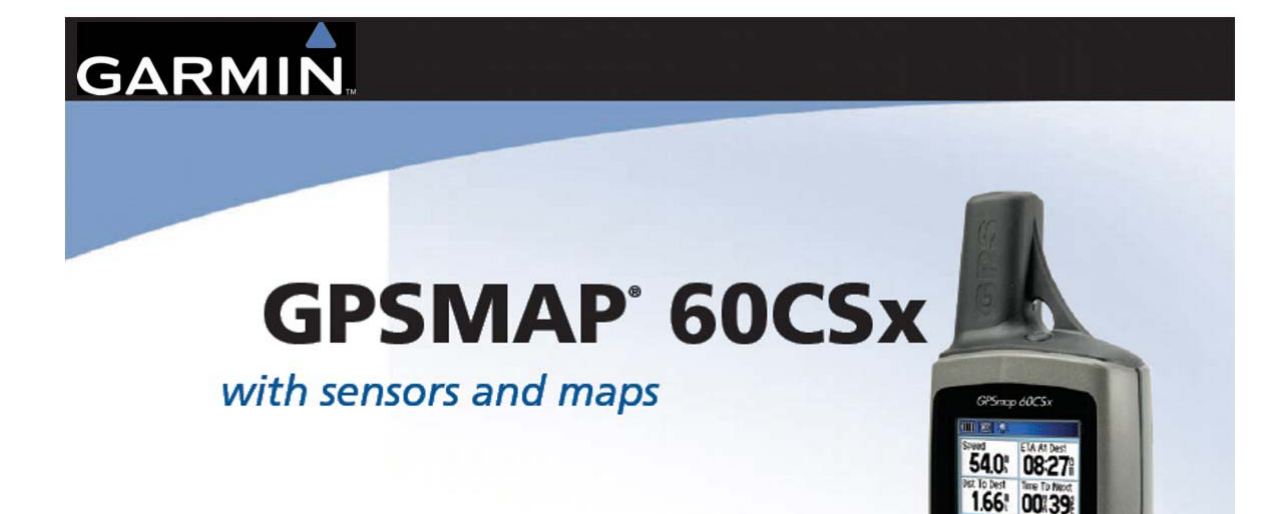

# คู่มือผู้ใช้งาน

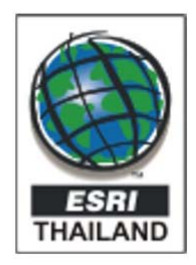

# ตารางสารบัญ

| การดูแลรักษา GPSMAP 60CSx4                                                                                                    |
|----------------------------------------------------------------------------------------------------|
| เริ่มต้นใช้งาน5                                                                                                    |
| ภาพรวมของเครื่อง5                                                                                                    |
| การติดตั้งแบตเตอรี่5                                                                                                    |
| การใช้ปุ่ม GPSMAP 60CSx7                                                                                                    |
| การเปิดเครื่อง GPSMAP 60CSx7                                                                                                    |
| การปรับแสงสว่างหน้าจอ (Backlight).8                                                                                                    |
| การเริ่มต้นตัวรับสัญญาณ GPS8                                                                                                    |
| การใช้งาน gpsmap 60Csx9                                                                                                    |
| การทำความเข้าใจกับศัพท์9                                                                                                    |
| การเลือกตัวเลือกและการใส่ข้อมูล10                                                                                                    |
| การใช้แถบบอกสถานะ (Status Bar)11                                                                                                    |
| ข้อความบนหน้าจอ11                                                                                                    |
| การใช้ฐานข้อมูลแผนที่12                                                                                                    |
| การทำงานเบื้องต้น14                                                                                                    |
|                                                                                                    |
| การสลับแป้นพิมพ์ไทย-อังกฤษ14                                                                                                    |
| การสลับแป้นพิมพ์ไทย-อังกฤษ14<br>การสร้างและการใช้ Waypoints14                                                                                                    |
| การสลับแป้นพิมพ์ไทย-อังกฤษ14<br>การสร้างและการใช้ Waypoints14<br>การกำหนดตำแหน่งปัจจุบันของคุณ 14                                                                                  |
| การสลับแป้นพิมพ์ไทย-อังกฤษ14<br>การสร้างและการใช้ Waypoints14<br>การกำหนดตำแหน่งปัจจุบันของคุณ 14<br>การสร้าง Waypoints ด้วยการใช้ Map. 15                                         |
| การสลับแป้นพิมพ์ไทย-อังกฤษ14<br>การสร้างและการใช้ Waypoints14<br>การกำหนดตำแหน่งปัจจุบันของคุณ 14<br>การสร้าง Waypoints ด้วยการใช้ Map. 15<br>การสร้าง Waypoint ด้วยการใช้ค่าพิกัด |
| การสลับแป้นพิมพ์ไทย-อังกฤษ                                                                                                    |
| การสลับแป้นพิมพ์ไทย-อังกฤษ                                                                                                    |
| การสลับแป้นพิมพ์ไทย-อังกฤษ                                                                                                    |
| การสลับแป้นพิมพ์ไทย-อังกฤษ                                                                                                    |
| การสลับแป้นพิมพ์ไทย-อังกฤษ                                                                                                    |
| <b>การสลับแป้นพิมพ์ไทย-อังกฤษ</b>                                                                                                    |
| <b>การสลับแป้นพิมพ์ไทย-อังกฤษ</b>                                                                                                    |
| <b>การสลับแป้นพิมพ์ไทย-อังกฤษ</b>                                                                                                    |
| การสลับแป้นพิมพ์ไทย-อังกฤษ                                                                                                    |

| การใช้หน้าค้นหา Information Page                                                                                                    | 23                                                                               |
|----------------------------------------------------------------------------------------------------|----------------------------------------------------------------------------------|
| เมนูลั่นหา Information Page Options                                                                                                    | 23                                                                               |
| การหา Waypoint                                                                                                    | 25                                                                               |
| การหา Geocache                                                                                                    | 25                                                                               |
| การหาเมือง                                                                                                    | 26                                                                               |
| การหาทางออกจากทางค่วน                                                                                                    | 26                                                                               |
| การหาที่อยู่                                                                                                    | 27                                                                               |
| การหาจุคตัด                                                                                                    | 28                                                                               |
| การหาจุคสนใจ                                                                                                    | 29                                                                               |
| การใช้ Tracks                                                                                                    | 31                                                                               |
| โครงร่างของ Track                                                                                                    | 34                                                                               |
| การนำทางไปยัง <sub>Track</sub> ที่ถูกจัดเก็บ                                                                                                    | 35                                                                               |
| การสร้างและการใช้ Routes                                                                                                    | 36                                                                               |
| การสร้ำง Route                                                                                                    | 37                                                                               |
| การนำทางด้วย Route                                                                                                    | 38                                                                               |
| การแก้ใข Route                                                                                                    | 39                                                                               |
| <b>0</b> 01 · · · · <b>H</b>                                                                                                    |                                                                                  |
| การใช้ตัวเลือกของ Route Page                                                                                                    | 42                                                                               |
| การใช้ตัวเลือกของ Route Page<br>หน้าหลัก                                                                                                    | 42<br>43                                                                         |
| การใช้ตัวเลือกของ Route Page<br>หน้าหลัก<br>หน้าดาวเทียม                                                                                                    | 42<br>43<br>43                                                                   |
| การใช้ตัวเลือกของ Route Page<br>หน้าหลัก<br>หน้าดาวเทียม<br>การใช้เมนู Options หน้าดาวเทียม                                                                                                    | 42<br>43<br>43<br>44                                                             |
| การใช้ตัวเลือกของ Route Page<br>หน้าหลัก<br>หน้าดาวเทียม<br>การใช้เมนู Options หน้าดาวเทียม<br>หน้าแผนที่                                                                                                    | 42<br>43<br>43<br>44<br>44                                                       |
| การใช้ตัวเลือกของ Route Page<br>หน้าหลัก<br>หน้าดาวเทียม<br>การใช้เมนู Options หน้าดาวเทียม<br>หน้าแผนที่<br>การใช้ข้อมูลแผนที่เพิ่มเติม                                                                                                    | 42<br>43<br>43<br>44<br>44                                                       |
| การไช้ตัวเลือกของ Route Page<br>หน้าหลัก<br>หน้าดาวเทียม<br>การใช้เมนู Options หน้าดาวเทียม<br>หน้าแผนที่<br>การใช้ข้อมูลแผนที่เพิ่มเติม<br>การเปลี่ยน Zoom Range                                                                                                    | 42<br>43<br>44<br>44<br>44<br>46                                                 |
| การไช้ตัวเลือกของ Route Page<br>หน้าหลัก<br>หน้าดาวเทียม<br>การใช้เมนู Options หน้าดาวเทียม<br>หน้าแผนที่<br>การใช้ข้อมูลแผนที่เพิ่มเติม<br>การเปลี่ยน Zoom Range<br>การกำหนดทิสทางแผนที่                                                                                                    | 42<br>43<br>44<br>44<br>46<br>46<br>47                                           |
| การใช้ตัวเลือกของ Route Page<br>หน้าหลัก<br>หน้าดาวเทียม<br>การใช้เมนู Options หน้าดาวเทียม<br>หน้าแผนที่<br>การใช้ข้อมูลแผนที่เพิ่มเติม<br>การเปลี่ยน Zoom Range<br>การกำหนดทิศทางแผนที่<br>ตัวเลือกต่างๆ ของหน้าแผนที่                                                                                                    | 42<br>43<br>44<br>44<br>46<br>46<br>47<br>47                                     |
| การใช้ตัวเลือกของ Route Page<br>หน้าหลัก<br>หน้าดาวเทียม<br>การใช้เมนู Options หน้าดาวเทียม<br>หน้าแผนที่<br>การใช้ข้อมูลแผนที่เพิ่มเติม<br>การเปลี่ยน Zoom Range<br>การเปลี่ยน Zoom Range<br>การเปลี่ยน Toom Range<br>การเปลี่ยน Toom Range                                                                                                    | 42<br>43<br>44<br>44<br>46<br>46<br>47<br>47<br>48                               |
| การไช้ตัวเลือกของ Route Page<br>หน้าหลัก                                                                                                    | 42<br>43<br>44<br>44<br>44<br>46<br>47<br>47<br>48<br>51                         |
| การไช้ตัวเลือกของ Route Page<br>หน้าหลัก                                                                                                    | 42<br>43<br>44<br>44<br>46<br>46<br>47<br>47<br>47<br>48<br>51                   |
| การไข้ตัวเลือกของ Route Page<br>หน้าหลัก<br>หน้าดาวเทียม<br>การใช้เมนู Options หน้าดาวเทียม<br>หน้าแผนที่<br>การใช้ข้อมูลแผนที่เพิ่มเติม<br>การใช้ข้อมูลแผนที่เพิ่มเติม<br>การใช้ข้อมูลแผนที่เพิ่มเติม<br>การใช้ข้อมูลแผนที่เพิ่มเติม<br>การใช้ข้อมูลแผนที่เพิ่มเติม<br>การใช้ข้อมูลแผนที่เพิ่มเติม<br>การเปลี่ยน Zoom Range<br>การกำหนดทิสทางแผนที่<br>ตัวเลือกต่างๆ ของหน้าแผนที่<br>การวัดระยะทาง<br>เพิ่มหรือลดรายละเอียดแผนที่                                                                                                    | 42<br>43<br>44<br>44<br>46<br>46<br>46<br>47<br>47<br>47<br>48<br>51<br>52       |
| การไข้ตัวเลือกของ Route Page<br>หน้าหลัก<br>หน้าดาวเทียม<br>การใช้เมนู Options หน้าดาวเทียม<br>หน้าแผนที่<br>การใช้ข้อมูลแผนที่เพิ่มเติม<br>การใช้ข้อมูลแผนที่เพิ่มเติม<br>การใช้ข้อมูลแผนที่เพิ่มเติม<br>การใช้ข้อมูลแผนที่เพิ่มเติม<br>การใช้ข้อมูลแผนที่เพิ่มเติม<br>การใช้ข้อมูลแผนที่เพิ่มเติม<br>การใช้ข้อมูลแผนที่เพิ่มเติม<br>การกำหนดทิศทางแผนที่<br>ตัวเลือกต่างๆ ของหน้าแผนที่<br>การวัดระยะทาง<br>เพิ่มหรือลดรายละเอียดแผนที่<br>Restoring Defaults                                                                             | 42<br>43<br>44<br>44<br>46<br>46<br>46<br>47<br>48<br>51<br>52<br>52<br>53       |
| การไข้ตัวเลือกของ Route Page<br>หน้าหลัก<br>หน้าดาวเทียม<br>การใช้เมนู Options หน้าดาวเทียม<br>หน้าแผนที่<br>การใช้ข้อมูลแผนที่เพิ่มเติม<br>การใช้ข้อมูลแผนที่เพิ่มเติม<br>การใช้ข้อมูลแผนที่เพิ่มเติม<br>การใช้ข้อมูลแผนที่เพิ่มเติม<br>การเปลี่ยน Zoom Range<br>การเปลี่ยน Zoom Range<br>การเปลี่ยน Zoom Range<br>การกำหนดทิศทางแผนที่<br>การกำหนดทิศทางแผนที่<br>ตัวเลือกต่างๆ ของหน้าแผนที่<br>ตัวเลือกต่างๆ ของหน้าแผนที่<br>การตั้งก่าหน้าแผนที่<br>การวัดระยะทาง<br>เพิ่มหรือลดรายละเอียดแผนที่<br>Restoring Defaults<br>หน้าเข็มทิศ | 42<br>43<br>44<br>44<br>46<br>46<br>46<br>47<br>48<br>51<br>52<br>52<br>53<br>54 |

| การหาเส้นทางด้วยเล็งและพาไป56                                                   |
|---------------------------------------------------------------------------------|
| การใช้ Course Pointer หรือ Bearing                                              |
| Pointer                                                                         |
| Data Fields59                                                                   |
| หน้าความสูง60                                                                   |
| ตัวเถือกต่างๆ ในหน้าความสูง60                                                   |
| Plot Over Time (Distance)61                                                     |
| ปรับช่วงการแสดงผล62                                                             |
| ดูงุคต่างๆ63                                                                    |
| ดูจุดต่างๆ บนแผนที่                                                             |
| หน้าตั้งค่าใหม่ <b></b>                                                         |
| ปรับตั้งมาตรวัคความสูง                                                          |
| เปลี่ยนการแสดงข้อมูล                                                            |
| หน้าสถิติการเดินทาง67                                                           |
| เมนู Options หน้าสถิติการเดินทาง 68                                             |
| เมนูหลัก                                                                        |
|                                                                                 |
| Tracks                                                                          |
| <b>Tracks</b> 69<br>ตัวเลือกต่างๆ ของ Track Page                                |
| <b>Tracks</b> 69<br>ตัวเลือกต่างๆ ของ Track Page70<br><b>หน้า Route Page</b> 70 |
| <b>Tracks</b>                                                                   |
| Tracks                                                                          |
| Tracks                                                                          |
| Tracks                                                                          |
| Tracks                                                                          |
| Tracks                                                                          |
| Tracks                                                                          |
| Tracks                                                                          |
| Tracks                                                                          |
| Tracks                                                                          |
| Tracks                                                                          |
| Tracks                                                                          |

| ตั้งก่า Heading                   | 80 |
|-----------------------------------|----|
| ตั้งค่าปรับตั้งค่า                | 81 |
| ตั้งค่าความสง                     | 81 |
| ตั้งก่าข้อกวามต้อนรับ             | 83 |
| Jumpmaster                        | 84 |
| จุดเฝ้าระวัง                      | 88 |
| ั<br>ปฏิทิน                       | 88 |
| เครื่องคำนวณ                      | 89 |
| นาฬิกาจับเวลา                     | 89 |
| พระอาทิตย์ พระจันทร์              | 90 |
| ล่าสัตว์ & ตกปลา                  | 91 |
| เมนูเกมส์                         | 92 |
| ภาคผนวก                           | 98 |
| การเชื่อมต่อ GPSMAP 60CSx ของคณก้ | ับ |
| เครื่องคอมพิวเตอร์                | 98 |
| Map Datums !!@= Location Formats  | 99 |
| อะไรคือ Map Datum?                | 99 |
| อะไรคือ Location Format?          | 99 |

### อารัมภบท>

# การดูแลรักษา GPSMAP 60CSx

ฝากรอบเครื่อง GPSMAP 60CSx ถูกสร้างจากวัสดุคุณภาพสูงและ ไม่ต้องการการดูแลรักษาจากผู้ใช้ขกเว้นการทำ ความสะอาด

#### การทำความสะอาดฝากรอบ

ทำความสะอาดกรอบนอกของเครื่อง (ยกเว้นหน้าจอ) ด้วยผ้าที่ชื้นด้วยน้ำยาทำความสะอาดอ่อนๆ และเช็ดให้แห้ง หลีกเลี่ยงน้ำยาทำความสะอาดและตัวละลายอื่นๆ ซึ่งอาจเป็นอันตรายต่อส่วนประกอบที่เป็นพลาสติก

### การทำความสะอาดหน้าจอ

หน้าจอ GPSMAP 60CSx ควรถูกทำความสะอาดด้วยการใช้ผ้านุ่ม สะอาด ปราสจากผงละออง น้ำเปล่า isopropyl alcohol หรือที่ทำความสะอาดแว่นตาสามารถถูกใช้ได้ถ้าต้องการ ถ้าใช้ของเหล่านี้ หยดของเหลวลงบนผ้า แล้ว เช็ดหน้าจออย่างนุ่มนวลด้วยผ้าชื้น

#### การจัดเก็บ

อย่าเก็บ GPSMAP 60CSx ในที่อาจถูกอากาศร้อนมากเป็นเวลานาน (เช่นหีบใส่ของในรถ) เพราะความเสียหาย อย่างถาวรอาจเกิดขึ้นได้ ข้อมูลผู้ใช้ เช่น waypoints และ routes จะถูกเก็บรักษาในหน่วยความจำของเครื่องโดยไม่ จำเป็นต้องมีไฟภายนอก มันเป็นการดีที่จะทำการ backup ข้อมูลผู้ใช้ที่สำคัญอยู่เสมอด้วยการบันทึกด้วยมือหรือ ทำการ download มันไปบน PC (การโอนมันไปยัง MapSource)

### การแช่น้ำ

เครื่อง GPSMAP 60CSx กันน้ำได้ตามมาตราฐาน IEC Standard 60529 IPX7 มันสามารถทนต่อการแช่น้ำลึก 1 เมตรเป็นเวลา 30 นาที การแช่น้ำเป็นเวลานานสามารถก่อให้เกิดความเสียหายกับเครื่องได้ หลังจากการแช่น้ำ แน่ใจว่าได้เช็ดและเป่าเครื่องให้แห้งก่อนกลับมาใช้งานหรือชารจ์ไฟอีก

# เริ่มต้นใช้งาน

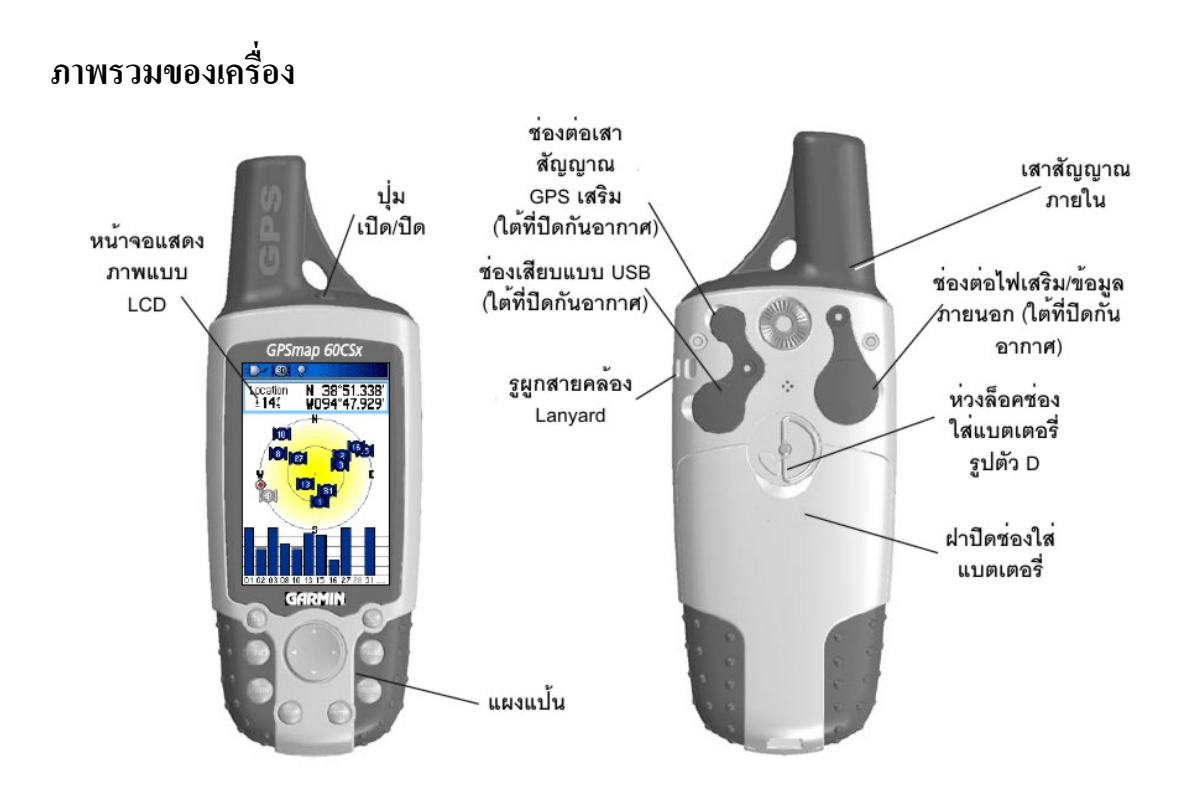

### การติดตั้งแบตเตอรื่

เกรื่อง GPSMAP 60CSx ทำงานด้วยเบตเตอรี่แบบ AA สองก้อน (ไม่ได้รวมมาด้วย) ซึ่งอยู่ด้านหลังของเครื่อง คุณ สามารถใช้แบตเตอรี่แบบ Alkaline หรือ NiMH ได้

### การติดตั้งแบตเตอรี่:

- 1. ถอดฝาปิดแบตเตอรี่โดยการหมุนห่วงล๊อกรูปตัว D ทวนเข็มนาฬิกาไป ¼ รอบและดึงฝาปิดออก
- ใส่แบตเตอรี่ สังเกตุขั้วกระแสไฟฟ้าที่ถูกต้อง แผนผังขั้วกระแสไฟฟ้าได้ถูกพิมพ์เข้ากับช่องใส่ แบตเตอรี่
- ใส่ฝาครอบปิดอีกครั้งโดยการตั้งฝาปิดให้ตรงกับเครื่องและหมุนวงล๊อครูปตัว D ไป ¼ รอบตาม เข็มนาฬิกา

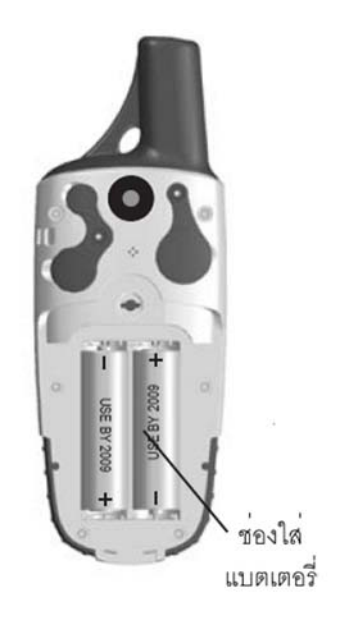

ถอดแบตเตอรี่ออกจากเครื่อง GPSMAP 60CSx เมื่อคุณไม่ต้องการใช้เครื่องเป็นเวลาหลายเดือน ข้อมูลที่ ถูกจัดเก็บอยู่จะไม่หายไปเมื่อแบตเตอรี่ถูกถอดออก

### การติดตั้ง Lanyard:

- 1. สอคห่วงของ Lanyard ผ่านรูที่ค้านบนซ้ายของค้านหลังของเครื่อง
- 2. ลอดสายหิ้วผ่านห่วงและดึงให้ตึง

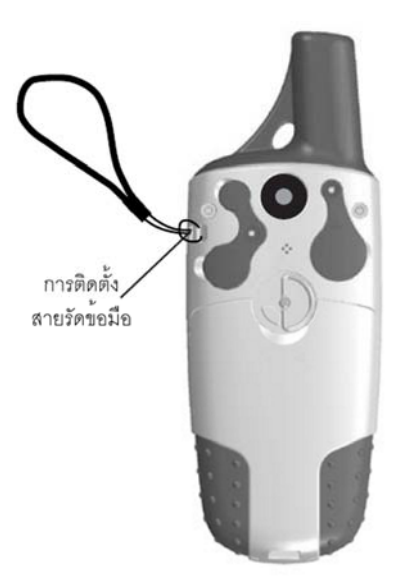

### การใช้ปุ่ม GPSMAP 60CSx

#### ปุ่ม POWER

- กดค้างเพื่อเปิดหรือ
  ปิดเครื่อง
- กดและปล่อยเพื่อปรับ แสงสว่างจากด้านหลัง

#### ปุ่ม IN/OUT Zoom –

- กดเพื่อขยายหรือย่อบน หน้า Map Page
- กดเพื่อเลื่อนขึ้นหรือลง บนรายการของหน้าใดๆ

#### ปุ่ม FIND/MOB

- กดและปล่อยเมื่อใด ก็ได้เพื่อดูเมนู Find
- กดค้างสำหรับ MOB\*

#### ปุ่ม MARK –

 กดและปล่อยเมื่อใดก็ได้เพื่อ กำหนดตำแหน่งปัจจุบันของคุณ

#### ปุ่ม QUIT \_

กดและปล่อยเพื่อยกเลิกการใส่ข้อมูลหรือออกจากหน้าใช้งาน

# การเปิดเครื่อง GPSMAP 60CSx

#### ปุ่ม ROCKER

 กดขึ้น ลง ข้าย หรือขวาเพื่อ เลือกตัวเลือกและใส่ข้อมูลหรือ ย้ายลูกศรการเลื่อนแผนที่

#### ปุ่ม PAGE/COMPASS

- กดและปล่อยเพื่อวนผ่าน หน้าหลักด่างๆ
- กดค้างเพื่อเปิดหรือ ปิดเข็มทิศ

#### ปุ่ม MENU

- กดและปล่อยเพื่อดูหน้า
  ดัวเลือกต่างๆ
- กดสองครั้งเพื่อดูเมนู Main

#### ปม ENTER

กดและปล่อยเพื่อใสตัวเลือกที่ ถูกเลือก ขอมูล หรือยืนยัน ข้อความบนหน้าจอ

\*Man Overboard (MOB) ประกอบด้วยการเก็บหนึ่ง waypoint และหาเส้นทางกลับไปยังจุดนั้น

เมื่อเกรื่อง GPSMAP 60CSx ใด้ถูกเปิด หน้า Introduction Page จะปรากฏ ตามด้วยหน้าดาวเทียม เครื่องจะต้อง เก็บข้อมูลดาวเทียม และตั้งก่าตำแหน่งปัจจุบันของมัน

#### การเปิดและปิดเครื่อง GPSMAP 60CSx:

- กดค้างปุ่ม POWER เมื่อเครื่องเปิดแล้ว จะมีเสียงดัง และหน้า Introduction Page ปรากฏ ตามด้วย หน้าดาวเทียม
- 2. ในการปิดเครื่อง GPSMAP 60CSx กดค้างปุ่ม POWER อีกครั้ง

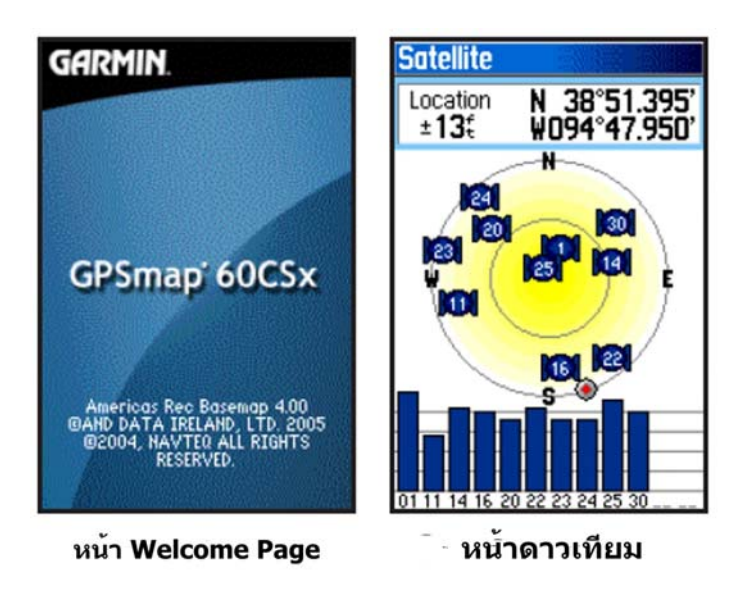

# การปรับแสงสว่างหน้าจอ (Backlight)

้คุณอาจต้องการปรับแสงสว่างหน้าจอเพื่อมองหน้าจอได้ดีขึ้น

#### การปรับระดับแสงสว่างหน้าจอ:

- กดและปล่อยปุ่ม POWER อย่างรวดเร็ว
- กดปุ่ม ROCKER ขึ้นเพื่อเพิ่มความสว่าง หรือกดลงเพื่อลด
- 3. กด ENTER หรือ QUIT เพื่อปิดหน้าต่างการปรับแสงสว่างหน้าจอ

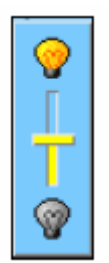

#### ตัวเลื่อนการปรับแสงสว่างหน้าจอ

# การเริ่มต้นตัวรับสัญญาณ GPS

ครั้งแรกที่กุณเปิดเครื่อง GPSMAP 60CSx ตัวรับสัญญาณ GPS จะต้องเก็บข้อมูลดาวเทียมและตั้งค่าตำแหน่ง ปัจจุบัน เพื่อให้แน่ใจว่าการเริ่มต้นเป็นไปถูกต้อง GPSMAP 60CSx ได้ถูกส่งออกจากโรงงานในรูปแบบ AutoLocate ซึ่งช่วยให้เครื่องรับ "หาตัวมันเอง" ที่ใดก็ได้ในโลก คุณควรอยู่กลางแจ้งและเห็นท้องฟ้าชัดเจน

### การเริ่มต้นเครื่อง GPSMAP 60CSx ของคุณ:

- 1. กคปุ่ม **POWER** ค้างไว้เพื่อเปิดเครื่อง GPSMAP 60CSx
- ถือเครื่องไว้ข้างหน้าคุณให้ส่วนบนเอียงขึ้นข้างบน เมื่อเครื่องรับ GPS กำลังค้นหาสัญญาณจาก ดาวเทียม ข้อความ "กำลังรับดาวเทียม" จนกว่ามีสัญญาณเพียงพอต่อการกำหนดตำแหน่งของมัน

เมื่อเกรื่องรับได้รับสัญญาณจากคาวเทียมอย่างน้อยสามควง ส่วนบนของหน้าเปลี่ยนไปเพื่อแสดง ความถูกต้องของตำแหน่งและก่าพิกัดของที่ตั้ง

 กดและปล่อยปุ่ม PAGE จนกระทั่งหน้าแผนที่ ปรากฏ ในขณะนี้คุณสามารถเริ่มการนำทางด้วย GPS แล้ว

กุณยังสามารถเห็นภาพท้องฟ้าของดาวเทียมที่อยู่เหนือศีรษะด้วยตำแหน่งของกุณอยู่ตรงกลาง วงรอบนอกแสดง ขอบฟ้า และวงรอบในแสดงตำแหน่ง 45 องศาจากขอบฟ้า ตัวเลขที่แสดงอยู่แสดงจำนวนที่ถูกกำหนดให้กับ ดาวเทียมแต่ละดวง แท่งที่ส่วนล่างของหน้าแสดงกวามแรงของสัญญาณดาวเทียมแต่ละดวง

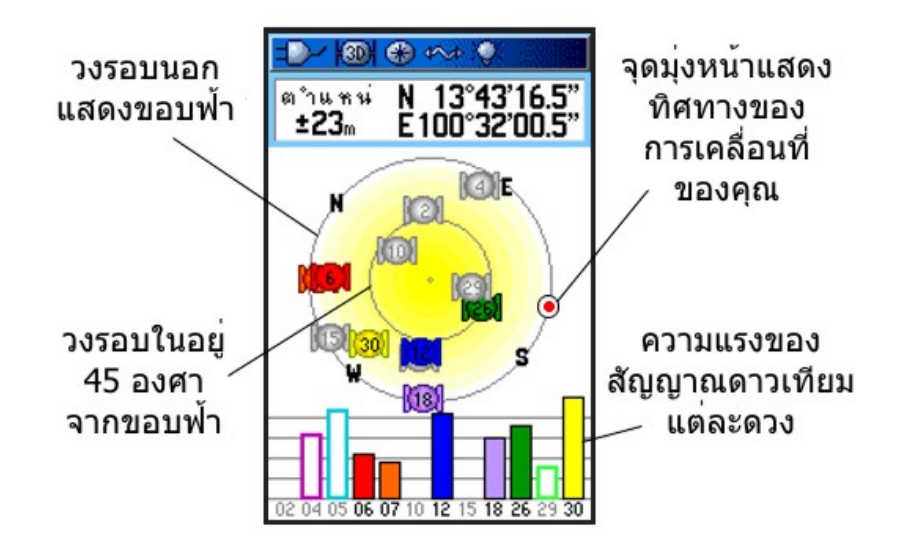

ถ้าหากเครื่องไม่สามารถยึดสัญญาณดาวเทียมได้ เมนูตัวเลือกต่างๆ พร้อมกับคำแนะนำในการแก้ปัญหาจะปรากฏ ขึ้น เลือกคำแนะนำที่เหมาะสมและกด ENTER

### การใช้งาน GPSMAP 60CSx

้ส่วนนี้อธิบายการใส่และเลือกข้อมูลด้วย GPSMAP 60CSx ทำได้อย่างไร

### การทำความเข้าใจกับศัพท์

ในขณะที่คุณอ่านผ่านคู่มือเล่มนี้ คุณจะถูกชี้แนะเพื่อกคปุ่มที่ถูกกำหนคไว้หรือเลือก field บนหน้าจอ เมื่อคุณถูก ชี้แนะให้กคปุ่มหนึ่ง คุณควรกดและปล่อยปุ่มอย่างเร็ว ถ้าปุ่มต้องถูกกคค้างไว้ระยะหนึ่งเพื่อเริ่มการทำงานขั้นรอง ลงไป คำแนะนำจะบอกให้คุณเช่นนั้น เมื่อ field หนึ่งถูกเลือกบนหน้าจอ มันจะถูกเลือก (highlight) เป็นสีเหลือง ตำแหน่งที่ระบายถูกควบคุมด้วย **ROCKER** 

ศัพท์ต่อไปนี้ถูกใช้ตลอดทั้งคู่มือเล่มนี้

**เลือก (Highlight)**-เคลื่อนข้าขบริเวณที่ถูกระบายสีบนหน้าจอขึ้น ลง ซ้าย หรือขวาด้วย ROCKER เพื่อเลือก field แต่ละ field

Field-ตำแหน่งที่ข้อมูลหรือตัวเลือกสามารถถูกแสดงและใส่ลงไปได้ เลือก field หนึ่งด้วย ROCKER เพื่อเริ่มการ ใส่ข้อมูลหรือการเลือกตัวเลือก

**ปุ่มบนหน้าจอ-ใช้ ROCKER** เพื่อเลือกปุ่ม และกค ENTER เพื่อเลือกปุ่ม

แถบเลื่อน (Scroll bar)-เมื่อกำลังดูรายการของสิ่งต่างๆ ที่ยาวเกินกว่าในแสดงบนหน้าจอได้ แถบเลื่อนปรากฏบน ด้านขวาของรายการ การเลื่อนผ่านรายการ กดขึ้นหรือลงบน ROCKER หรือใช้ Zoom In เพื่อเลื่อนผ่านชุดของ รายการ และ Zoom Out เพื่อเลื่อนผ่านทั้งหน้าจอ

Default-ค่าเริ่มต้นที่ถูกเก็บในหน่วยความคำจำของเครื่อง คุณสามารถเปลี่ยนค่านี้ แต่คุณยังสามารถกลับไปยังค่า เริ่มต้น (default) เมื่อคุณเลือก Restore Defaults เมื่อมีให้เลือกเป็นตัวเลือกหนึ่ง

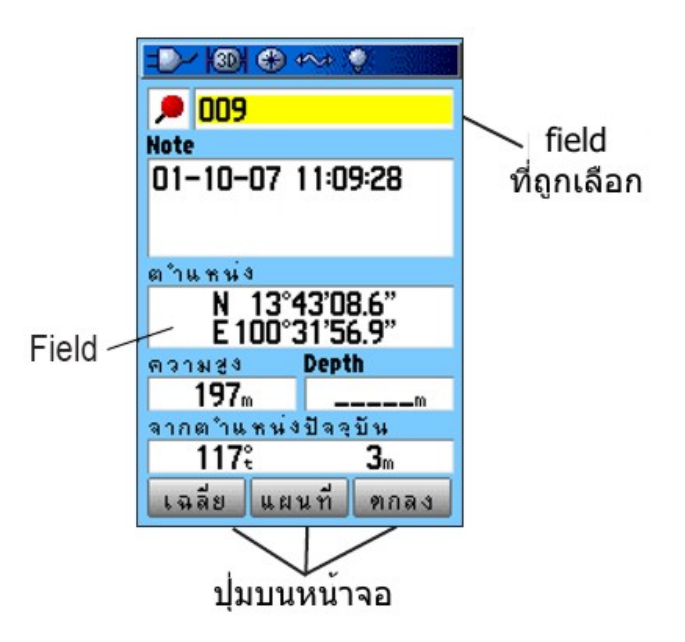

### การเลือกตัวเลือกและการใส่ข้อมูล

ใช้ ROCKER เพื่อเลือก หรือเลือกหนึ่งรายชื่อที่อยู่ในรายการหรือ field หนึ่งบนหน้าจอ

### การเลือกและเรียกใช้งานตัวเลือก:

- 1. จากหน้าใดๆ กด MENU เมนูตัวเลือกปรากฏพร้อมกับรายการตัวเลือกเพิ่มสำหรับหน้านั้น
- ใช้ ROCKER เพื่อเลื่อนแถบระบายสีขึ้น ลง ขวา หรือซ้ายบนเมนูเพื่อระบายสีตัวเลือกที่คุณ ต้องการ และกด ENTER เพื่อเลือกมัน

### ออกจากเมนูหรือกลับไปยังการตั้งค่าก่อนหน้านั้น:

กด QUIT ปุ่ม QUIT จะเลื่อนถอยกลับตามขั้นตอนที่คุณทำ กด QUIT ซ้ำๆ เพื่อกลับไปยัง หน้าเริ่มต้น

### การใช้แถบบอกสถานะ (Status Bar)

ที่ส่วนบนสุดของแต่ละหน้า แถบบอกสถานะให้ข้อมูลสถานะของคุณสมบัติหลายๆ อย่างของเครื่อง

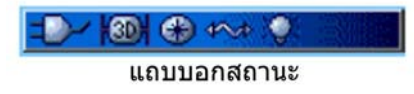

- Auxiliary Power icon ( ปรากฏเมื่อเครื่องใช้ ใฟจากแหล่ง ใฟภายนอก เช่น USB Data Cable
  ที่มาพร้อมกับเครื่อง หรือ Serial Port Data/Power Cable หรือ Cigarette Lighter Adapter ที่ต้องซื้อ
  ต่างหาก
- สถานะสัญญาณดาวเทียมถูกแสดงเมื่อกำลังก้นหาหรือกำลังได้รับดาวเทียม (โอโม) เมื่อได้ 2D fix
  (โอโม) และเมื่อได้ 3D fix (โอโม) (ได้รับดาวเทียมสี่ดวงหรือมากกว่า)
- Backlight icon ( USA) ปรากฏเมื่อแสงสว่างด้านหลังถูกเปิด แสงสว่างด้านหลังปิดอยู่เมื่อคุณเปิด เครื่อง แสงสว่างด้านหลังกิน ไฟแบตเตอรี่ก่อนข้างมาก
- USB Cable Connection icon (มีปรากฏเมื่อเครื่องกำลังสื่อสารกับ PC ผ่าน USB (Universal Serial Bus)
- Electronic compass icon
  ปรากฏเมื่อเข็มทิศอิเล็กทรอนิกส์ได้ถูกเปิดอยู่

#### ข้อความบนหน้าจอ

เมื่อมีเหตุการณ์สำคัญของการทำงานของเครื่องเกิดขึ้น จะมีข้อความบนหน้าจอปรากฏขึ้นแนะนำคุณถึงสิ่งที่เกิด ในแต่ละกรณี สภาพจะถูกอธิบายและมักจะมีทางแก้ไขให้ กด ENTER เพื่อรับรู้ข้อความและปิดหน้าต่าง

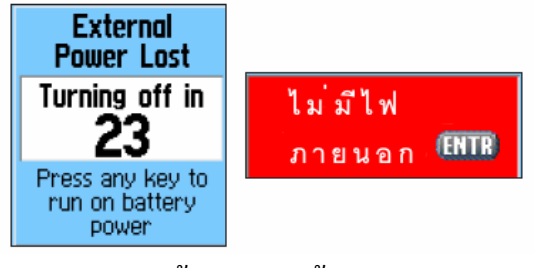

ข้อความบนหน้าจอ

้ในบางกรณี ข้อความอาจแสดงสภาวะชั่วกราวเช่น "กำลังกำนวณเส้นทาง" และปิดทันทีที่การกำนวณเสร็จสิ้น แล้ว

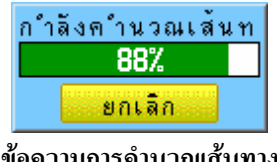

ข้อความการคำนวณเส้นทาง

### การใช้ฐานข้อมูลแผนที่

คุณสมบัติหลายๆ อย่างของ GPSMAP 60CSx ต้องการแผนที่ที่มีรายละเอียคสูงเพื่อที่จะทำงานได้เต็ม ้ความสามารถ ดังนั้นคุณอาจต้องการย้ายแผนที่ก่อนใช้เครื่อง แผ่น MicroSD card ที่มาพร้อมกับตัวเครื่อง ้สามารถใส่แผนที่รายละเอียดสูงจากแผ่น MapSource ที่แยกงายต่างหากสำหรับเครื่อง PC ของคุณสามารถเสริม การใช้งานที่หลากหลายสำหรับเครื่อง GPSMAP 60CSx ของคุณได้ ด้วยข้อมูลแผนที่รายละเอียดสูงที่ถูกเลือกของ MapSource คุณสามารถคูรายชื่อของร้านอาหาร ที่พัก ศูนย์การค้า สถานที่น่าสนใจ และสถานบันเทิงที่อยู่ ใกล้เคียง และยังคึงที่อยู่และเบอร์โทรศัพท์สำหรับสำหรับตำแหน่งที่อยู่ในรายการได้ด้วย จำนวนข้อมูลที่สามารถ ถ่ายโอนได้ถูกจำกัดอยู่ที่ความจุของแผ่น MicroSD card

การ โอนข้อมูลแผนที่ต้องใช้สายเกเบิล USB Interface ที่มาพร้อมเครื่องเพื่อ โอนข้อมูล MapSource จาก PC ไปยัง แผ่น MicroSD card ในเครื่อง GPSMAP 60CSx เสียบแผ่น MicroSD card ใน SD card adapter ทั่วไปและ card reader จะช่วยให้การ โอนข้อมลเร็วขึ้น

้คุณสามารถหาซื้อแผ่น MicroSD card ที่มีความจุสูงขึ้นไปอีกได้ตามร้านขายอุปกรณ์อิเล็กทรอนิกส์ทั่วไป โปรคดู Garmin Web site (http://www.garmin.com/cartography/) สำหรับผลิตภัณฑ์ MapSource ที่ใช้ร่วมกันได้

### การโอนข้อมูลไปยังแผ่น MicroSD Card

้เครื่อง GPSMAP 60CSx มาพร้อมกับแผ่น MicroSD card ที่ถูกติดตั้งไว้แล้ว

### การติดตั้งหรือถอดแผ่น MicroSD card:

- 1. ถอดฝาปิดช่องใส่แบตเตอรึ่งากด้านหลังของเครื่อง และดึงแบตเตอรี่สองก้อนออก
- หาช่องใส่แผ่นที่กลางช่องแบตเตอรี่และตรวงให้แน่ใจว่าแผ่นถูกติดตั้งลงในช่องแล้ว 2
- ้ถ้าคุณต้องการคึงแผ่นออก เลื่อนฝาปิคช่องออก แล้วยกมันเข้าหาตัวคุณเพื่อคึงแผ่นออกจากช่องใส่ 3
- 4. หากต้องการใส่แผ่นกลับลงไปใหม่ วางแผนลงในช่อง ปิดช่อง และใส่แบตเตอรี่และฝาปิดกลับเมื่อ เสร็จแล้ว

### การโอนข้อมูลแผนที่ไปยังแผ่น MicroSD card:

1. เปิดฝาปิดกันอากาศขึ้นจาก USB port ตรงด้านหลังส่วนบนของเครื่อง แนะนำว่าคุณควรใช้ USB port ดีกว่าใช้ Serial Connection port สำหรับการ โอนข้อมูลที่เร็วกว่า

- เสียบสายเคเบิล USB ที่มาพร้อมกับเครื่อง ไปยัง USB port บนเครื่อง PC ของคุณและต่อ ไปยัง miniUSB port ที่ด้านหลังของเครื่อง
- ทำตามคำแนะนำสำหรับการเลือกและการ download แผนที่ที่มาพร้อมกับแผ่นข้อมูลแผนที่ MapSource

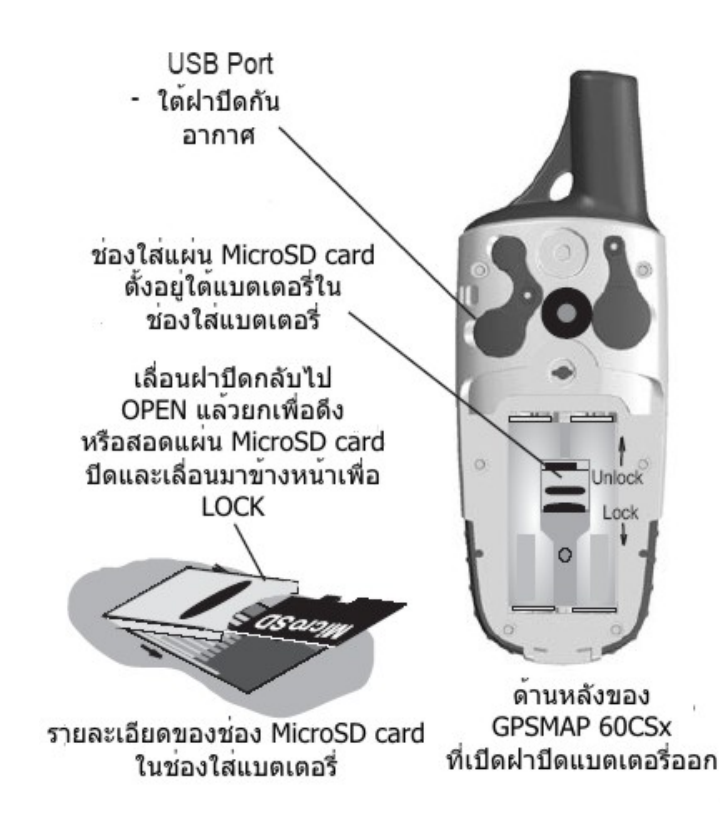

# การทำงานเบื้องต้น

ในส่วนนี้อธิบายถึงการทำงานทั่วไปบางอย่างที่คุณจะทำกับเครื่อง GPSMAP 60CSx รวมไปถึงการสร้างและการ ใช้ waypoints การใช้เมนู Find และการสร้างและใช้ tracks และ routes

# การสลับแป้นพิมพ์ไทย-อังกฤษ

หากด้องมีการใส่ข้อมูลโดยการใช้แป้นพิมพ์บนหน้าจอ (on-screen keypad) ในการทำงาน คุณสามารถสลับการ พิมพ์ภาษาไทย (พยัญชนะและสระ) กับภาษาอังกฤษได้โดยการกดปุ่ม IN ตามรูปข้างล่าง

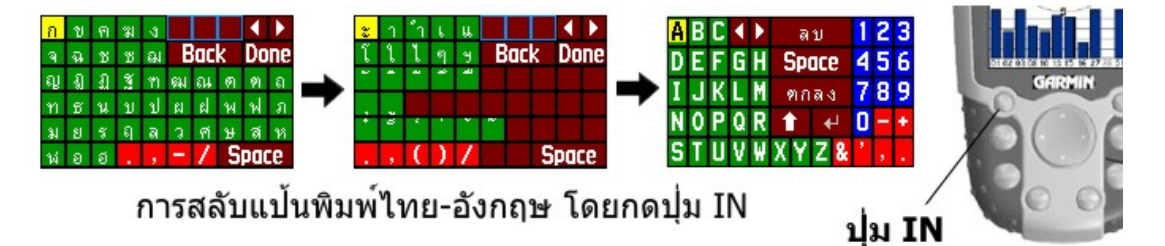

เวลาพิมพ์ตัวอักษรภาษาอังกฤษ แป้นพิมพ์จะแสดงตัวใหญ่ก่อน เมื่อเลือกตัวแรกแล้ว แป้นพิมพ์จะสลับเป็นตัว เล็ก หากต้องการให้คงอักษรตัวใหญ่หรือตัวเล็กไว้ ให้เลื่อน ROCKER ไปเลือกรูปลูกศรตัวหนาสีขาวที่ชี้ขึ้น จะ เป็นเสมือนการกดแป้นพิมพ์ Cap Lock บน keyboard ของเกรื่องกอมพิวเตอร์ หากต้องการออกจากแป้นพิมพ์ หน้าจอ ให้เลือก Done ตกลง หรือกดปุ่ม QUIT

### การสร้างและการใช้ Waypoints

Waypoints คือตำแหน่งหรือสถานที่สำคัญต่างๆ ที่คุณบันทึกและจัดเก็บลงใน GPS ของคุณ พวกมันคือตำแหน่ง ต่างๆ ที่คุณอาจต้องการกลับไปอีกในภายหลัง คุณสามารถเพิ่ม waypoints ไปยัง routes และทั้งยังสร้าง ไปยัง โดยตรงไปยัง waypoint ที่ถูกเลือกได้ด้วย

Waypoints สามารถถูกสร้างโดยสามวิธี คุณสามารถกดปุ่ม MARK ในขณะที่อยู่ ณ ตำแหน่งหนึ่ง สร้าง waypoint บนหน้าแผนที่ หรือใส่ก่าพิกัดสำหรับหนึ่ง waypoint ด้วยมือ

### การกำหนดตำแหน่งปัจจุบันของคุณ

ใช้ปุ่ม MARK เพื่อจัดเก็บตำแหน่งปัจจุบันของกุณอย่างรวดเร็วเพื่อสร้างจุด waypoint ใหม่ กุณจะต้องมีตำแหน่ง fix ที่ใช้ได้ (2D หรือ 3D) เพื่อกำหนดที่ตั้งปัจจุบันของกุณ

### ในการกำหนดที่ตั้งปัจจุบันของคุณ:

 กดค้างปุ่ม MARK จนกระทั่งหน้า Mark Waypoint Page ปรากฏ ชื่อและสัญลักษณ์ที่เป็นเลขสาม หลักที่เป็นค่าเริ่มด้นจะถูกระบุให้กับ waypoint ตัวใหม่

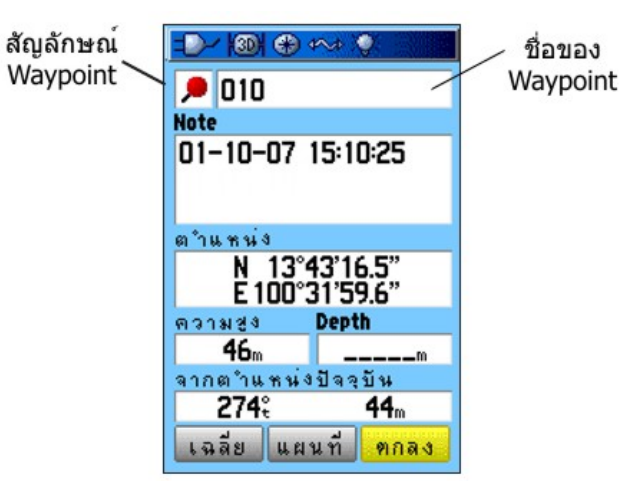

หน้า Mark Waypoint Page

 เพื่อขอมรับ waypoint ที่มีข้อมูลเป็นค่าเริ่มต้นเลย ให้เลือก ตกลง และกด ENTER หรือ

ในการเปลี่ยนข้อมูลใดๆ บนหน้า Mark Waypoint Page เลือก field ที่เหมาะสมและกด ENTER เพื่อเปิดแป้นพิมพ์หน้าจอขึ้นมา หลังจากการใส่ข้อความและยืนยันการเปลี่ยนของคุณแล้ว เลือก ตกลง และกด ENTER

#### การสร้าง Waypoints ด้วยการใช้ Map

คุณสามารถสร้างจุด waypoint ได้อย่างรวดเร็วด้วยการใช้หน้าแผนที่ เมื่อกุณเลื่อนแผนที่และย้ายตัวชี้ไปบน สถานที่หนึ่งของแผนที่ คุณจะเห็นกำอธิบายถูกระบายสีอยู่ของสถานที่นั้น

### การสร้างหนึ่งจุด waypoint ด้วยการใช้หน้าแผนที่:

- 1. บนหน้าแผนที่ ใช้ ROCKER เพื่อเลื่อนตัวชี้ไปยังสถานที่บนแผนที่ที่คุณต้องการกำหนดให้เป็น waypoint
- กดและปล่อย ENTER อย่างรวดเร็วเพื่อจับตำแหน่งของตัวชี้ และเปิดหน้าข้อมูลสำหรับสถานที่ บนแผนที่
- เลือก บันทึก และกด ENTER ถ้าหากสถานที่บนแผนที่ที่ถูกเลือกไม่มีข้อมูลอยู่ ข้อความว่า "ไม่มี ข้อมูลแผนที่ ต้องการสร้าง user waypoint ที่ตำแหน่งนี้?" จะปรากฏขึ้น เลือก ใช่ และกด ENTER
- ในการเปลี่ยนข้อมูลใดๆ บนหน้า Waypoint Page เลือก field ที่เหมาะสม และกด ENTER เพื่อเปิด แป้นพิมพ์บนหน้าจอขึ้นมา หลังจากการใส่และการยืนขันสิ่งที่กุณเปลี่ยนแล้ว เลือก ตกลง และกด ENTER

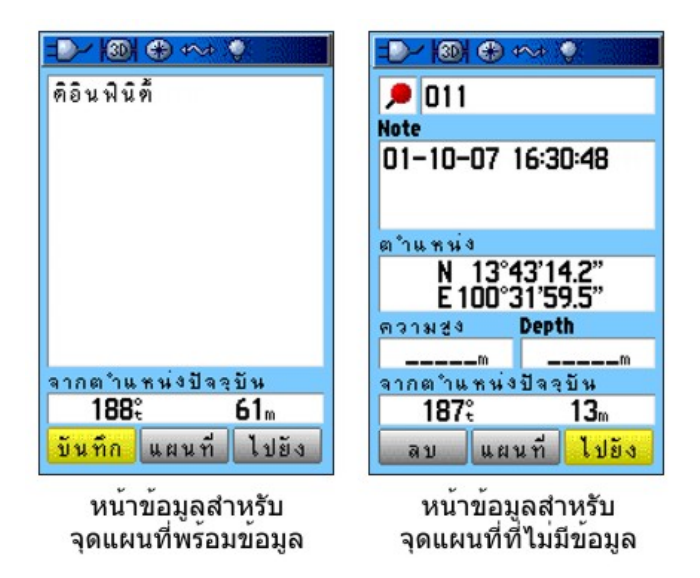

#### การสร้าง Waypoint ด้วยการใช้ค่าพิกัด

คุณสามารถใส่ค่าพิกัดของตำแหน่งด้วยมือเพื่อสร้าง waypoint วิธีนี้มีประโยชน์สำหรับการสร้างจุด waypoint หนึ่งจุด ณ ตำแหน่ง latitude/longitude จากแผนที่

#### สร้าง waypoint ใหม่โดยการใส่ค่าพิกัดของตำแหน่ง:

- 1. สร้างจุด waypoint ใหม่
- 2. บนหน้า Waypoint Page เลือก field ตำแหน่ง และกด ENTER เพื่อเปิดแป้นพิมพ์บนหน้าจองึ้นมา
- 3. ใช้ ROCKER เพื่อใส่ค่าพิกัดของตำแหน่ง เลือก ตกลง และกด ENTER เมื่อเสร็จแล้ว

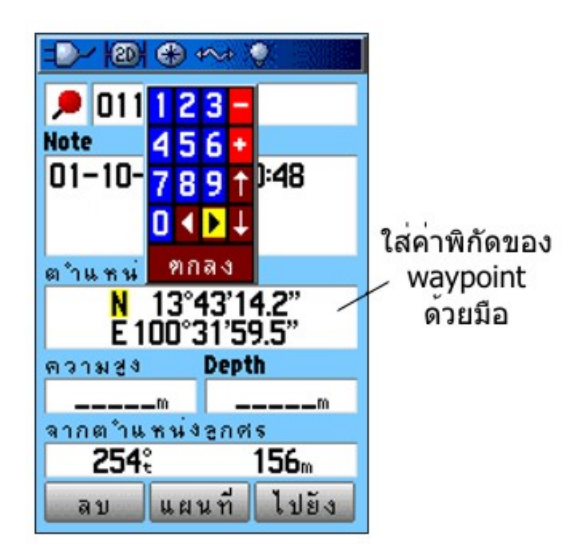

4. กด QUIT เพื่อออก

#### การแก้ใข Waypoints

คุณสามารถแก้ไข waypoints เมื่อถูกสร้างขึ้นหรือในภายหลังได้ คุณยังสามารถเปลี่ยนสัญลักษณ์ ชื่อ หมายเหตุ ตำแหน่ง ความสูง และความลึกได้

#### การแก้ไขจุด waypoint:

- 1. กด FIND เพื่อเปิดเมนู Find
- 2. เลือก Waypoints icon และกด ENTER เพื่อเปิดหน้า Waypoints Page
- 3. เลือก waypoint ที่คุณต้องการแก้ไข และกด ENTER หน้า Waypoint Page เปิดขึ้นมา
- 4. ทำการแก้ไขโดยการเลือกแต่ละ field และใช้สัญลักษณ์แผนที่ waypoint และแป้นพิมพ์แบบตัวเลข และอักษรเพื่อใส่ข้อมูลใหม่
- 5. กด QUIT เมื่อเสร็จแล้ว

#### การลบ Waypoints

กุณสามารถลบ waypoints จากหน้า Waypoint Page

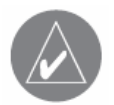

หมายเหตุ: เมื่อคุณลบจุด <sub>waypoint</sub> หนึ่งจุด คุณไม่สามารถนำกลับคืนมาได้ อีกจากเครื่อง

#### การลบ waypoint:

- 1. กด FIND เพื่อเปิดเมนู Find
- 2. เลือก Waypoints icon และกด ENTER เพื่อเปิดหน้า Waypoints Page
- 3. เลือก waypoint ที่คุณต้องการถบ และกด ENTER หน้า Waypoint Page เปิดขึ้นมา
- 4. เลือกปุ่ม ลบ และกด ENTER ข้อความยืนยันการลบปรากฏขึ้น
- 5. เลือก ใช่ และกด ENTER เพื่อลบ waypoint

#### การย้ายจุด waypoint บนหน้าแผนที่:

- 1. บนเมนู Find เลือก Waypoints icon และกด ENTER เพื่อเปิดหน้า Waypoints Page
- 2. เลือก waypoint ที่กุณต้องการย้าย และกด ENTER หน้า Waypoint Page เปิดขึ้นมา
- 3. เลือกปุ่ม แผนที่ และกค ENTER เพื่อแสคงจุค waypoint บนแผนที่
- 4. กด ENTER อีกครั้งเพื่อวางเครื่องหมาย MOVE ข้าง waypoint
- 5. ใช้ ROCKER เพื่อย้าย waypoint ไปยังตำแหน่งใหม่บนแผนที่ และกด ENTER

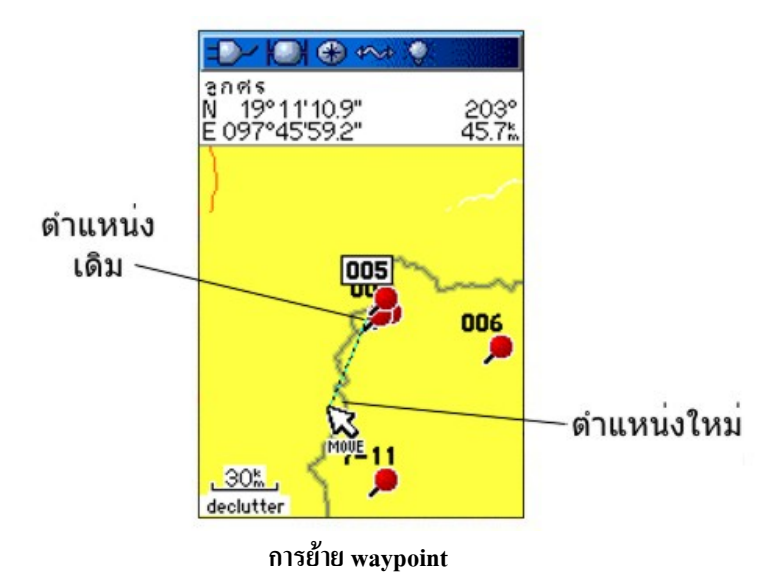

### การเฉลี่ยตำแหน่งของ waypoint

้คุณสามารถทำการเฉลี่ยตำแหน่งของจุด waypoint เมื่อเวลาผ่านไปแล้วได้ เพื่อให้ตำแหน่งถูกต้องมากขึ้น

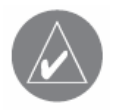

**หมายเหตุ**:คุณจะต้องทำการ fix ดาวเทียม GPS ก่อนที่คุณจะสามารถทำการ เฉลี่ยตำแหน่งของ waypoint ได้ คุณไม่สามารถทำการเฉลี่ยหนึ่ง waypoint หลังจากมันได้ถูกจัดเก็บไปยังรายชื่อของ waypoints และหน้า Mark Waypoint ได้ถูกปิดไปแล้ว

### การคำนวณค่าเฉลี่ยที่ตั้ง:

- 1. กด FIND เพื่อเปิดเมนู Find
- 2. เลือก Waypoints icon และกด ENTER เพื่อเปิดหน้า Waypoints Page
- 3. เลือก waypoint สำหรับที่ซึ่งคุณต้องการคำนวณค่าเฉลี่ยของตำแหน่ง และกด ENTER
- 4. กด MENU เพื่อเปิดเมนู Options
- 5. เลือก <mark>ตำแหน่งโดยเฉลี่ย</mark> และกด ENTER เพื่อเปิดหน้า Average Location Page เครื่องทำการ คำนวณตำแหน่งเฉลี่ยของ waypoint

Dr 100 🕀 🚧 🍳 Menu าแหน่งโดยเฉลี่ย ตำแหน่ง ำเนาจากุ**พุธypoint** น้ N 13°43'16.2" E 100°32'01.0" ด้นหาใกล้ที่นี่ เปลี่ยนจุดอ้างอิง ทั้งค่า **Proximity** ความแม่นย**ำโ**ดยประมาณ เพิ่มใน Route 51.2m พระอาทิตย์/พระจันทร์ ล่าสัตว์/ตกปลา ความช่ง **64**m MENU) สำหรับเมษูหลัก Measurement Count เมนู Waypoint 4 Options บันทึก

6. กด ENTER เพื่อจัดเก็บตำแหน่ง

#### การทำสำเนาจุด waypoint

คุณสามารถสร้างจุด waypoint ใหม่ได้โดยการทำสำเนา (project) ระยะทางและ ทิศทางจากตำแหน่งที่เจาะจงไป ยังตำแหน่งใหม่

#### การสำเนาจุด waypoint:

- 1. กด FIND เพื่อเปิดเมนู Find
- 2. เลือก Waypoints icon และกด ENTER เพื่อเปิดหน้า Waypoints Page
- 3. เลือก waypoint ที่กุณต้องการสำเนา และกด ENTER หน้า Waypoint Page เปิดขึ้นมา
- 4. กด MENU เพื่อเปิดเมนู Options
- 5. เลือก สำเนาจาก Waypoint นี้ และกด ENTER เพื่อเปิดหน้า สำเนาจาก Waypoint นี้
- 6. ใส่ระยะทางและทิศทางไปยังจุด waypoint ที่ถูกสำเนาอยู่ใน field ที่เหมาะสมด้านล่างของหน้า และกด QUIT เมื่อเสร็จแล้ว

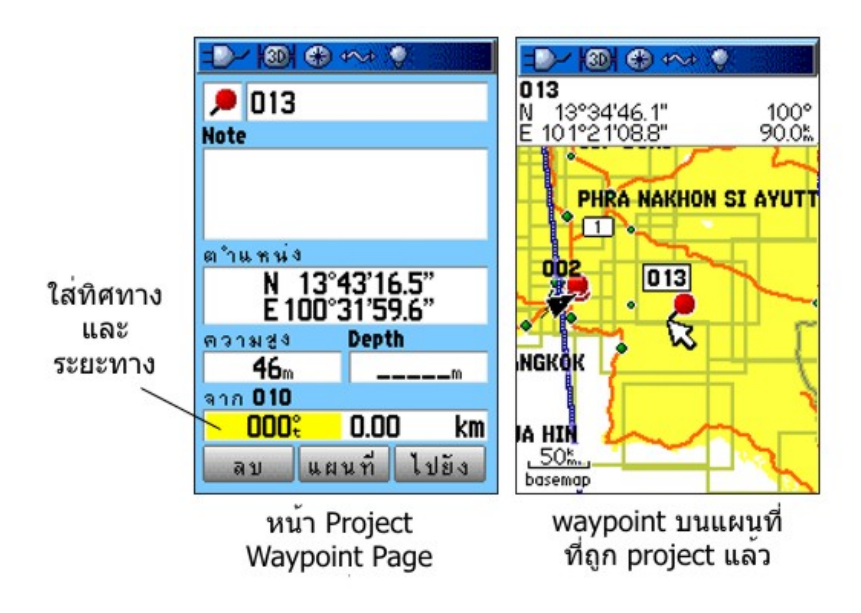

#### จุดเฝ้าระวัง

ใช้หน้าจุดเฝ้าระวัง เพื่อกำหนดวงกลมเตือน (alarm circle) รอบๆ จุด waypoint

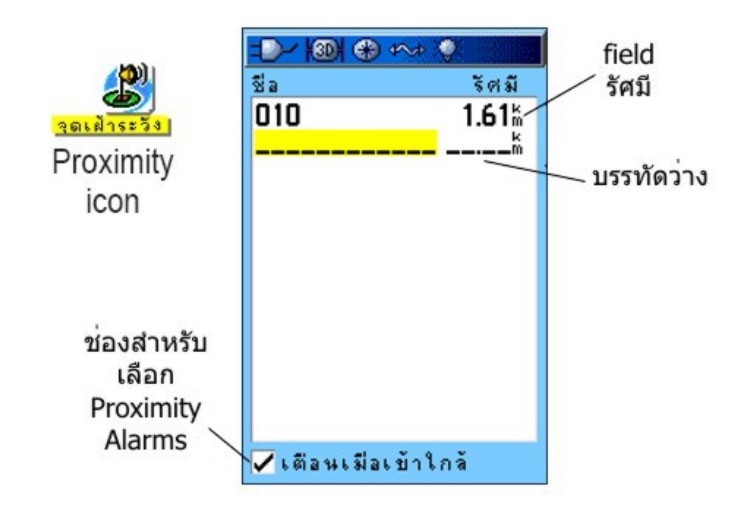

#### การเพิ่มจุดเฝ้าระวัง

- 1. กด MENU สองครั้งเพื่อเปิดเมนูหลัก
- 2. เลือก จุดเฝ้าระวัง icon และกด ENTER เพื่อเปิดหน้า จุดเฝ้าระวัง
- 3. เลือกบรรทัดว่าง และกด ENTER เพื่อเปิดเมนู Find
- เลือกจุด waypoint จากรายชื่อ Waypoints List หรือจากกลุ่มใดๆ ของจุดแผนที่ และกด ENTER เพื่อเปิดหน้าข้อมูลสำหรับสถานที่
- 5. เลือกปุ่ม ใช้งาน กด ENTER เพื่อเพิ่มจุดลงไปในรายการบนหน้า จุดเฝ้าระวัง
- ใช้ ROCKER เพื่อเลือก field ชื่อ รัศมี ถ้าคุณต้องการใส่ค่าที่ต่างออกไปจากค่าเริ่มต้นของ 1 กิโลเมตร

#### การเปิดหรือปิดจุดเฝ้าระวัง:

- 1. กด MENU สองครั้งเพื่อเปิดเมนูหลัก
- 2. เลือก จุดเฝ้าระวัง icon และกด ENTER เพื่อเปิดหน้า จุดเฝ้าระวัง
- กาเลือกสี่เหลี่ยมหน้า เตือนเมื่อเข้าใกล้ และกด ENTER เพื่อเริ่มคุณสมบัติการเตือน ในขณะที่คุณ เข้าใกล้จุดเฝ้าระวัง จะมีเสียงดังขึ้น และข้อความ "ใกล้จุดเฝ้าระวัง" ปรากฏ เมื่อคุณเคลื่อนออกนอก วงกลมที่ตั้งไว้ ข้อความ "ออกจากจุดเฝ้าระวัง" จะแสดงขึ้น

### การลบหนึ่งหรือทุกจุดของจุดเฝ้าระวังจากรายการ:

ลบหรือดูหนึ่งจุด กด ENTER หรือ ลบทุกๆ waypoints จากรายการ กด MENU เลือก ลบออกหมด และกด ENTER

#### Man OverBoard (MOB)

อีกวิธีหนึ่งสำหรับการสร้าง waypoint คือกุณสมบัติ Man Overboard (MOB) ปรกติแล้วโปรแกรมประยุกต์ที่ใช้ กำหนดตำแหน่งบนน้ำที่กุณไม่สามารถหยุดได้อย่างรวดเร็ว และจะต้องกลับไปยังจุดที่ไม่มีหลักปันเขตใดๆ สำหรับอ้างอิง

#### การสร้าง waypoint ด้วยการใช้คุณสมบัติ MOB:

- 1. กดค้างปุ่ม **FIND** เพื่อกำหนด MOB waypoint
- กด ENTER เพื่อเปิดหน้าแผนที่ แสดงเส้นทางจากตำแหน่งปัจจุบันของคุณไปยังจุด MOB ใช้หน้า Compass Page สำหรับคำแนะนำเพิ่มเติมไปยังจุด MOB

# การใช้เมนู Find

ใช้เมนู Find เพื่อค้นหา waypoints เมืองต่างๆ และทางออกจากทางค่วนที่ถูกรวมอยู่ในแผนที่ฐานของ GPSMAP 60CSx คุณยังสามารถหาจุค waypoint ที่ถูกจัคเก็บไว้และจุค geocache ด้วย มี icons เพิ่มปรากฏขึ้นโคยขึ้นอยู่กับ ข้อมูล BlueChart หรือ MapSource ที่แยกขายต่างหากที่ถูกบรรจุลงในเครื่อง กค **FIND** เพื่อเปิดเมนู Find

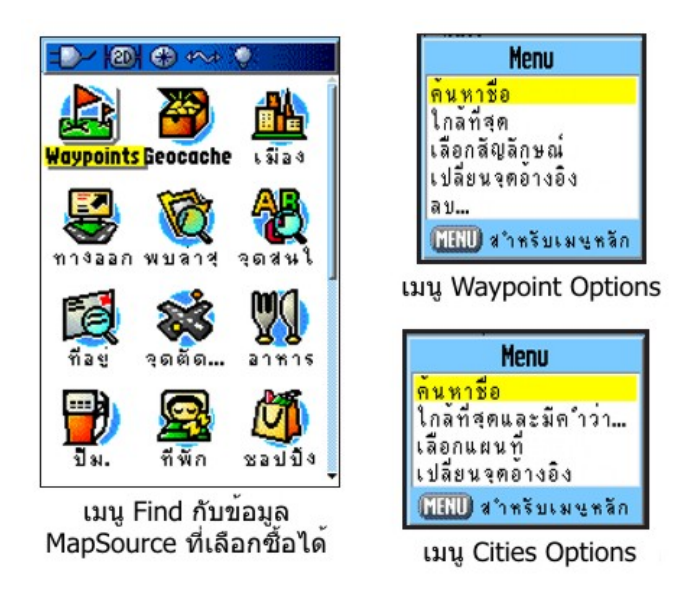

เมื่อกุณเข้าไปในรายการกลุ่มของ Find มันมีแก่สถานที่ที่ใกล้ตำแหน่งปัจจุบันของคุณเท่านั้น หรือตัวชี้ (ถ้าใช้งาน อยู่)

เมนูตัวเลือกต่างๆ สำหรับแต่ละประเภทมีเมนูข่อขสำหรับตัวเลือกต่างๆ ในการค้นหา เช่น ค้นหาชื่อ ใกล้ที่สุด เลือกสัญลักษณ์ (สำหรับ waypoints) เปลี่ขนจุดอ้างอิง (โดยการเลื่อนตัวชี้ไปยังตำแหน่งใหม่) เลือกประเภท (สำหรับกลุ่มเหล่านั้นเช่น **อาหาร & เครื่องดื่ม** และ **ที่พัก**) ใช้ตัวเลือกเหล่านี้เพื่อข่นเวลาในการค้นหาของคุณ

### ค้นหาชื่อ

ถ้าคุณรู้ชื่อของตำแหน่งที่คุณต้องการหา ใช้ตัวเลือก ค้นหาชื่อ

### การหาตำแหน่งด้วยการใช้ ค้นหาชื่อ:

- 1. กค **FIND** เพื่อเปิดเมนู Find
- 2. ใช้ ROCKER เพื่อเลือก icon สำหรับชนิดของสถานที่ที่คุณด้องการค้นหา และกด ENTER หรือ

ค้นหาทั้งฐานข้อมูล เลือก **จุดสนใจทั้งหมด** icon และกด ENTER

- 3. กด MENU เลือก ค้นหาชื่อ และกด ENTER
- 4. ใช้ปุ่ม ROCKER และ ENTER เพื่อทำงานบนแป้นพิมพ์บนหน้าจอและใส่ชื่อของตำแหน่งที่คุณ ต้องการหา เมื่อรายการ Find มีชื่อที่ตรงกัน เลือก Done และกด ENTER

|                       | -0  | $\succ$          | ۲    | *    | a ) | Q.  |     |    |     |    |
|-----------------------|-----|------------------|------|------|-----|-----|-----|----|-----|----|
| Menu                  | L í | <mark>า</mark> ค | โค   |      |     |     |     |    |     | -  |
| ด้นหาชื่อ             | 61  | าค               | โค   |      |     |     |     |    |     | 1  |
| ใกล้ที่สุดและมีคำว่า  | 11  | าช               | าสัง | ทว   | แ พ | ma  | j   |    |     |    |
| เลือกประเภท           | 61  | าช               | าลเ  | ่าน  |     |     |     |    |     |    |
| เปลยนจุดอางอง         | 61  | าซี              | วรี  | ไซ   | เคิ | ด   |     |    |     |    |
| (MENU) สำหรับเมษูหลัก | 61  | າໝີ              | กา   | นว   | ดแ  | เผง | นโ  | บร | าณ  |    |
| × d                   | 61  | า ๆ              | -67  | 14   | 20  | 100 |     | _  |     |    |
| คนหาชือ               | ึก  | ข                | ค    | - 34 | 3   |     |     |    |     |    |
|                       | વ   | 1                | B    | B    | ผ   |     | lac | k  | Do  | ne |
| แป้บพิบพ์             | លួ  | 4                | A    | 3712 | ท   | 줋   | ณ   | ต  | ମ   | ล  |
|                       | ท   | ß                | น    | บ    | ป   | ដ   | e   | W  | W   | ภ  |
| บนหนาจอ               | મ   | ย                | 8    | ព    | ß   | 3   | ମ   | ¥  | র   | ĥ  |
|                       | 25  | ด                | គ    |      |     | I   | 1   | S  | DOC | 9  |

 เลือกตำแหน่งจากในรายการ Find และกด ENTER หน้าข้อมูลของสถานที่เปิดขึ้น ช่วยให้คุณ จัดเก็บสถานที่เป็น waypoint แสดงสถานที่บนแผนที่ หรือสร้าง route อย่างอัตโนมัติ ไปยังสถานที่

### สถานที่พบล่าสุด

หน้า สถานที่พบล่าสุด แสดงรายการของสถานที่ 50 แห่งล่าสุดที่คุณได้ค้นหาหรือผ่านไปในช่วงหลังๆ

### ไปยังสถานที่หาพบหลังสุด:

- 1. กด FIND เพื่อเปิดเมนู find แล้วกด Find อีกครั้ง เพื่อแสดงรายชื่อของสถานที่หาพบล่าสุด
- 2. หรือ...เลือก สถานที่พบล่าสุด icon และกด ENTER เพื่อเปิดหน้า สถานที่พบล่าสุด

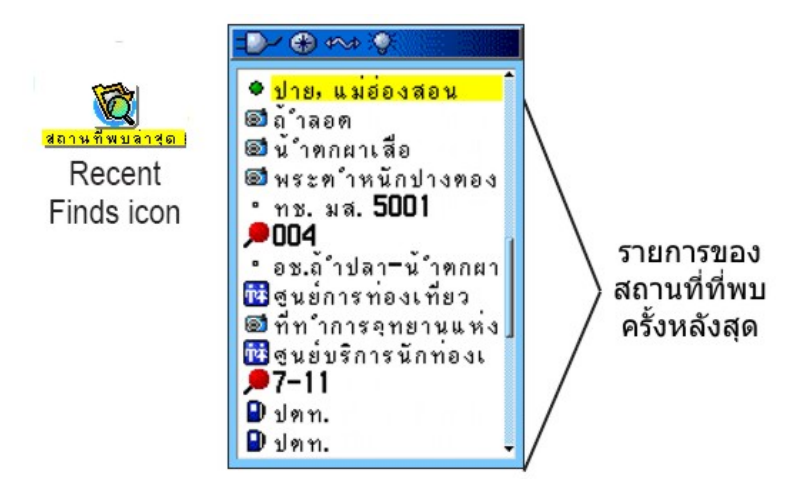

- 3. ใช้ ROCKER เพื่อเลือกสถานที่ที่คุณต้องการ ไป และกค ENTER เพื่อเปิคหน้าข้อมูลของสถานที่
- 4. เลือก ไปยัง และกด ENTER เพื่อเริ่มการนำทาง

#### การใช้หน้าค้นหา Information Page

เมื่อคุณเลือกสถานที่หนึ่งจาก Find List และกด ENTER หน้าข้อมูลแสดงข้อมูลรายละเอียดเกี่ยวกับสถานที่ แต่ละ หน้าข้อมูลมีปุ่มบนหน้าจอสามปุ่ม ปุ่มแตกต่างกันปรากฏโดยขึ้นอยู่กับว่าคุณกำลังค้นหาสถานที่หนึ่งเพื่อนำทาง หรือการเพิ่มสถานที่ที่ค้นหาหนึ่งไปยังรายชื่อเส้นทาง

#### เมนูค้นหา Information Page Options

เมนู Options สำหรับแต่ละหน้าข้อมูลมีตัวเลือกต่างๆ สำหรับการใช้ Find เป็นเครื่องมือในการนำทาง

#### การใช้เมนู Options:

- 1. ในขณะที่เปิดหน้าข้อมูลสำหรับหาสถานที่ด้วย Find กด MENU เพื่อเปิดเมนู Options
- 2. ใช้ ROCKER เพื่อเลือกตัวเลือกหนึ่ง และกด ENTER

<mark>ตำแหน่งโดยเฉลี่ย</mark>-ทคสอบตำแหน่ง waypoint หนึ่งจุดผ่านช่วงเวลาและหาค่าเฉลี่ยของผลลัพธ์ที่ได้เพื่อให้ได้ จุดอ้างอิงตำแหน่งที่ถูกต้องมากขึ้น

สำเนาจาก Waypoint นี้-สร้าง waypoint ใหม่โดยการใส่ทิศทางและระยะทางจากตำแหน่งอ้างอิง

้**ค้นหาใกล้ที่น**ี่-พาคุณกลับไปยังเมนู Find ที่ซึ่งคุณสามารถค้นหาชิ้นแผนที่ใกล้สถานที่ที่ถูกกำหนดบนหน้าข้อมูล

**เปลี่ยนจุดอ้างอิง**-ชี้ไปยังตำแหน่งใหม่บนหน้าแผนที่ ด้วยการใช้ตัวชี้เพื่อก้นหาจากจุดนั้น

้ตั้งค่า Proximity-ตั้งเสียงเตือนเมื่อคุณอยู่ภายในรัศมีที่ถูกกำหนดไว้ของสถานที่ที่ถูกกำหนดโดยหน้าข้อมูล

เพิ่มใน Route-รวมสถานที่นี้ลงบน route เส้นใหม่หรือเพิ่มมันลงบนเส้น route ที่มีอยู่แล้ว

พระอาทิตย์/พระจันทร์-ดูตารางพระอาทิตย์และพระจันทร์สำหรับตำแหน่งของมัน

้**ล่าสัตว์/ตกปลา**-ดูตารางการล่าสัตว์และตกปลาสำหรับตำแหน่งของสถานที่นี้

รายละเอียดแผนที่-แสดงแผนที่ที่ซึ่งเกิดมาจากชิ้นแผนที่

### การหาสถานที่หนึ่งที่อยู่ใกล้อีกตำแหน่งหนึ่ง:

- 1. กด FIND เพื่อเปิดเมนู Find
- 2. เลือก icon หนึ่งบนเมนู Find และกด ENTER
- 3. เลือกหนึ่งรายชื่อที่อยู่ในรายการ Find และกด ENTER เพื่อเปิดหน้ารายละเอียดแผนที่
- 4. กด MENU เพื่อเปิดเมนู Options เลือกค้นหาใกล้ที่นี่ และกด ENTER เมนู Find เปิดขึ้นอีกครั้ง พร้อมกับแต่ละประเภทที่มีรายชื่อที่อยู่ใกล้กับชิ้นที่ถูกเลือกบนหน้ารายละเอียดแผนที่
- เลือก icon ของประเภทและกด ENTER เพื่อเปิดรายการ Find แสดงรายการของสถานที่ต่างๆ ที่อยู่ ใกล้กับรายชื่อนั้น

### การหาสถานที่หนึ่งจากอีกตำแหน่งอื่นบนแผนที่:

- 1. กด FIND เพื่อเปิดเมนู Find
- 2. เลือก icon หนึ่งบนเมนู Find และกด ENTER
- 3. กด MENU เพื่อเปิดเมนู Options เลือก เปลี่ยนจุดอ้างอิง และกด ENTER หน้าแผนที่ เปิดขึ้น
- ใช้ ROCKER เพื่อเลื่อนลูกศร (ตัวชี้) ไปยังดำแหน่งบนแผนที่ที่กุณต้องการ และกด ENTER รายการ Find แสดงรายการของสถานที่ต่างๆ ใกล้กับดำแหน่งใหม่ของแผนที่

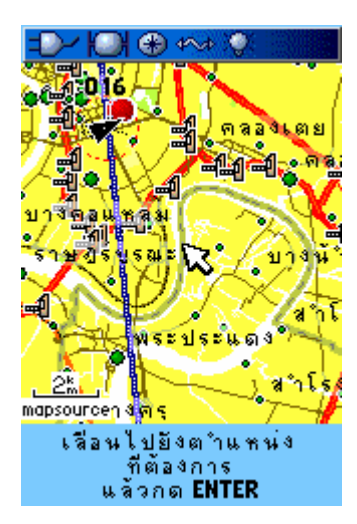

#### การหา Waypoint

หน้า Waypoints Page มีรายการของ waypoints ทั้งหมดที่ได้จัดเก็บไว้ waypoints ถูกจัดเก็บตามลำดับตัวเลข ตัวอักษร และยังถูกชี้บ่งได้โดยสัญลักษณ์ที่ถูกกำหนดจากรายการของชนิดสัญลักษณ์

#### การหา waypoint:

- 1. กด FIND เพื่อเปิดเมนู Find
- 2. เลือก Waypoints icon และกด ENTER เพื่อเปิดหน้า Waypoints Page
- 3. ใช้ ROCKER เพื่อเลือกหนึ่ง waypoint และกค ENTER หน้า Waypoint Page เปิดขึ้น

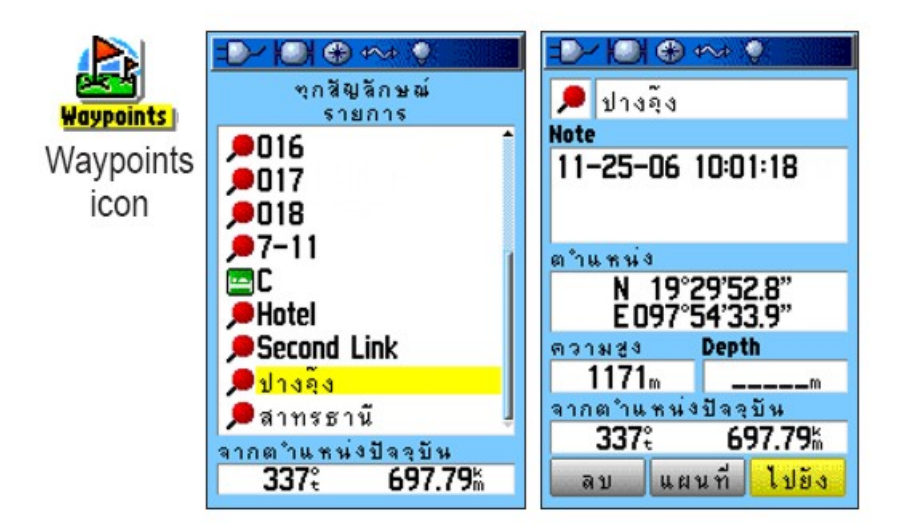

#### การหา Geocache

ใช้ Geocache icon เพื่อดูรายการของตำแหน่ง geocache ที่ถูกสร้างโดยการใช้เครื่อง GPSMAP 60CSx หรือ download จากเครื่องคอมพิวเตอร์ของคุณ ตำแหน่ง geocache เป็นจุด waypoint ที่มีสัญลักษณ์ geocache พิเศษ กำหนดไว้เพื่อให้มีความสำคัญพิเศษ และเพื่อให้มันถูกแยกออกอันอื่นจากรายการ waypoints

หากต้องการข้อมูลเพิ่มเติม โปรคดูกำสั่งในการติคตั้ง Geocache ที่ <u>www.garmin.com/products/gpsmap60csx/</u>

#### การหา geocache:

- 1. กด FIND เพื่อเปิดเมนู Find
- เลือก Geocache icon และกด ENTER เพื่อเปิดหน้า Geocache Page กุณสามารถดู geocache ที่ถูก พบ หรือที่ไม่ถูกพบได้
- 3. ใช้ ROCKER เพื่อเลือก geocache จากรายการ และกด ENTER เพื่อเปิดหน้าข้อมูลรายละเอียด
- เลือกปุ่ม ไปยัง และกด ENTER เพื่อนำทางไปยังตำแหน่ง geocache เมื่อคุณเดินทางไปยังจุด geocache หน้าเข็มทิศ เปลี่ยนไปเป็นรูปแบบ Geocache Navigation และข้อมูลเพิ่มเติมใดๆ เกี่ยวกับ ตำแหน่งของสถานที่เก็บซ่อนสิ่งของที่ถูก download ลงมาจะถูกแสดงใน field ชื่อ comment

เมื่อจุด geocache ได้ถูกพบแล้ว เครื่องจะกำหนดว่าสถานที่เก็บซ่อนสิ่งของได้ถูกพบ บันทึกชื่อลงในปฏิทิน และ ให้ตัวเลือกว่า เมื่อถูกใช้งาน จะแสดงสถานที่เก็บซ่อนสิ่งของที่อยู่ใกล้ที่สุดขึ้นมา

#### การหาเมือง

ใช้ <mark>เมือง</mark> icon ในเมนู Find เพื่อหาเมืองใดๆ ที่อยู่ในรายการในฐานข้อมูลแผนที่ (ถ้าไม่อยู่ในแผนที่ฐานก็มาจาก การ download ข้อมูลแผนที่ที่มีความละเอียคสูง)

#### การหาหนึ่งเมือง:

- 1. กด FIND เพื่อเปิดเมนู Find
- เลือก เมือง icon และกด ENTER หน้าเมืองแสดงรายการของเมืองต่างๆ ที่อยู่ใกล้ตำแหน่งปัจจุบัน ของคุณ

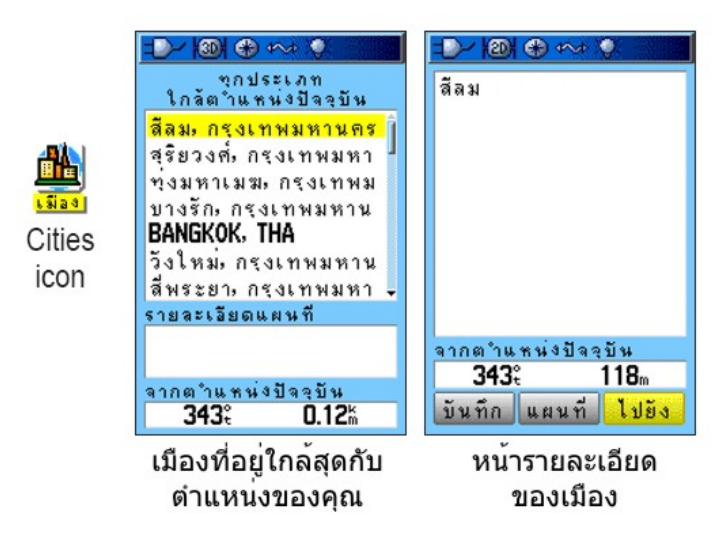

 เลือกหนึ่งเมืองจากรายการและกด ENTER เพื่อเปิดหน้าข้อมูลรายละเอียดจากเมืองที่ถูกเลือก หรือ

ถ้าเมืองที่คุณเลือกไม่อยู่ในรายการ กค MENU เลือกวิธีการค้นหา และกค ENTER

#### การหาทางออกจากทางด่วน

ใช้ ทางออก icon บนเมนู Find เพื่อหาทางออกจากทางด่วน

#### การหาทางออกจากทางด่วน:

- 1. กด **FIND** เพื่อเปิดเมนู Find
- เลือก ทางออก icon และกด ENTER หน้าทางออกแสดงรายการของทางออกจากทางด่วนใกล้ ดำแหน่งของคุณ

 ใช้ ROCKER เพื่อเลือกทางออก และกด ENTER เพื่อเปิดหน้าข้อมูลรายละเอียด หน้านี้มี คำอธิบายทางออก รายการของการบริการต่างๆ ที่ให้ใกล้ทางออก และระยะทาง ทิศทางจากทาง ออกไปยังบริเวณที่ถูกเลือก

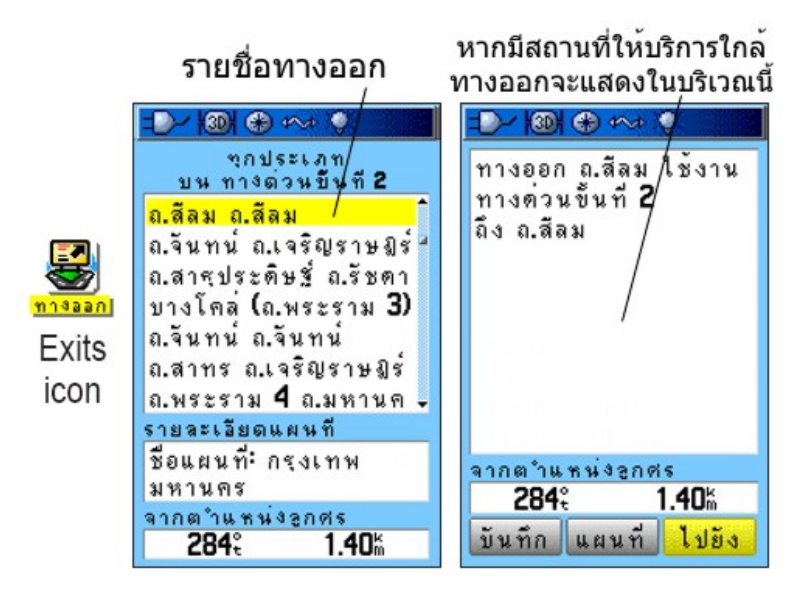

- 4. เลือกหนึ่งการบริการจากรายการ และกด ENTER เพื่อเปิดหน้าข้อมูลสำหรับการบริการที่ถูกเลือก
- 5. เลือก บันทึก แผนที่ หรือ ไปยัง จากส่วนล่างของหน้า

ที่ด้านล่างของหน้ารายละเอียดแผนที่เหล่านี้มีปุ่มบนหน้าจอสำหรับ **ไปยัง แผนที่** และ**บันทึก** 

### การหาที่อยู่

ถ้าหากคุณ download ข้อมูลแผนที่ที่มีความละเอียคสูง ใช้ ที่อยู่ icon บนเมนู Find เพื่อหาที่อยู่แห่งหนึ่ง เมื่อคุณใส่ บ้านเลขที่ (ข้อมูลแผนที่ประเทศไทยจะไม่มีข้อมูลนี้) ชื่อถนน และเมือง คุณสมบัติการหาจะทำการจับคู่ข้อมูลนั้น กับที่อยู่ในฐานข้อมูลแผนที่

### การหาที่อยู่:

- 1. กด **FIND** เพื่อเปิดเมนู Find
- 2. เลือก ที่อยู่ icon และกด ENTER เพื่อเปิดหน้าที่อยู่

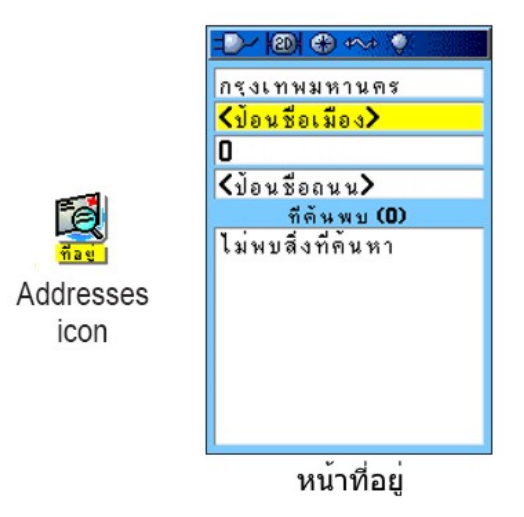

- เลือก field ชื่อ <ป้อนพื้นที่> และกด ENTER
- เลือก field ชื่อ <ป้อนชื่อเมือง> และกด ENTER อีกครั้ง
- 5. เลือก field ชื่อ <**ป้อนชื่อถนน**> และกด ENTER รายการชื่อถนนเปิดขึ้นมา
- ใช้แป้นพิมพ์หน้าจอเพื่อใส่ชื่อถนนจนแสดงชื่อที่ตรงกัน เลือก OK และกด ENTER รายชื่อที่ ตรงกันจะปรากฏขึ้น
- 7. เลือกที่อยู่ที่กุณต้องการ และกด ENTER เพื่อเปิดหน้าข้อมูลที่อยู่

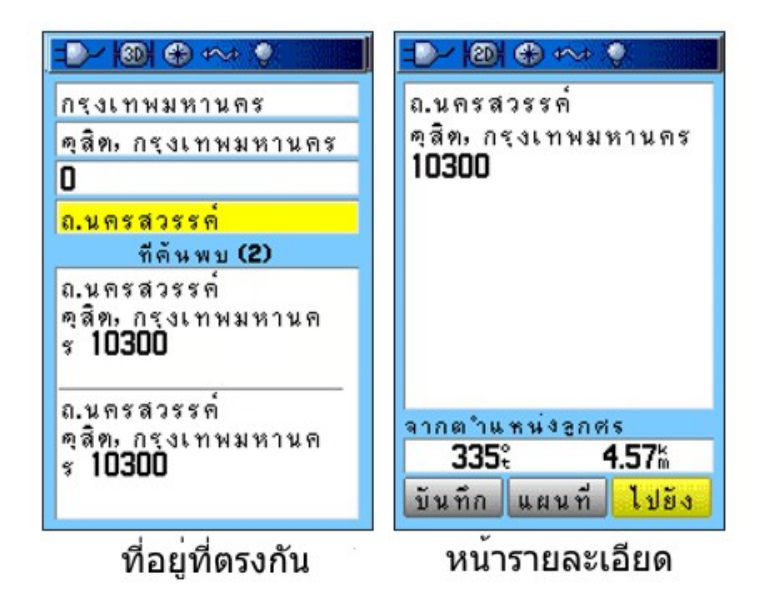

#### การหาจุดตัด

ถ้าคุณ download ข้อมูลแผนที่ที่มีรายละเอียคสูง ใช้ **จุดตัด** icon บนเมนู Find เพื่อค้นหาหนึ่งสี่แยก เมื่อคุณใส่สอง ชื่อถนนและหนึ่งเมือง คุณสมบัติการหาจะทำการจับคู่ข้อมูลที่มีถนนตัดกันในฐานข้อมูลแผนที่

การหาจุดตัด:

1. กด **FIND** เพื่อเปิดเมนู Find

- 2. เลือก จุดตัด icon และกด ENTER เพื่อเปิดหน้าจุดตัด
- เลือก field ที่ชื่อ <ป้อนพื้นที่> และกด ENTER
- เลือก field ที่ชื่อ <ป้อนชื่อเมือง> และกด ENTER อีกครั้ง
- 5. เลือก field ชื่อ **<ถนนแรก>** และกด **ENTER**
- 6. พิมพ์ชื่อถนนโดยการใช้แป้นพิมพ์บนหน้าจอ เมื่อเสร็จแล้ว เลือก OK และกด ENTER อีกครั้ง
- ทำซ้ำขั้นตอนที่ 4 และ 5 เพื่อใส่ชื่อถนนใน field ชื่อ <ถนนที่สอง> เมื่อเสร็จแล้ว รายชื่อที่ตรงกัน จะแสดงขึ้น
- 8. เลือกหนึ่งสี่แขก และกด ENTER เพื่อเปิดหน้าราขละเอียด

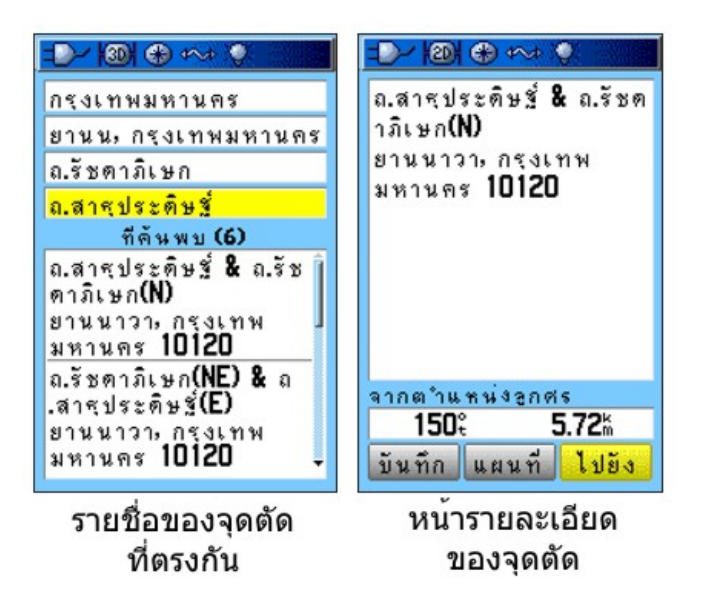

#### การหาจุดสนใจ

ถ้าคุณ download แผนที่รายละเอียคสูงจาก MapSource คุณสามารถใช้ **จุดสนใจทั้งหมด** icon บนเมนู Find เพื่อหา สถานที่เช่น ร้านอาหาร ที่พัก สถานที่สำคัญ อาการสาธารณะ และอื่นๆ ที่อยู่ใกล้เคียงได้

#### การหาจุดสนใจ:

- 1. กด **FIND** เพื่อเปิดเมนู Find
- เลือก จุดสนใจทั้งหมด icon และกด ENTER เพื่อแสดงรายการของจุดทั้งหมดที่อยู่ใกล้ตำแหน่ง ปัจจุบันของคุณ
- เลือกสถานที่หนึ่งจากในรายการ และกด ENTER เพื่อเปิดหน้ารายละเอียดสำหรับสถานที่นั้น หรือ

กด **MENU** เพื่อเปิดเมนู Options ที่ซึ่งคุณสามารถเลือกตัวเลือกที่จะช่วยคุณย่อการค้นหาของคุณให้ แกบลง

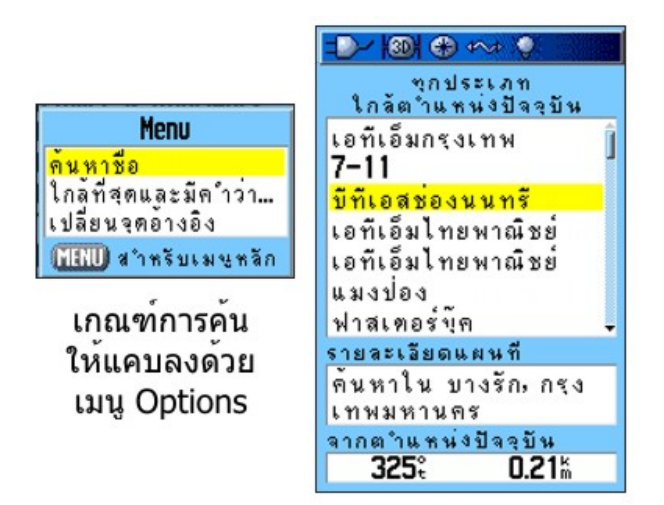

 เลือกสถานที่ที่คุณต้องการจากรายการและกด ENTER เพื่อเปิดหน้ารายละเอียดสำหรับสถานที่ที่ ถูกเลือก

| - 🕑 🛞 🕀 🚧 🖗                                                                                                    | -D-/ 1301 🕀 🚧 🖓                                                           |
|----------------------------------------------------------------------------------------------------|---------------------------------------------------------------------------|
| ขุกประเภท<br>ใกล้ตำแหน่งปัจจุบัน                                                                                  | บีทีเอสช่องนนทรี                                                          |
| เอทีเอ็มกรุงเทพ<br>7–11<br>บีทีเอสช่องนนทรี<br>เอทีเอ็มไทยพาณิชย์<br>เอทีเอ็มไทยพาณิชย์<br>แมงป่อง<br>ฟาสเตอร์บิด | ถ.นราธิวาสราชนครินท<br>ร์, สีลม<br>บางรัก, กรุงเทพมหานค<br>ร <b>10500</b> |
| รายละเอียดแผนที<br>ดันหาใน บางรัก, กรุง<br>เทพมหานดร<br>จากตำแหน่งปัจจุบัน<br>325% 0.21ไล้                        | จากตำแหน่งปัจจุบัน<br>323ะ 390m<br>บันทึก แผนที่ ไปยัง                    |

ถ้าคุณกำลังก้นหาร้านอาหารแห่งหนึ่งซึ่งเป็นส่วนหนึ่งของร้านหลายร้านที่อยู่ในกลุ่มบริษัทเดียวกันทั้งประเทศ จะมีเพียงร้านที่อยู่ใกล้ตำแหน่งของกุณที่สุดที่ถูกแสดงเมื่อกุณก้นด้วยการใช้ตัวเลือก ก้นหาใกล้ที่นี่ ถ้ากุณก้นด้วย การใช้ตัวเลือก ก้นหาชื่อ ตำแหน่งทั้งหมดของกลุ่มร้านนั้นในฐานข้อมูลแผนที่จะถูกแสดงโดยร้านที่อยู่ใกล้ ตำแหน่งปัจจุบันของกุณมากที่สุดถูกแสดงแรกสุด

#### <u>สร้างจุดสนใจเอง</u>

คุณสามารถสร้างประเภทจุดสนใจของคุณเองด้วยการใช้โปรแกรม Garmin POI Loader utility ที่มีจาก Garmin Web site <u>www.garmin.com/products/poiloader/</u> โปรดทำตามคำแนะนำการใช้งานบน web site

### การใช้ Tracks

คุณสมบัติ Tracks สร้างเส้นทางที่ทิ้งร่องรอยให้ติดตามได้แบบอิเล็กทรอนิกส์ หรือ "track log" บนหน้าแผนที่ ในขณะที่คุณเดินทาง track log มีข้อมูลเกี่ยวกับจุดต่างๆ ไปตลอดเส้นทาง รวมถึงเวลา สถานที่ ความสูง และ ความลึก (ความลึกต้องการข้อมูล NMEA) สำหรับแต่ละจุด

ตัว track log เริ่มทำการบันทึกทันที่ที่เครื่องได้ fix หนึ่งดำแหน่ง เปอร์เซ็นต์ของหน่วยความจำที่ถูกใช้โดย track log ปัจจุบันปรากฏบนส่วนบนของหน้า Tracks Page หลังจากที่คุณลบ track log มันจะแสดง 0%

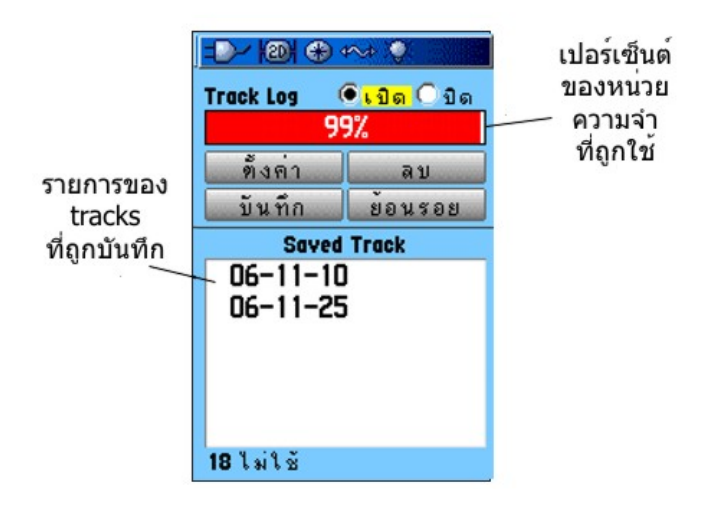

การลบ track log:

- 1. กด MENU สองครั้งเพื่อเปิดเมนูหลัก
- 2. เลือก Tracks icon และกด ENTER เพื่อเปิดหน้า Tracks Page
- เลือกปุ่ม ลบ และกด ENTER ข้อความยืนยันปรากฏขึ้นมา
- 4. เลือก ใช่ และกด ENTER

การตั้ง track log:

- 1. กด MENU สองครั้งเพื่อเปิดเมนูหลัก
- 2. เลือก Tracks icon และกด ENTER เพื่อเปิดหน้า Tracks Page
- 3. เลือกปุ่ม ตั้งค่า และกด ENTER เพื่อเปิดหน้าตั้งค่า Track Log

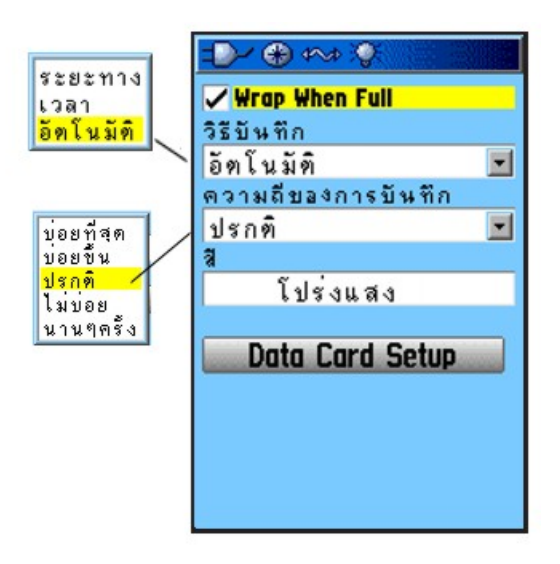

Wrap When Full-เมื่อถูกเลือก track log บันทึกทับข้อมูลที่เก่าที่สุดด้วยข้อมูลใหม่

**วิธีบันทึก-ระยะทาง** บันทึกจุด tracks หลังจากเดินทางผ่านระยะทางที่ถูกกำหนดไว้แล้ว ส่วน เว<mark>ลา</mark> สร้างจุด track หลังจากผ่านช่วงเวลาที่ถูกกำหนดไว้แล้ว อัตโนมัติ ให้คุณเลือกจากช่วงต่างๆ ได้ห้าช่วง

**ความถี่ของการบันทึก**-บันทึก track โดยขึ้นกับวิธีบันทึกระยะทางและความถี่ของการบันทึก ใส่ระยะทาง เวลา หรือความถี่ที่กำหนด

สี-เลือกสีของ track ที่ใช้งานอยู่บนแผนที่

### การจัดเก็บ track log ทั้งหมด:

- 1. กด MENU สองครั้งเพื่อเปิดเมนูหลัก
- 2. เลือก Tracks icon และกด ENTER เพื่อเปิดหน้า Tracks Page
- เลือกปุ่ม บันทึก และกด ENTER ข้อความปรากฏถามกุณว่ากุณต้องการบันทึก track ทั้งหมด หรือไม่
- เลือก ใช่ และกด ENTER เพื่อจัดเก็บ track ข้อความ "กำลังบันทึก Track" ปรากฏตามด้วยหน้า Saved Track Page

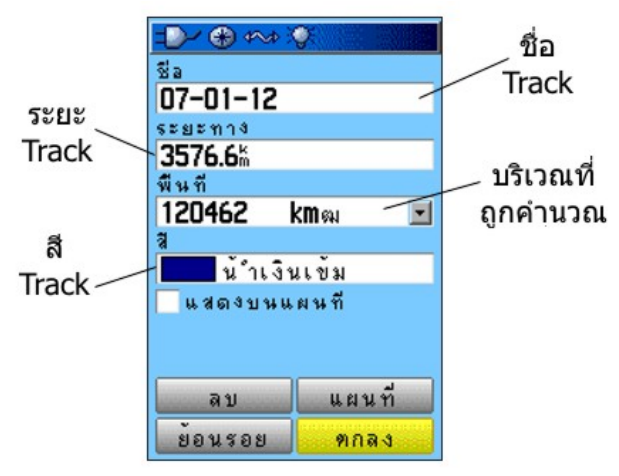

หน้า Saved Track Page

ใช้หน้า Saved Track ในการเปลี่ยนชื่อ track ดูระยะทางของ track และบริเวณที่ถูกคำนวณ และกำหนดสีของ track บนหน้าแผนที่

### การจัดเก็บส่วนหนึ่งของ track log:

- 1. กด MENU สองกรั้งเพื่อเปิดเมนูหลัก
- 2. เลือก Tracks icon และกด ENTER เพื่อเปิดหน้า Tracks Page
- เลือกปุ่ม บันทึก และกด ENTER ข้อความปรากฏขึ้นถามคุณว่าถ้าคุณต้องการจัดเก็บหมดทั้ง track หรือไม่
- ตอบ ไม่ และกด ENTER เพื่อจัดเก็บเพียงส่วนหนึ่งของ track log แผนที่ที่แสดง track ทั้งหมด ปรากฏขึ้น
- 5. ใช้ ROCKER เพื่อย้ายตัวชี้ไปยังจุดบนเส้น track ที่กุณต้องการให้เป็นจุดเริ่มต้น และกด ENTER
- ใช้ ROCKER เพื่อข้ายลูกศร ไปยังจุดบนเส้น track ที่คุณต้องการให้เป็นจุดสิ้นสุด และกด ENTER ข้อความ "Saving Track" ปรากฏขึ้น ตามด้วยหน้า Saved Track Page
- 7. ในขณะที่ ตกลง ถูกเลือกอยู่ กด ENTER

### การดู track บนแผนที่:

บนหน้า Saved Track Page เลือกปุ่ม แผนที่ และกค ENTER เพื่อเปิดหน้า แผนที่ แผนที่ที่ แสดง track ทั้งหมดปรากฏขึ้น ตัวกำหนด เริ่ม และ สิ้นสุด และ waypoints ของผู้ใช้ถูกเพิ่มลง ใน track

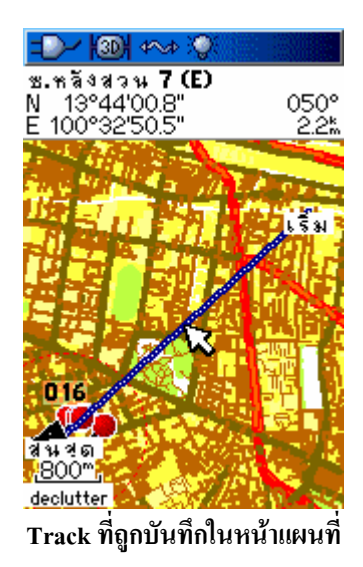

ใช้ตัวเลือก Area Calculation บนเมนู Options เพื่อคำนวณพื้นที่ของหนึ่ง track

### การคำนวณพื้นที่ของ track:

- 1. เมื่อหน้า Track Log Page เปิดและ Track Log เปิดอยู่ กด MENU เพื่อเปิดเมนู Options
- 2. เลือก การคำนวณพื้นที่ และกด ENTER เพื่อเปิดหน้า Area Calculation Page
- กด ENTER เพื่อเริ่มการคำนวณพื้นที่ ในขณะที่คุณเริ่มเคลื่อนและกำหนดขอบเขตของพื้นที่ ปุ่ม หยุด ปรากฏที่ด้านล่างของหน้า
- 4. เมื่อเสร็จการกำหนดพื้นที่แล้ว กด ENTER เพื่อเปิดหน้าที่มีปุ่ม บันทึก

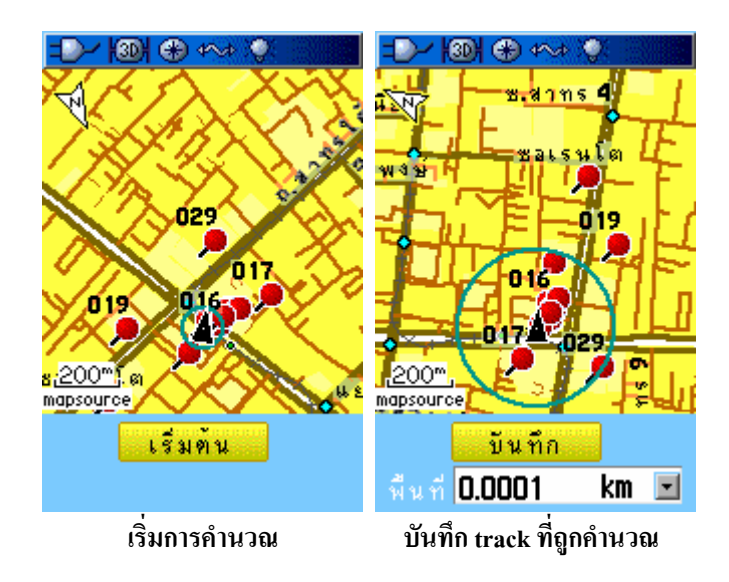

5. กด ENTER เพื่อบันทึก track เส้นใหม่ไปยังรายการ Saved Tracks บนหน้า Tracks Page

#### โครงร่างของ Track

หลังจากจัดเก็บ track แล้ว คุณมีบันทึกของเส้นทางที่คุณเดินทางและ โครงร่าง (profile) ของความสูง

#### การดูโครงร่างของ track:

- 1. เปิดหน้า Saved Track Page และกด MENU
- 2. เลือก Profile และกด ENTER เพื่อดู Track Profile

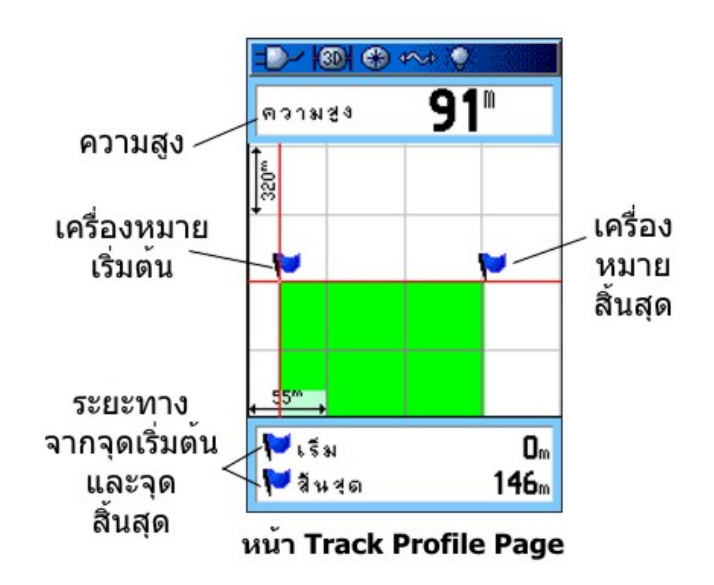

การเริ่มต้นของ track ถูกกำหนดโดยรูปธง คุณสามารถเลื่อนข้ามโครงร่างของ track โดยการกดซ้ายหรือ ขวาบน ROCKER

ในขณะที่คุณเลื่อนข้ามโกรงร่าง ความสูงของแต่ละจุดในโกรงร่างถูกแสดงที่ส่วนบนของหน้าและ ระยะทางจากจุดเริ่มต้นและจุดสิ้นสุดถูกแสดงที่ส่วนล่าง

- 3. ที่จุดใดๆ ตลอดโครงร่าง คุณสามารถกด ENTER เพื่อแสดงจุดนั้นบนแผนที่
- 4. กด MENU เพื่อใช้ตัวเลือก ปรับช่วงการแสดงผล และ ช่อนสัญลักษณ์

โครงร่างความสูงของ track (Track Elevation Profile) ยังสามารถถูกสร้างจากแผนที่ Digital Elevation Models (DEM) (MapSource U.S. Topo 24K) ซึ่งรวมข้อมูลชั้นความสูงที่มีอยู่ในแผนที่ เมื่อมีชนิดของแผนที่เหล่านี้อยู่ เมนูตัวเลือก Use Map Data – Use Track Data ปรากฏเมื่อคุณเลือก Profile

#### การนำทางไปยัง Track ที่ถูกจัดเก็บ

คุณสามารถจัดเก็บ track log ของคุณเพื่อใช้ภายหลังเป็น ย้อนรอย เมื่อเริ่ม เส้นย้อนรอยพาคุณกลับไปยังจุด track log ที่ถูกเก็บไว้ที่เก่าที่สุด

#### การใช้คุณสมบัติย้อนรอย:

- ด้วยหน้า Saved Tracks Page สำหรับ track หรือ Track Log เปิดอยู่ เถือกปุ่ม ย้อนรอย และกด
  ENTER เพื่อเปิดหน้า TracBack Page แผนที่แสดง track ทั้งหมดปรากฏ และคุณจะถูกถามให้เลือก
  จุดที่กุณต้องการย้อนรอยไป
- 2. ใช้ ROCKER เพื่อข้ายตัวชี้ไปขังจุดบนแผนที่ และกด ENTER เพื่อเริ่มการนำทางของข้อนรอย

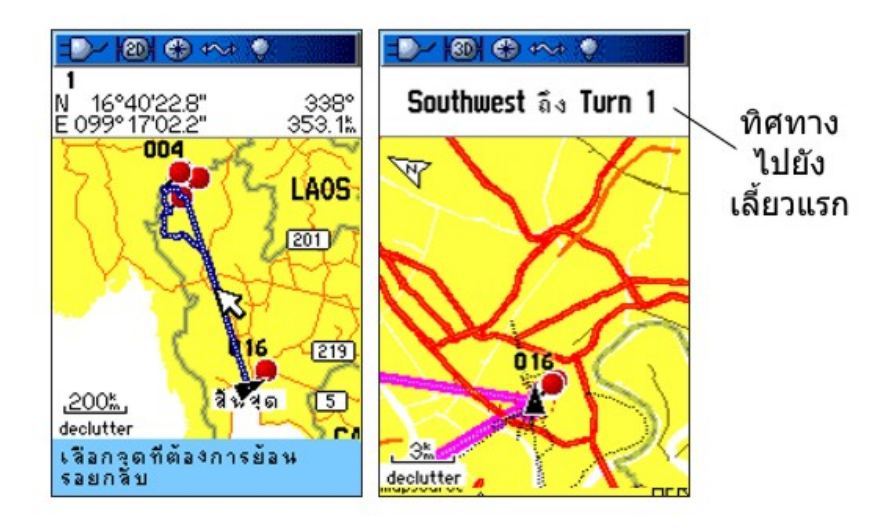

 เลือก วิ่งตามถนน เพื่อวางเส้นทางกลับไปยังจุดที่ถูกเลือก โดยใช้เส้นถนนที่มีอยู่ หรือเลือก ตาม Track เพื่อตามรอยกลับไปยังเส้นทางการเดินทางเดิมของคุณอย่างใดอย่างหนึ่ง เลือกตัวเลือก ไม่ ต้องถามอีก และกด ENTER ถ้าคุณต้องการใช้ตัวเลือกเดิมแต่ละครั้งที่คุณใช้ย้อนรอย

หน้าแผนที่ เปิดขึ้นพร้อมกับทิศทางไปยังเลี้ยวแรกบน track ที่ตอนบนของหน้า

- 4. เกลื่อนไปในทิศทางของการเลี้ยวแรก เมื่อกุณถึงเลี้ยวแรก ทิศทางไปยังเลี้ยวถัดไปจะถูกแสดง และ ต่อๆ ไป จนกว่ากุณจะถึงจุดหมายปลายทางของกุณ
- 5. หากต้องการหยุดข้อนรอย กด MENU และเลือก หยุดนำทาง

### สร้าง waypoint ของผู้ใช้บน track ที่ถูกบันทึกไว้:

- ด้วย track ที่ถูกบันทึกไว้บนแผนที่ ใช้ ROCKER เพื่อเลื่อนตัวชี้ไปยังสถานที่บน track ที่คุณ ต้องการกำหนดเป็น waypoint ของผู้ใช้
- 2. กดค้างปุ่ม ENTER เพื่อเปิดหน้า Mark Waypoint Page
- 3. ปรับแต่ง waypoint ของผู้ใช้ เลือก ตกลง และกด ENTER เพื่อบันทึก

# การสร้างและการใช้ Routes

การนำทางด้วย route ช่วยให้คุณสร้างถำดับของ waypoint ซึ่งอยู่ระหว่างกลางที่จะนำคุณไปยังจุดหมายปลายทาง สุดท้ายของคุณ GPSMAP 60CSx ช่วยให้คุณเก็บ 50 routes ซึ่งมีได้ถึง 250 จุดในแต่ละ route
### การสร้าง Route

คุณสามารถสร้างหรือแก้ไขหนึ่ง route ด้วยการใช้หน้า Routes Page และคุณสามารถเพิ่ม waypoints ไปยัง route จากเมนู Find คุณสามารถสร้าง routes ที่ซับซ้อนมากขึ้นโดยใช้ PC และโปรแกรมแผนที่ MapSource และโอนมัน ไปยังหน่วยความจำของเครื่อง Auto-Routes ซึ่งถูกสร้างเมื่อคุณเลือก นำทาง สำหรับ Find (หาสถานที่) ชิ้นแผนที่ หรือ waypoint ไม่สามารถถูกจัดเก็บได้ routes ที่ถูกจัดเก็บพร้อมกับมากกว่า 50 waypoints ไม่สามารถถูกใช้นำ ทางได้ด้วยการใช้ตัวเลือก วิ่งตามถนน

### การสร้าง route:

- 1. กด MENU สองครั้งเพื่อเปิดเมนูหลัก
- 2. เลือก Routes icon และกด ENTER เพื่อเปิดหน้า Routes Page
- 3. ใช้ ROCKER เพื่อเลือกปุ่ม ใหม่ และกด ENTER เพื่อเปิดหน้า Route Page
- 4. ด้วย field ชื่อ **<เลือกจุดต่อไป>** ถูกเลือกอยู่ กด **ENTER** เพื่อเปิดเมนู Find

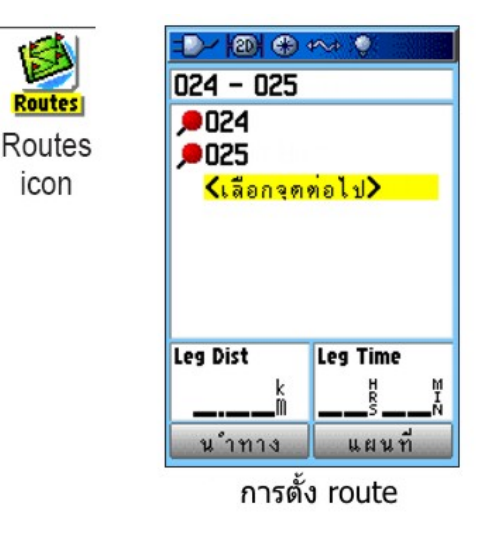

- ใช้เมนู Find เพื่อเลือก route waypoint จากหนึ่งของกลุ่มเมนู Find และเปิดหน้าข้อมูลสำหรับ waypoint เมือง ทางออก จุดสนใจทั้งหมด และอื่นๆ ที่ถูกเลือก
- 6. เลือกปุ่ม ใช้งาน และกด ENTER เพื่อเพิ่มมันลงไปยัง route
- หากต้องการเพิ่มจุดเพิ่มเติมไปยัง route ให้ทำขั้นตอนที่ 4 ถึง 6 ซ้ำ คุณสามารถเปลี่ยนชื่อ route ถ้า คุณต้องการ
- เลือกปุ่ม นำทาง และกด ENTER เพื่อเริ่มการนำทาง

### วิธีการหาเส้นทางไปยังจุดหมายปลายทาง

- ถ้าคุณเลือกปุ่ม ไปยัง บนหน้า Waypoint Page หรือรายการอื่นๆ ของเมนู Find เครื่อง GPSMAP
  60CSx สร้างทางเป็นเส้นตรง (จุดต่อจุด) จากตำแหน่งปัจจุบันของคุณ ไปยังตำแหน่งนั้น
- ถ้าคุณเลือกปุ่ม นำทาง บนหน้า Route Page เครื่อง GPSMAP 60CSx สร้างเส้น route ที่ ประกอบด้วย waypoints ของผู้ใช้หลายๆ จุดหรือรายการต่างๆ ของเมนู Find ซึ่งจุดสุดท้ายเป็น

จุดหมายปลายทางของคุณ มันจะนำทางโดนตรงจากจุดหนึ่งไปอีกจุดหนึ่ง ก่อนถึงแต่ละจุดเลี้ยวใน route หน้าการเลี้ยวจะแสดงข้อความแนะนำและกราฟฟิกของการเลี้ยว คุณสามารถดูการเลี้ยว ณ เวลาใดๆ ก็ได้โดยการกด ROCKER ขึ้นหรือลงในขณะที่กำลังใช้งาน route อยู่

 วิธีการนำทางทั้งสองแบบเปลี่ยนไปเมื่อคุณเลือกตัวเลือก วิ่งบนถนน บนหน้า Routing Setup Page ทั้งการนำทางแบบ ไปยัง และการนำทางแบบจุดต่อจุดกลายมาเป็น routes ที่ช่วยให้คุณหาเส้นทาง โดยใช้ถนนได้

Routes ใช้เส้นถนนที่มีอยู่แล้ว (ที่อยู่ในแผนที่ฐานหรือไม่ก็จากการ download แผนที่ความละเอียด สูง) เพื่อคำนวณ route โดยอัดโนมัติไปยังจุดหมายปลายทางของคุณ การเลี้ยวบนเส้นถนนจะถูก เพิ่มลงในหน้า Active Route Page และนำหน้าโดยข้อความแนะนำพร้อมทั้งภาพกราฟฟิกของการ เลี้ยว ถ้าไม่มีเส้นถนนมากพอ ณ คำแหน่งของคุณเพื่อคำนวณ route หนึ่งเส้น จะมีข้อความปรากฏ ให้ทราบ

#### การนำทางด้วย Route

หลังจากที่คุณสร้าง route คุณสามารถเริ่มการนำทางได้ทันที หรือจัดเก็บไปยังรายการ Saved Routes

#### การนำทางด้วย route ที่ถูกจัดเก็บ:

- 1. กด MENU สองครั้งเพื่อเปิดเมนูหลัก
- 2. เลือก Routes icon และกด ENTER เพื่อเปิดหน้า Routes Page
- 3. เลือก route ที่ถูกจัดเก็บ และกด ENTER เพื่อเปิดหน้า Route Page
- เลือกปุ่ม นำทาง และกด ENTER
- 5. เพื่อหยุดการนำทาง กด MENU เลือก หยุดคำนวณ และกด ENTER

เมื่อนำทางด้วย route ข้อความแนะนำและภาพกราฟฟิกของการเลี้ยวปรากฏในขณะที่คุณเดินทางใกล้ถึงแต่ละ แห่ง การใช้ตัวเลือก วิ่งบนถนน บนหน้า Routing Setup Page เพิ่มจำนวนของการเลี้ยวและแสดงหน้า Active Route Page ด้วยรายการของการเลี้ยว ถ้าคุณเลือกตัวเลือก เป็นเส้นตรง คุณสามารถดูได้เพียงรายการของจุดต่างๆ สำหรับ route จากหน้า Active Route Page

### ดูการเลี้ยวล่วงหน้าสำหรับ route ที่ใช้งานอยู่:

- บนหน้า Routes Page เลือก route ที่ถูกบันทึกอยู่ และกด ENTER เพื่อเปิดหน้า Route Page สำหรับ route ที่ถูกเลือก
- 2. เลือกปุ่ม นำทาง และกด ENTER เพื่อเริ่มการนำทาง และแสดง route บนหน้าแผนที่

| =D-/ 1201 +~> >>                                  | =>- (3) +>> (3)                           |
|---------------------------------------------------|-------------------------------------------|
| 024 - 025                                         | ขวาบน ถ.นราธิุวาสราชน                     |
| , <b>₽024</b><br>, <b>₽025</b><br><เลือกจุดต่อไป> | กรนทร<br>ส.ส.ษติภาพ<br>ต.สรวงศ์<br>ก.ส.ลม |
| Leg Dist Leg Time                                 | LT-TIT TT T                               |
| <b>0</b> <sup>m</sup> <sup>g</sup> <sup>N</sup>   | 200" 019, T                               |
| หน้า Pouto Paga                                   | mapsource                                 |
| <b>NWI Route Page</b>                             | Route DUNNIIIIIINN                        |

 ดูรายการเลี้ยวของ route กด PAGE เพื่อเปิดหน้า Active Route Page หากดูเลี้ยวแต่ละเลี้ยวใน รายการ ใช้ ROCKER เพื่อเลือกมัน และกด ENTER

หน้าเส้นทางที่ใช้อยู่ แสดงเลี้ขวและข้อความแนะนำ และมีหนึ่ง field เล็กที่ด้านล่างแสดงหมายเลข ของการเลี้ขวตามลำดับและจำนวนการเลี้ขวทั้งหมดใน route

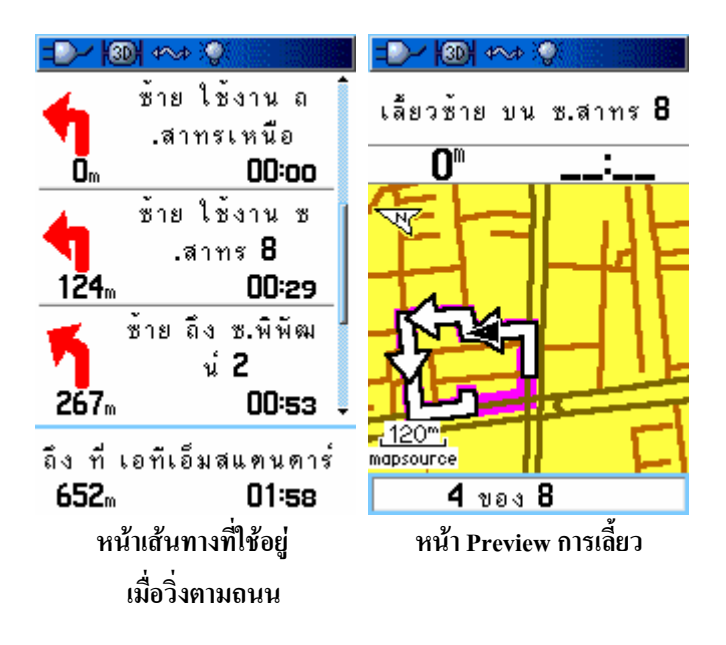

 หากต้องการเลื่อนผ่านการดูเลี้ยวล่วงหน้าทั้งหมด กดขึ้นหรือลงบน ROCKER กด QUIT ปิดหน้า Preview การเลี้ยว และกลับไปยังหน้าเส้นทางที่ใช้อยู่

#### การแก้ไข Route

หลังจากที่คุณสร้าง route แล้ว ใช้หน้า Route Page เพื่อแก้ไข เปลี่ยนชื่อ route และตรวจสอบจุด route

การเปลี่ยนชื่อของ route:

- 1. กด MENU สองครั้งเพื่อเปิดเมนูหลัก
- 2. เลือก Routes icon และกด ENTER เพื่อเปิดหน้า Routes Page
- 3. เลือก route ที่ถูกจัดเก็บไว้ และกด ENTER
- 4. เลือก field ที่เก็บชื่อ route ที่อยู่ส่วนบนของหน้า Route Page และกด ENTER

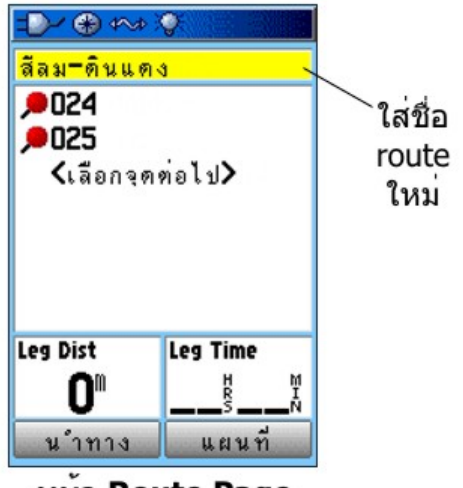

หน้า Route Page

5. ใช้ ROCKER เพื่อทำงานกับแป้นพิมพ์บนหน้าจอและแก้ไขชื่อ route

#### การตรวจสอบ (review) จุด route แต่ละจุด:

- 1. กด MENU สองครั้งเพื่อเปิดเมนูหลัก
- 2. เลือก Routes icon และกด ENTER เพื่อเปิดหน้า Routes Page
- 3. เลือก route ที่ถูกจัดเก็บ และกด ENTER
- 4. เลือกหนึ่งจุดบนหน้า Route Page และกด ENTER เพื่อเปิดเมนูตัวเลือก
- 5. เลือก ทบทวน และกด ENTER เพื่อเปิดหน้าข้อมูลสำหรับจุด route

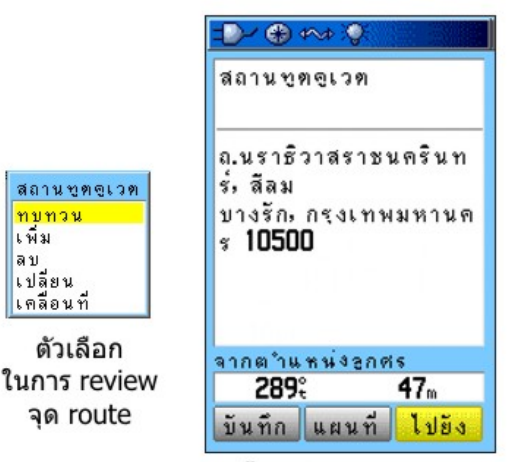

หน้า Information Page

 6. เลือก บันทึก (จัดเก็บจุดเป็น waypoint) แผนที่ (แสดงจุดบนหน้าแผนที่) หรือ ไปยัง (นำทางไปยัง จุด) และกด ENTER

#### การลบ route:

- 1. กด MENU สองครั้งเพื่อเปิดเมนู Main
- 2. เลือก Routes icon และกด ENTER เพื่อเปิดหน้า Routes Page
- 3. กด MENU เพื่อเปิดเมนู Options
- 4. เลือก **ลบ Route ทั้งหมด** และกด ENTER เพื่อลบรายการของ routes ที่ถูกจัดเก็บทั้งหมด หน้าต่าง ยืนยันปรากฏ ถามว่า "ต้องการลบทุกๆ routes?" เลือก ใช่ และกด ENTER

#### เลือกการเปลี่ยนไม่ใช้ถนนสาธารณะสำหรับ route:

- 1. กด MENU สองครั้งเพื่อเปิดเมนู Main
- 2. เลือก Routes icon และกด ENTER เพื่อเปิดหน้า Routes Page
- 3. กด MENU เพื่อเปิดเมนู Options
- 4. เลือก Off Road Transition และกด ENTER เพื่อเปิดหน้า Off Route Transition Page
- 5. เลือก field ชื่อ Route Leg Transition และกด ENTER เพื่อดูรายการตัวเลือกต่างๆ
- 6. เลือกวิธีที่ต้องการใช้ (แมนนวล หรือ ระยะทาง) เมื่อก้าวนำ route ไปสู่จุดต่อไป

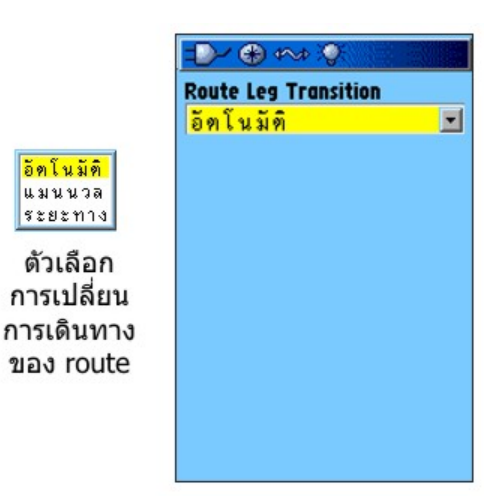

เลือก ระยะทาง เพื่อใส่รัศมีเพื่อที่ว่าเมื่อคุณกำลังอยู่ภายในระยะที่ใส่ลงไป เครื่อง GPSMAP 60CSx จะนำคุณไป ยังจุดต่อไปบน route ของคุณ

เลือก แมนนวล เพื่อเปลี่ยนไปยังจุด waypoint ถัดไป ณ เวลาใดๆ ก็ตามในขณะกำลังนำทางบน route

#### การใช้ตัวเลือกของ Route Page

หน้า Route Page แสดงจุดทั้งหมดที่ถูกจัดเก็บอยู่ในหน่วยความจำสำหรับ route ที่ถูกเลือกบนหน้า Routes Page กด **MENU** เพื่อเปิดเมนู Route Page Options

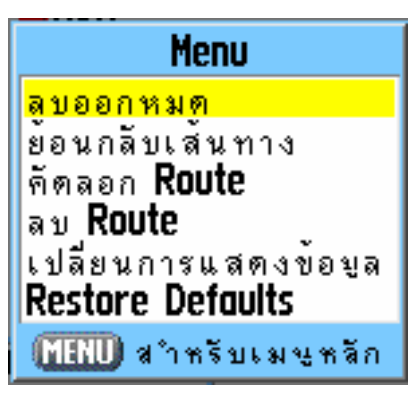

เมนู Options

**ลบออกหมด**-ลบ waypoints ทั้งหมดจาก route ที่ถูกบันทึกไว้

**ย้อนกลับเส้นทาง**-กลับการเรียงลำดับของจุด route ต่างๆ ใน route ที่ถูกบันทึก

Profile-สร้างโครงร่างแบบแนวตั้งของ route

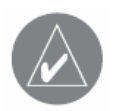

**หมายเหตุ**:ตัวเลือกนี้สามารถใช้ได้ต่อเมื่อใช้กับแผนที่ข้อมูล Garmin MapSource U.S. Topo 24K เท่านั้น โปรดดู Garmin web site, <u>www.garmin.com/cartography/onthetrail/</u> สำหรับรายละเอียดเพิ่มเติม

้ คัดลอก Route-ทำการคัดลอก route ที่ถูกจัดเก็บด้วยชื่อเคียวกัน ตามด้วยตัวเลขที่เป็นลักษณะเฉพาะ

**ลบ Route**-ลบ route ที่ถูกบันทึกไว้

เปลี่ยนการแสดงข้อมูล-เลือกค่าที่แตกต่างกันสำหรับสอง field ข้อมูลที่ส่วนล่างของหน้า

Restore Defaults-คืนการตั้งค่า route ไปเป็นค่าเดิมที่ถูกตั้งไว้แต่แรกจากโรงงาน

# หน้าหลัก

เครื่อง GPSMAP 60CSx มีหน้าหลักๆ หกหน้า: คาวเทียม สถิติการเดินทาง แผนที่ เข็มทิศ ความสูง และเมนูหลัก คุณสามารถเวียนผ่านหน้าเหล่านี้โดยการกคปุ่ม **PAGE** เพื่อเลื่อนไปข้างหน้า หรือกคปุ่ม **QUIT** เพื่อย้อนหลัง สามารถใส่หน้าเพิ่มเติมได้ด้วยการใช้ตัวเลือก Page Sequence เมนูหลัก ส่วนหน้าเส้นทางที่ใช้อยู่ ปรากฏเมื่อคุณ กำลังใช้ทำการนำทางอยู่

แต่ละหน้ามีเมนู Options ซึ่งมีตัวเลือกในการตั้งค่าและการทำงานที่ใช้กับหน้านั้น เพื่อดูเมนู Options สำหรับหนึ่ง หน้า กด MENU

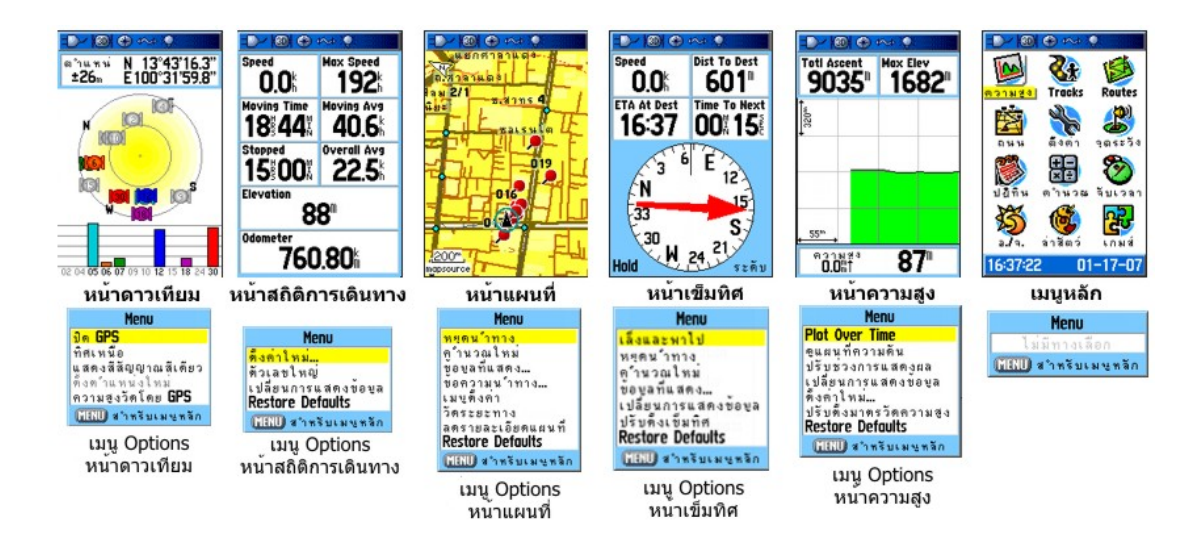

# หน้าดาวเทียม

หน้าดาวเทียมแสดงสถานะเครื่องรับ ตำแหน่งดาวเทียม ความแรงของสัญญาณดาวเทียม และตำแหน่งปัจจุบันของ เครื่องรับเมื่อเครื่องได้รับสัญญาณจากดาวเทียมอย่างน้อยสามดวง

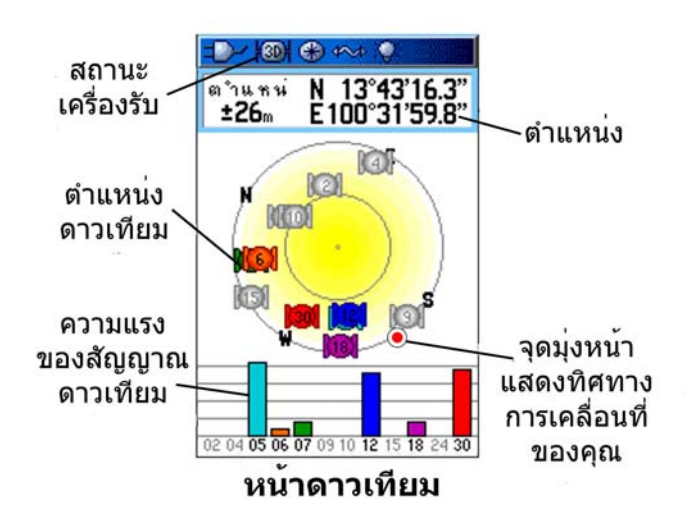

## การใช้เมนู Options หน้าดาวเทียม

กด MENU เพื่อเปิดเมนู Options

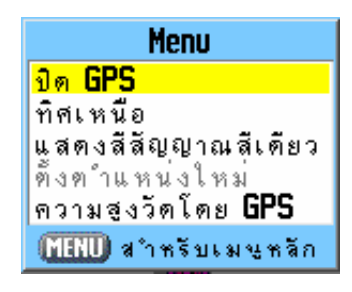

เปิด/ปิด GPS-ช่วยให้กุณเปิดหรือปิดเกรื่องรับ GPS

**ทิศที่มุ่งไป/ทิศเหนือ**-ชี้บอกว่าคาวเทียมถูกแสคงค้วยวงแหวนที่ถูกกำหนคตำแหน่งไปทางทิศเหนืออยู่ตรง ส่วนบนของหน้าจอ หรือ track ปัจจุบันของคุณอยู่ตรงส่วนบนของหน้าจอ

<mark>แสดงสีสัญญาณหลายสี/แสดงสีสัญญาณสีเดียว</mark>-ชี้บอกว่าคาวเทียมแต่ละควงถูกแสดงด้วยสีที่ต่างกันหรือสี เดียวกัน

**ตั้งตำแหน่งใหม่**-ใช้ถ้าคุณได้เคลื่อนเครื่องไปมากกว่า 600 ไมล์ และคุณกำลังประสบปัญหาล็อคเข้ากับสัญญาณ ดาวเทียม

ความสูงวัดโดย GPS-เครื่อง GPS ของคุณกำหนดหาความสูง

# หน้าแผนที่

GPSMAP 60CSx มาพร้อมกับแผนที่ฐานที่รวมฐานข้อมูลของเมือง ทางด่วนข้ามรัฐ ทางด่วนจังหวัด ข้อความ ทางออก และขอบเส้นทะเลสาบและแม่น้ำต่างๆ แผนที่ฐานที่เป็นมาตรฐานทั่วไปสามารถถูกเสริมด้วยข้อมูล MapSource หรือ BlueChart ได้

รูปแบบทำงานกับแผนที่สองรูปแบบคือ รูปแบบตำแหน่ง และรูปแบบเลื่อน จะกำหนคว่าแผนภาพใดจะถูกแสดง บนแผนที่ รูปแบบตำแหน่งจะเลื่อนแผนที่เพื่อกงตำแหน่งปัจจุบันของกุณให้อยู่ในบริเวณหน้าจอ เครื่องหมาย ตำแหน่ง มี แสดงการเดินทางของกุณบนหน้าแผนที่ เมื่อกุณกด ROCKER เครื่อง GPSMAP 60CSx เข้าสู่ รูปแบบเลื่อน ซึ่งจะเกลื่อนแผนที่เพื่อกงลูกศรสีขาว 🛱 (ตัวชี้แผนที่) ภายในบริเวณหน้าจอ

เมื่อคุณอยู่ในรูปแบบเลื่อน คุณสามรถย้ายตัวชี้แผนที่ภายในหน้าเพื่อเลือกและระบุชิ้นต่างๆ ของแผนที่ ถ้าหากมี ชิ้นแผนที่มากกว่าหนึ่งใต้ตัวชี้ รายการจะปรากฏด้วยชิ้นที่ถูกเลือกบนแผนที่และถูกเลือก (ระบายสี) บนรายการ

คุณสามารถเพิ่มและปรับแต่งตัวเลือกของ field ข้อมูลได้ถึงสี่ field ไปที่ส่วนบนสุดของหน้า เพื่อให้ข้อมูลเกี่ยวกับ การเดินทางและการนำทางที่หลากหลาย

### แสดง field ข้อมูลบนหน้าแผนที่:

- 1. กด MENU เพื่อเปิดเมนู Options หน้าแผนที่
- เลือก ข้อมูลที่แสดง... และกด ENTER เมนูข่อขชื่อ แสดง ปรากฏ
- 3. เลือกจำนวนของ field ข้อมูลที่กุณต้องการแสดงบนหน้าแผนที่ และกด ENTER

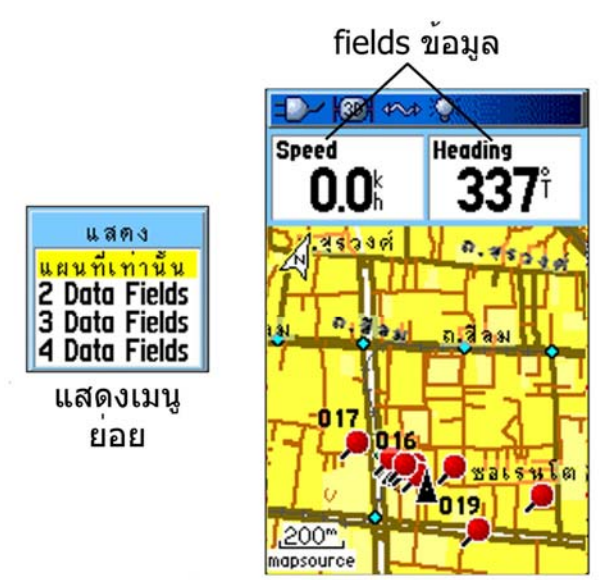

หน้าแผนที่พร้อมกับ fields ข้อมูล

การเปลี่ยน field ข้อมูล:

- 1. กด **MENU** เพื่อเปิดเมนู Options หน้าแผนที่
- 2. เลือก ข้อมูลที่แสดง... และกด ENTER ตัว field ข้อมูลแรกถูกเลือก
- 3. กค ENTER เพื่อเปิดรายการตัวเลือกต่างๆ ของ field ข้อมูล

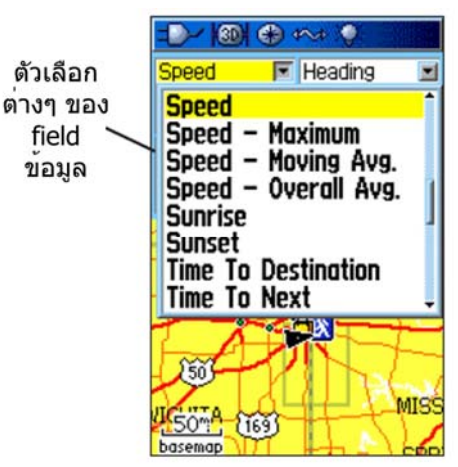

4. ใช้ ROCKER เพื่อเลือกหนึ่งตัวเลือก และกด ENTER

5. ใช้ ROCKER เพื่อเลื่อนไปยัง field ถัดไป และทำซ้ำขั้นตอนที่ 3 และ 4

# การใช้ข้อมูลแผนที่เพิ่มเติม

MapSource CD-ROM ที่แขกขายต่างหากช่วยเสริมความสามารถหลายด้านของเกรื่อง GPSMAP 60CSx ด้วย MapSource CD-ROM คุณสามารถดูรายการต่างๆ เช่น ร้านอาหาร ที่พัก ศูนย์การค้า สถานที่น่าสนใจ และสถาน บันเทิงต่างๆ ที่อยู่ใกล้เคียง และคุณสามารถดึงที่อยู่และเบอร์ โทรศัพท์สำหรับตำแหน่งต่างๆ ที่อยู่ในรายการ ด้วย ข้อมูลเสริม BlueChart คุณสามารถเข้าถึงข้อมูลเช่น ความช่วยเหลือทางทะเล ซากปรักหักพัง สิ่งกีดขวาง และ ตำแหน่งที่จอดเรือต่างๆ

คุณสามารถดูข้อมูลที่ปัจจุบันบรรจุอยู่ในเครื่อง GPSMAP 60CSx ของคุณและ MicroSD card

### การตรวจสอบข้อมูลแผนที่:

- 1. บนหน้าแผนที่ กด **MENU**
- เลือก เมนูตั้งค่า และกด ENTER
- ใช้ ROCKER เพื่อเลือกหน้าเมนูตั้งค่า รายการของแผนที่ที่ถูกเก็บบน MicroSD card ปรากฎ เกรื่องหมายเลือกในช่องสี่เหลี่ยมแสดงแผนที่ที่ถูกแสดงบนหน้า Map Page

### การเปลี่ยน Zoom Range

คุณสามารถเปลี่ยน Zoom Range บนหน้าแผนที่ เพื่อดูบริเวณที่เล็กกว่าให้มีรายละเอียดมากขึ้น หรือดูบริเวณที่ กว้างกว่าให้มีรายละเอียดน้อยลง กด IN เพื่อลด Zoom Range และแสดงพื้นที่ด้วยรายละเอียดมากขึ้น กด OUT เพื่อเพิ่ม Zoom Range และแสดงพื้นที่ที่ใหญ่ขึ้นด้วยรายละเอียดที่น้อยลง

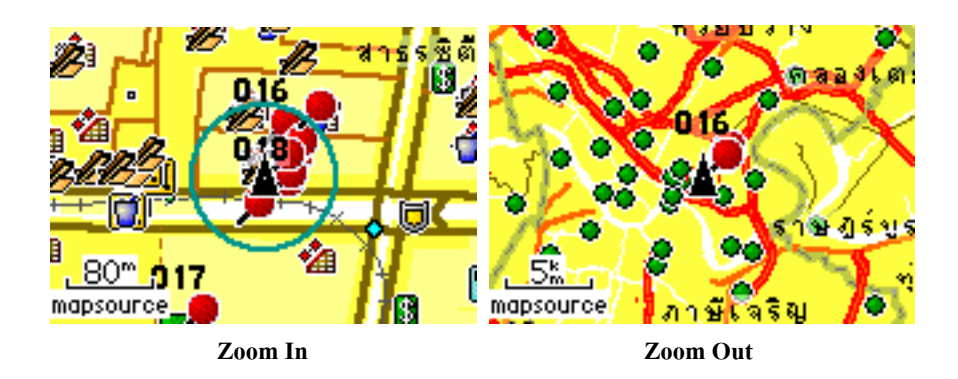

การตั้งค่า Zoom Range ล่าสุดถูกแสดงในมุมซ้ายล่างของหน้า Map Page ถ้าไม่มีข้อมูลแผนที่เพิ่มเติม "overzoom" จะปรากฏใต้ Zoom Range เมื่อใช้แผนที่ MapSource ที่มีรายละเอียดสูง "mapsource" ปรากฏใต้มาตราส่วน

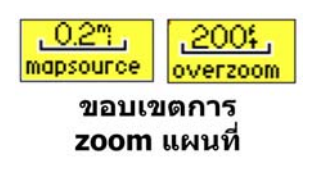

### การกำหนดทิศทางแผนที่

มีตัวเลือกการกำหนดทิศทางแผนที่อยู่สองแบบ: ทิศเหนือ กำหนดทิศทางแผนที่เหมือนกับแผนที่กระดาษ ส่วน ทิศที่มุ่งไป กำหนดทิศทางแผนที่ในทิศทางของการเดินทาง เมื่อใช้ ทิศที่มุ่งไป ลูกศรทิศเหนือแสดงตำแหน่ง ทิศทางที่กำหนด

## ตัวเลือกต่างๆ ของหน้าแผนที่

ใช้เมนู Options หน้าแผนที่ เพื่อคัคแปลงหน้าแผนที่ ด้วยหน้าแผนที่เปิดอยู่ กด MENU เพื่อเลือกหนึ่งตัวเลือก เลือกมัน และกด ENTER

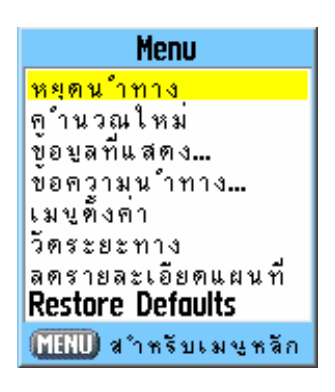

มีตัวเลือกให้ใช้ดังต่อไปนี้:

**หยุด (นำทางต่อ) นำทาง-**หขุดการนำทางและไม่ทำงานเมื่อไม่มีการใช้การนำทางอยู่

้ <mark>คำนวณใหม่</mark>-คำนวณ route ใหม่และไม่ทำงานเมื่อไม่มีการใช้การนำทางอยู่

**ข้อมูลที่แสดง...**-เปิดเมนูย่อย แสดง เพื่อที่กุณสามารถเลือกจำนวนของ field ข้อมูลเพื่อแสดงที่ส่วนบนของหน้า แผ่นที่ แผนที่เท่านั้น, 2, 3, หรือ 4 field ข้อมูล

**ข้อความนำทาง**-ช่วยให้คุณเลือกชนิดของข้อมูลที่คุณต้องการแสดงใน field ข้อมูล ตัวเลือกนี้มีให้ใช้ก็ต่อเมือถ้า field ข้อมูล 2, 3, หรือ 4 field ได้ถูกเลือกอยู่

**เมนูตั้งก่า**-เข้าถึงหกหน้าของการตั้งก่าแผนที่ เพื่อที่กุณสามารถดัดแปลงแผนที่ให้ตรงกวามต้องการของกุณได้

้ วัดระยะทาง (หยุดวัดระยะทาง)-วัดระยะทางจากตำแหน่งของคุณในปัจจุบันไปยังตัวซึ้บนแผนที่

**ลดรายละเอียดของแผนที่ (เพิ่มรายละเอียดแผนที่)**-ลดจำนวนสิ่งต่างๆ บนแผนที่ลงที่สามารถบดบังราขละเอียด ของถนนเมื่อแผนที่ได้ถูกขยายใหญ่ขึ้น (zoom out) Restore Defaults-เปลี่ยนแผนที่กลับไปเป็นค่าเริ่มต้นแต่แรก

# การตั้งค่าหน้าแผนที่

ใช้ตัวเลือก เมนูตั้งก่า เพื่อปรับว่าส่วนต่างๆ จะถูกแสดงบนหน้าแผนที่อย่างไร

## การดัดแปลงหน้าแผนที่:

- 1. กด MENU เพื่อเปิดเมนู Options หน้าแผนที่
- เลือก เมนูตั้งก่า และกด ENTER เพื่อเปิดหน้าเมนูตั้งก่า ส่วนบนของหน้ามี icons สำหรับแต่ละ หน้าการตั้งก่า
- ใช้ ROCKER เพื่อเลื่อนจาก icon หนึ่งไปอีก icon หนึ่งเมื่อทำการเลือกหน้าการตั้งค่าแผนที่ และ เลื่อนขึ้นและลงใน field คุณสมบัติบนแต่ละหน้า

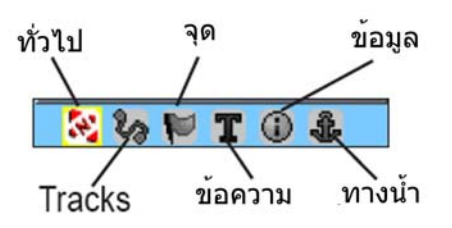

 ด้วยกุณสมบัติเมนูตั้งก่าแผนที่ถูกเลือกอยู่ กด ENTER เพื่อแสดงรายการของตัวเลือกสำหรับ กุณสมบัตินั้น แต่ละหน้าของการตั้งก่าแผนที่มีเมนูย่อยของตัวเลือกต่างๆ ทั่วไป การเข้าไปถึงเมนูนี้ กด MENU ในขณะที่หน้าเปิดอยู่บนหน้าจอ

# หน้าตั้งค่าแผนที่-ทั่วไป

หน้าตั้งค่าแผนที่-ทั่วไป มีการตั้งค่าสำหรับ ทิศทางการวาด Below ซูมอัตโนมัติ รายละเอียด และ เกาะติดถนน

| -D-/ 100) 🕀 +>+ 🔍        |             |
|--------------------------|-------------|
| 🔁 🗞 🏴                    | T 🛈 🌡       |
| ทิศการวาด                | วาดตามทิ 🗾  |
| Below                    | OFF 🖃       |
| ซูมอัตโนมัติ             | ใช้งาน 🔳    |
| รายละเอียด               | มากที่สุด 🔳 |
| เกาะติดถนน               | ใช้งาน 🔳    |
| หน้าตั้งค่าแผนที่-ทั่วไป |             |

ทิศทางการวาด-เลือกว่าจะแสดงแผนที่อย่างไร วาดตามแนวทิศเหนือ จะแสดงทิศเหนือที่ส่วนบนของหน้าเสมอ วาดตามแนวทิศที่มุ่งไป แสดง track ปัจจุบันของกุณไปทางส่วนบนของหน้า

Below-การตั้งค่ามาตราส่วนแผนที่ที่ซึ่งคุณสมบัติ วาดตามแนวทิศที่มุ่งไป ถูกแสดง มาตราส่วนทั้งหมดที่มากกว่า นั้นจะกลับไปยังทิศทางแผนที่แบบ วาดตามแนวทิศเหนือ

**ซูมอัตโนมัติ**-zoom มาตราส่วนแผนที่ให้แสดงจุดเริ่มต้นและจุดสิ้นสุดของท่อน route ปัจจุบัน

รายละเอียด-เลือกระดับความละเอียดของการแสดงแผนที่

<mark>เกาะติดถนน</mark>-กุณสามารถล็อกตำแหน่งเกรื่องหมายไปแสดงบนถนนที่อยู่ใกล้ที่สุด โดยมีการชดเชยกวามแตกต่าง ในกวามแม่นยำของตำแหน่งแผนที่

# หน้าตั้งค่าแผนที่-Tracks

หน้าตั้งค่าแผนที่-Tracks มีการตั้งค่าสำหรับ Saved Tracks, Track Log, Track Points, และ เส้นชี้หมาย

| =>> 1001 + - (1-    | ~≉ `Q        |
|---------------------|--------------|
| 🕅 <mark> 🎸</mark> 🕅 | T 🛈 🕹        |
|                     | ୧୭୫୫୫୫୫୫୫    |
| Saved Track         | auto 🖃       |
| Track Log           | auto 🖃       |
| Track Points        | 10000        |
| เส้นชีพมาย          | Bearing 🖃    |
| หน้าตั้งค่าแผ       | เนลี่-Tracks |

Saved Tracks-ตั้งก่าระยะการ zoom สูงสุดที่ซึ่ง tracks ที่ถูกจัดเก็บถูกแสดงบนแผนที่ได้

Track Log-ตั้งค่าระยะการ zoom สูงสุดที่ซึ่ง tracks ที่กำลังใช้งานอยู่ถูกแสดงบนแผนที่ได้

Track Points-ตั้งจำนวนจุดต่างๆ ของ track มากที่สุดที่จะใช้บันทึกในหนึ่ง track

เส้นชี้หมาย-เลือกทิศทางหรือเส้นทางอย่างใดอย่างหนึ่งสำหรับการหาเส้นทางหนึ่ง track

# หน้าตั้งค่าแผนที่-จุด

หน้าตั้งค่าแผนที่-จุด ใช้ตั้งมาตราส่วนแผนที่ที่ซึ่ง **ลูกศร User Waypoints ชื่อถนน** และ พื้นดิน ปรากฏบนหน้า แผนที่ เลือก Auto, Off, หรือระดับการ zoom ที่กำหนด

| <b>-D~  ®  ⊕</b> 4    | ~                |
|-----------------------|------------------|
| 🛛 🕄 🗞 🔛               | T 🛈 🕹            |
|                       | ୧୭ ମାନ ଭିଆ ଥିଏ ଏ |
| ลูกศร                 | auto 🖃           |
| User Waypoints        | auto 🖃           |
| ชื่อถนน               | 20k 🖃            |
| พื้นดิน               | 20m 🗹            |
| หน้าตั้งค่าแผนที่-จุด |                  |

# หน้าตั้งค่าแผนที่-ข้อความ

ใช้หน้าตั้งค่าแผนที่-ข้อความ เพื่อเลือกขนาดของถ้อยคำสำหรับอธิบายสถานที่ต่างๆ ในแผนที่บนหน้าแผนที่ คุณ สามารถเลือกจาก เล็ก กลาง หรือ ใหญ่

| <b>-D~ 1001 ⊕</b> 4 | ~→ .♥: 👘    |
|---------------------|-------------|
| N 29 🍽              | T 🛈 🌡       |
|                     | บนาดตัวอักษ |
| ลกศร                | กลาง 🗾      |
| User Waypoints      | กลาง 🗾      |
| ชื่อถนน             | กลาง 🔳      |
| พื้นดิน             | กลาง 🔳      |
| v<br>v              | 1           |

หน้าตั้งค่าแผนที่-ข้อความ

# หน้าตั้งค่าแผนที่-ข้อมูล

หน้าตั้งก่าแผนที่-ข้อมูล แสดงรายการของแผนที่ความละเอียคสูงที่ถูก download ลงมาเช่น เกี่ยวกับการทำแผนที่ และอธิบายภูมิประเทศ แผนภูมิการเดินเรือ และแผนที่ MapSource พร้อมกับความสามารถในการทำ auto-routing ใช้ ROCKER เพื่อเลือกแผนที่และกด ENTER เพื่อแสดงมันบนหน้าจอแผนที่ หรือปิดมัน

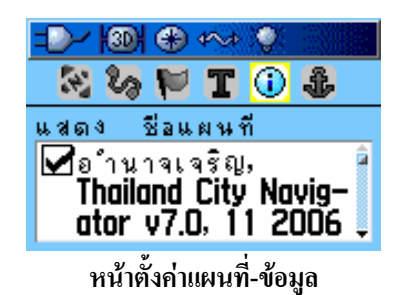

กด MENU เพื่อดูรายการของตัวเลือกต่างๆ สำหรับการแสดงแผนที่

# หน้าตั้งค่าแผนที่-ทางน้ำ

ใช้หน้าตั้งก่าแผนที่-ทางน้ำ เพื่อทำการคัคแปลงการตั้งก่าสำหรับ สีแผนที่ทางน้ำ, spot soundings, light sectors, และจุคสัญลักษณ์ เมื่อใช้แผนภูมิการเคินเรือของข้อมูลแผนที่เกี่ยวกับการเคินเรือ MapSource BlueChart ที่ download มา

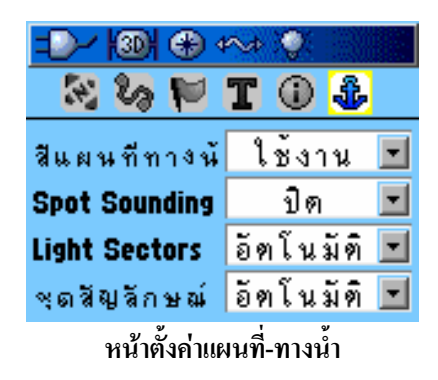

สีแผนที่ทางน้ำ-สลับสีการเดินเรือเปิดหรือปิดบนหน้าแผนที่

Spot Soundings-สลับเปิดหรือปิดจุดความลึกของน้ำบนหน้าแผนที่

Light Sectors-เลือก ปิด อัตโนมัติ หรือ ใช้งาน

**ชุดสัญลักษณ์**-เลือกชุดของสัญลักษณ์ที่ใช้ (อัตโนมัติ, GARMIN, NOAA, นานาชาติ)

การวัดระยะทาง

คุณสามารถวัดระยะทางระหว่างสองสถานที่บนแผนที่ได้

#### การวัดระยะทางระหว่างสองจุด:

- 1. กด MENU เพื่อเปิดเมนู Options หน้าแผนที่
- เลือก วัดระยะทาง และกด ENTER ลูกศรบนหน้าจอปรากฏบนแผนที่ ณ ตำแหน่งปัจจุบันของคุณ ด้วย REF อยู่ข้างล่าง
- เลื่อนลูกศรไปยังจุดอ้างอิง (จุดเริ่มต้นที่กุณต้องการวัดจาก) และกด ENTER icon รูปเข็มหมุด กำหนดจุดเริ่มต้นบนแผนที่
- เลื่อนลูกศรไปยังจุดที่คุณต้องการวัดถึง ระยะทางระหว่างสองจุดถูกแสดงในมุมบนขวาของหน้า แผนที่
- 5. กด QUIT เพื่อยกเลิก

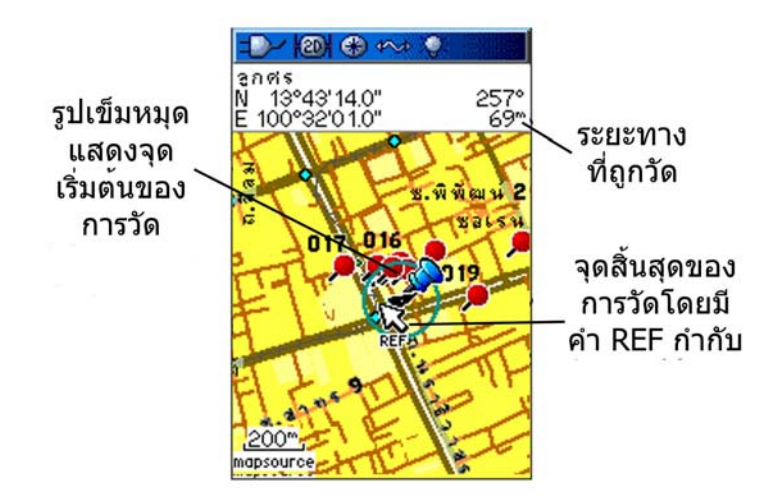

## เพิ่มหรือลดรายละเอียดแผนที่

คุณสามารถลบสิ่งที่ไม่ด้องการจากหน้าแผนที่ (ลดความยุ่งเหยิงบนหน้าจอ) เช่น ชื่อสถานที่ของแผนที่และ icons นี่มีประโยชน์เมื่อแผนที่ถูก zoom ไปยังมาตรส่วนที่ถูกบดบังบางส่วนโดยชื่อและ icon ที่ยังกงก้างไว้ที่ขนาดเดิม โดยไม่กำนึงถึงมาตราส่วนของแผนที่

### การเพิ่มหรือลดรายละเอียดแผนที่:

- 1. กค MENU เพื่อเปิคเมนู Options หน้าแผนที่
- 2. เลือก ลดรายละเอียดแผนที่ และกด ENTER
- 3. เพิ่มรายละเอียดแผนที่ด้วยการกด MENU เลือก เพิ่มรายละเอียดแผนที่ และกด ENTER

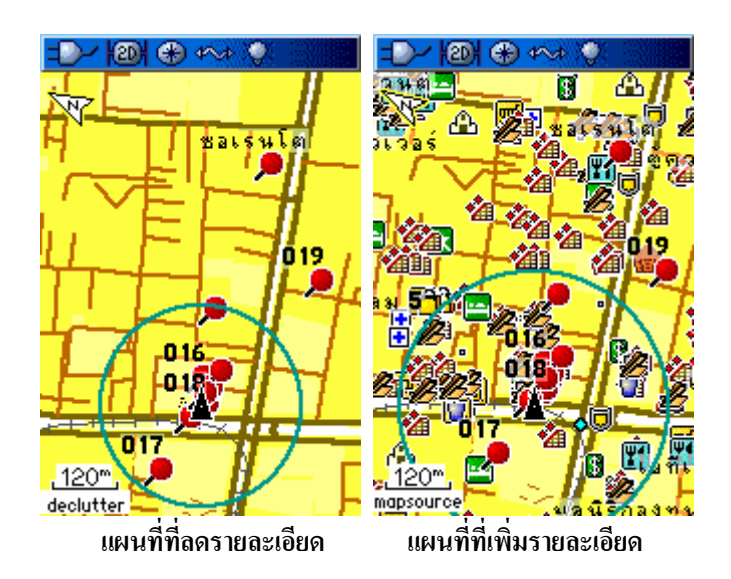

#### **Restoring Defaults**

ใช้ตัวเลือก Restore Defaults เพื่อปรับการตั้งค่าแผนที่ให้กลับไปสู่ค่าเริ่มต้นแต่แรก

# หน้าเข็มทิศ

ระหว่างใช้การนำทางอยู่ หน้าเข็มทิศจะนำคุณไปยังจุดหมายปลายทางของคุณด้วยเข็มทิศแบบกราฟฟิกและตัว ชี้นำทาง

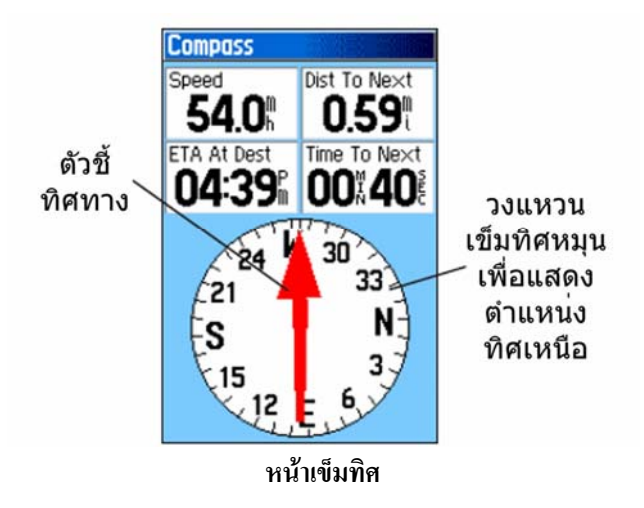

เมื่อกำลังหาเส้นทาง หน้าเข็มทิศให้ข้อมูลการนำทางและทิศทาง มันใช้วงแหวนเข็มทิศแบบกราฟฟิก ตัวซี้ทิศทาง/ เส้นทาง และ field ข้อมูลแบบคิจิตอลเพื่อแสดงข้อมูล เช่น ความเร็วปัจจุบัน ระยะห่างก่อนถึงจุดต่อไปบน route และกาดเวลาที่จะถึง

วงแหวนเข็มทิศที่หมุนได้แสดงทิศทางที่คุณกำลังมุ่งหน้าไป Bearing/Course Pointer (ตัวชี้ทิศทาง/เส้นทาง) แสดง ทิศทาง (bearing) ไปยังจุดหมายปลายทางของคุณ ซึ่งสัมพันธ์กันกับทิศทางที่คุณกำลังมุ่งหน้าไปในขณะนั้น วง แหวนเข็มทิศและตัวชี้ทิศทางทำงานแยกกันอย่างเป็นอิสระเพื่อแสดงทิศทางการเคลื่อนที่ของคุณและทิศทางไปยัง จุดหมายปลายทางของคุณ คุณสามารถเลือก Bearing Pointer หรือ Course Pointer สำหรับเป็นเครื่องนำทางได้

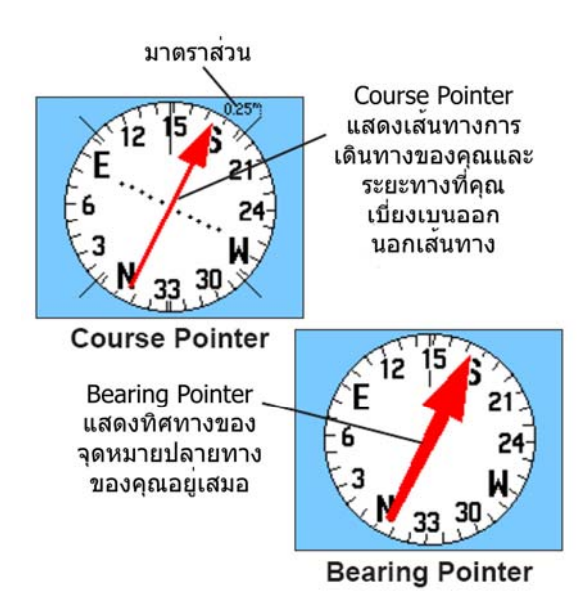

วงแหวนเข็มทิศเป็นเข็มทิศแบบอิเล็กทรอนิกส์ซึ่งทำงานเหมือนกับเข็มทิศแบบแม่เหล็กเมื่อคุณหขุดนิ่งอยู่กับที่ เมื่อคุณกำลังเคลื่อนที่และถึงความเร็วที่ถูกตั้งไว้ล่วงหน้าแล้ว มันใช้ข้อมูลจากเครื่องรับ GPS เพื่อรักษาทิศทางที่ คุณกำลังมุ่งหน้าไป เมื่อคุณหขุด (หลังจากเวลาที่ตั้งไว้ล่วงหน้า) มันจะทำงานอีกเหมือนกับเข็มทิศแบบแม่เหล็ก วงแหวนเข็มทิศมีประโยชน์โดยเฉพาะเมื่อกำลังใช้แผนที่กระดาษหรือแผนภูมิร่วมกับเครื่อง GPSMAP 60CSx ของคุณสำหรับการนำทาง เมื่อเข็มทิศอิเล็กทรอนิกส์เปิดใช้งานอยู่ icon เข็มทิศ 🎯 ปรากฏในแถบแสดงสถานะ

### การใช้เข็มทิศอิเล็กทรอนิกส์

เมื่อคุณปิดเข็มทิสอิเล็กทรอนิกส์ด้วยมือ มันจะปิดอยู่อย่างนั้นจนกว่าคุณจะเปิดมันใหม่อีกครั้ง อย่างไรก็ดี บางครั้ง เมื่อคุณเปิดใช้งานเข็มทิสอิเล็กทรอนิกส์ เครื่อง GPSMAP 60CSx จะยกเลิกการใช้งานตัวเข็มทิสและใช้เครื่องรับ GPS เพื่อติดตามทิสทางที่คุณมุ่งหน้าไป คุณสามารถดัดแปลงเกณฑ์สำหรับการสลับใช้งานระหว่างเข็มทิส อิเล็กทรอนิกส์และ GPS ได้

### เปิดและปิดเข็มทิศอิเล็กทรอนิกส์:

- กดค้างปุ่ม PAGE เพื่อเปิดหรือปิดเข็มทิศอิเล็กทรอนิกส์ Compass icon ar ปรากฏในแถบ สถานะเมื่อเข็มทิศอิเล็กทรอนิกส์เปิดอยู่ เมื่อคุณไม่ได้ใช้เข็มทิศอิเล็กทรอนิกส์ กรุณาปิดเพื่อเก็บ รักษาไฟแบตเตอรี่ เมื่อมันถูกปิดอยู่ เครื่องจะใช้เครื่องรับ GPS ในการหาเส้นทางแทน
- ถือเครื่อง GPSMAP 60CSx ในแนวนอนเพื่อให้เข็มทิสอิเล็กทรอนิกส์อ่านค่าได้ถูกต้อง ข้อความ "Hold ระดับ" ปรากฏถ้าหากคุณถือเข็มทิสอิเล็กทรอนิกส์อย่างไม่ถูกวิธี หรือถ้ามันยังไม่ถูกปรับตั้ง

### การตั้งค่าความเร็วและเวลาสำหรับเปิดหรือปิด Compass Auto:

- 1. กด **MENU** สองครั้งเพื่อเปิดเมนู Main
- 2. เลือก ตั้งค่า และกด ENTER เพื่อเปิดเมนู Setup
- 3. เลือก Heading icon และกด ENTER เพื่อเปิดหน้า การตั้งค่า Heading
- 4. เลือก field ชื่อ ชี้ทางโดยเข็มทิศเมื่อวิ่งด้วยความเร็วต่ำกว่า และกด ENTER

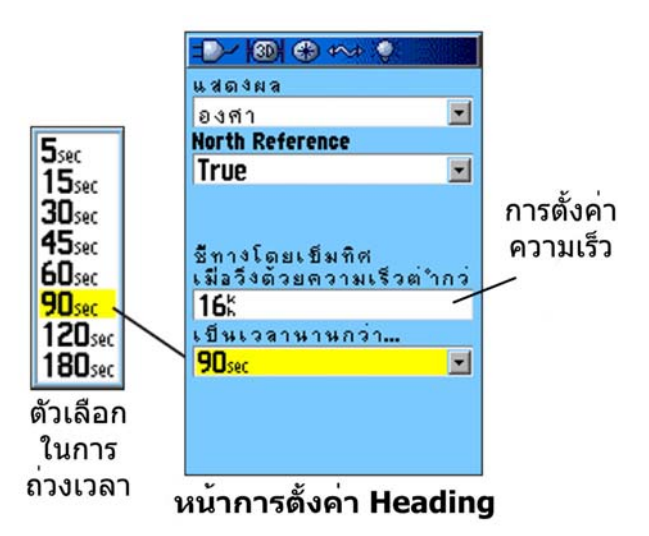

- ใช้แป้นพิมพ์ตัวเลขเพื่อใส่ความเร็ว
- 6. เลือก field ชื่อ เป็นเวลานานกว่า... และกด ENTER เพื่อตั้งก่าถ่วงเวลาจากรายการตัวเลือกของเวลา

# การปรับตั้งเข็มทิศอิเล็กทรอนิกส์

เมื่อคุณเริ่มใช้ GPSMAP 60CSx เป็นครั้งแรกหรือหลังจากที่คุณได้ใส่แบตเตอรี่ชุดใหม่ คุณจะต้องทำการปรับตั้ง เข็มทิศอิเล็กทรอนิกส์ที่กลางแจ้ง ความแม่นยำของเข็มทิศอิเล็กทรอนิกส์จะถูกกระทบในทิศทางตรงข้ามถ้าหาก เครื่องไม่ได้ถูกถือในแนวนอน หรือคุณอยู่ใกล้วัตถุต่างๆ ที่ก่อให้เกิดพลังสนามแม่เหล็ก เช่นรถยนต์หรืออาการ ต่างๆ

## การปรับตั้งเข็มทิศอิเล็กทรอนิกส์:

- 1. กด **MENU** เพื่อเปิดเมนู Options หน้าเข็มทิศ
- 2. เลือก ปรับตั้งเข็มทิศ และกด ENTER เพื่อเปิดหน้าปรับตั้งอุปกรณ์
- ในขณะที่เลือกปุ่ม เริ่มต้น อยู่ กด ENTER และทำตามคำแนะนำบนหน้าจอสำหรับการถือและการ เปิดเครื่อง

ข้อความ "ทางขวา", "เร็วไป" หรือ "ช้าไป" ปรากฏเพื่อแจ้งให้คุณปรับความเร็วในการหมุนของ คุณตามที่ต้องการ ถือเครื่องให้ขนานกับแนวนอนในขณะที่หมุนตัว

้ข้อความ "ปรับตั้งสำเร็จเรียบร้อย" ปรากฏเพื่อทำเสร็จแล้ว

้ถ้าหากข้อความ "การปรับตั้งล้มเหลว" ปรากฏ ให้ทำตามขั้นตอนซ้ำอีกครั้ง

กด ENTER เพื่อกลับไปยังหน้าเข็มทิส

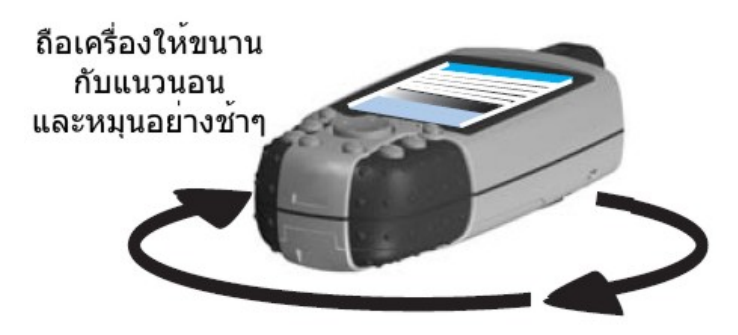

### ตัวเลือกต่างๆ ของหน้าเข็มทิศ

ใช้เมนูตัวเลือกต่างๆ ในการดัดแปลงหน้าเข็มทิศ ในขณะที่หน้าเข็มทิศเปิดอยู่ กด MENU ในการเลือกหนึ่ง ตัวเลือก เลือกมัน และกด ENTER

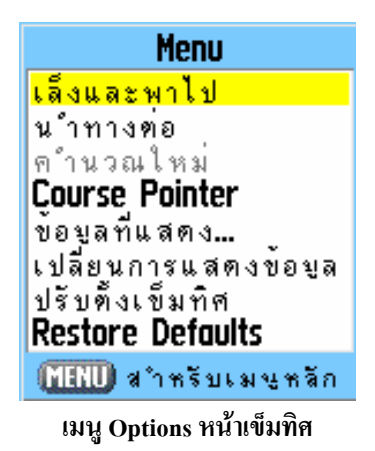

มีตัวเลือกต่างๆ ดังต่อไปนี้:

**เล็งและพาไป-**ช่วยให้คุณหาเส้นทางไปยังวัตถุภายในระยะทางคุณมองเห็นโดยการชี้เครื่องไปหามัน

หยุดนำทาง (นำทางไป)-เปิดหรือปิดการทำงานของการหาเส้นทางสำหรับ route หนึ่งเส้นหรือการ ไปยัง

<mark>คำนวณใหม่</mark>-คำนวณเส้นทางไปยังจุดหมายปลายทางใหม่

Course (Bearing) Pointer-สลับระหว่างลูกศรเส้นทางกับตัวชี้ทิศทาง

้ ข้อมูลที่แสดง...-ช่วยให้คุณเลือกจำนวนของ field ข้อมูลที่ปรากฏบนหน้าเข็มทิศ

<mark>เปลี่ยนการแสดงข้อมูล</mark>-ช่วยให้คุณเลือกประเภทของข้อมูลที่คุณต้องการแสคงใน field ข้อมูล

**ปรับตั้งเข็มทิส**-เข้าถึงหน้าปรับตั้งเข็มทิสสำหรับการปรับตั้งเข็มทิส

Restore Defaults-เปลี่ยนค่าไปเป็นค่าเดิมที่ถูกตั้งไว้แต่แรกจากโรงงาน

การหนส้นทางด้วยเล็งและพาไป เล็งและพาไป ช่วยให้คุณตั้งเส้นทางไปยังหนึ่งจุดที่คุณเห็นในระยะทางที่ห่างออกไป

### การใช้ เล็งและพาไป เพื่อหาเส้นทาง:

- 1. กด MENU เพื่อเปิดเมนู Options หน้าเข็มทิส
- เลือก เล็งและพาไป และกด ENTER เพื่อเริ่มคุณสมบัติของ เล็งและพาไป วงแหวนเข็มทิศพร้อม กับตัวซึ่งะอยู่ตรงกับเครื่องหมายการมองเห็นสองจุดบนฝากรอบของเครื่อง (ลูกศรด้านบนของ ROCKER และเครื่องหมายสามเหลี่ยมบนขอบที่ลึกลงไปแถบหน้าจอ)

ถือเครื่องที่ระดับสายตาและให้เครื่องหมายการมองเห็นสองจุดตรงกับวัตถุที่อยู่ใกลออกไป กด
 ENTER เพื่อล็อกทิศทาง หน้า Sighting Page เปิดขึ้น

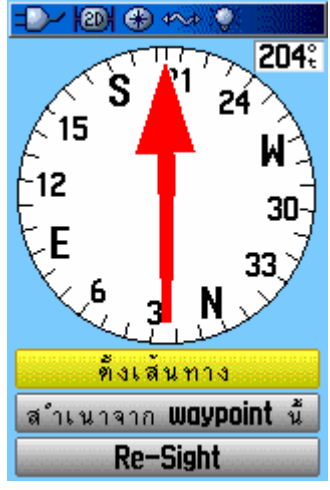

หน้า Sighting Page

- 4. เลือก ตั้งเส้นทาง และกด ENTER เพื่อเปิดหน้าเข็มทิส
- เริ่มต้นการเดินทางไปยังจดหมายปลายทางของคุณบนเส้นทางด้วยการใช้ Course หรือ Bearing Pointer เป็นตัวนำทาง

หรือ

เลือก สำเนาจาก waypoint นี้ และกด ENTER เพื่อเปิดหน้า สำเนาจาก waypoint นี้

| <del>-D-/ 1001 (+)</del> | 454 Q                 |
|--------------------------|-----------------------|
| <b>9</b> 029             |                       |
| Note                     |                       |
|                          |                       |
|                          |                       |
|                          |                       |
| ตำแหน่ง                  |                       |
| N 13                     | 43'09.1"              |
| E 100                    | 31'57.8"              |
| ความช่ง                  | Depth                 |
| 80m                      | Om                    |
| จากเริ่ม                 |                       |
| 221:                     | <mark>0.00 k</mark> m |
| ลบ แเ                    | งนที่ ไปยัง           |
|                          | e e                   |

หน้าสำเนาจาก waypoint นี

- ใส่ระยะทางตามการประเมินจากตำแหน่งปัจจุบันของคุณไปยังตำแหน่ง waypoint ที่ถูกทำสำเนา ไว้
- เลือกปุ่ม ไปยัง และกด ENTER เพื่อเปิดหน้าแผนที่และเริ่มการนำทางไปยัง waypoint ที่ถูกทำ สำเนาไว้ หน้าเข็มทิศแสดง Bearing Pointer สำหรับการนำทาง

#### หยุดการนำทาง:

- 1. กด MENU เพื่อเปิดเมนู Options หน้าแผนที่
- 2. เลือก หยุดนำทาง และกด ENTER เพื่อหยุดการนำทาง

#### การใช้ Course Pointer หรือ Bearing Pointer

Bearing Pointer และ Course Pointer ทำงานเป็นอิสระแยกออกจากกัน อันหนึ่งแสดงทิศทางไปยังจุดหมาย ปลายทางของคุณ และอีกอันแสดงความสัมพันธ์ของคุณกับเส้นทางที่นำไปสู่จุดหมายปลายทาง

ตัวอย่างเช่นถ้าลูกศร Bearing Pointer กำลังชี้ตรงขึ้นไป คุณกำลังไปยังจุดหมายปลายทางของคุณโดยตรง หากมัน ซี้ไปที่ทิศทางอื่นแทนซี้ตรงขึ้นไป ให้หันไปยังทิศทางนั้นจนกระทั่งลูกศรกำลังซี่ขึ้นไป แล้วให้เดินทางต่อไปใน ทิศทางนั้น ส่วน Bering Pointer จะซี้ไปยังจุดหมายปลายทางเสมอ โดยไม่สนใจทิศทางที่คุณกำลังเกลื่อนที่ไป มี ประสิทธิภาพมากที่สุดถ้าคุณต้องอ้อมไปรอบๆ สิ่งกีดขวาง (ทะเลสาบ สถานที่ส่วนบุคกล ฯลฯ) ในเส้นทางของ กุณ

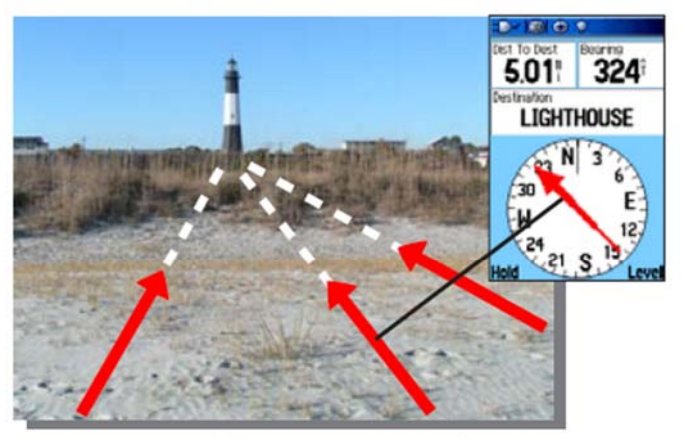

Bearing Pointer แสดงทิศทางไปยังจุดหมายปลายทาง ของคุณอยู่เสมอจากดำแหน่งปัจจุบันของคุณ

ถ้าหากคุณกำลังใช้ตัวเลือก Course Pointer และคุณเบี่ยงเบนออกจากเส้นของทางการเดินทางจากตำแหน่งเริ่มด้น ของคุณไปยังจุดหมายปลายทางของคุณ ตัว Course Deviation Indicator (ลูกศรที่มีเส้นปะแนวนอน) เป็นตัวบ่งซึ้ แบบกราฟฟิกของการเบี่ยงเบน (ขวาหรือซ้าย) ขึ้นอยู่กับมาตราส่วนที่ถูกแสดงที่ขอบของวงแหวนเข็มทิศ ให้ เกลื่อนไปทางขวาหรือซ้ายเพื่อกลับสู่เส้นทาง ซึ่งมีประสิทธิภาพมากที่สุดถ้าคุณกำลังหาเส้นทางบนน้ำหรือที่ซึ่ง ไม่มีสิ่งกีดขวางสำคัญในเส้นทางของคุณ

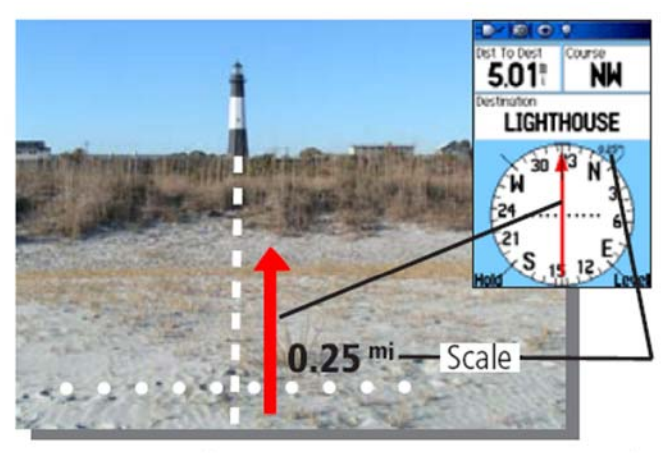

Course Pointer แสดงเส้นทางการเดินทางของคุณจากตำแหน่ง เริ่มดันของคุณและระยะทางที่เบนออกจากเส้นทาง

#### การเลือก Course Pointer หรือ Bearing Pointer:

- กด MENU เพื่อเปิดเมนู Options หน้าเข็มทิส ปรกติตัว Bearing Pointer ถูกตั้งเป็นค่าเริ่มต้น เมื่อ ตัวเลือก Bearing Pointer ถูกแสดง Course Pointer ก็จะถูกเปิดใช้งานอยู่ และกลับกันไปมา
- 2. เลือกตัวเลือกนี้ และกด ENTER เพื่อเริ่มใช้งาน

#### Data Fields

คุณสามารถแสดง field ข้อมูลได้สามหรือสี่ field บนหน้าเข็มทิศ

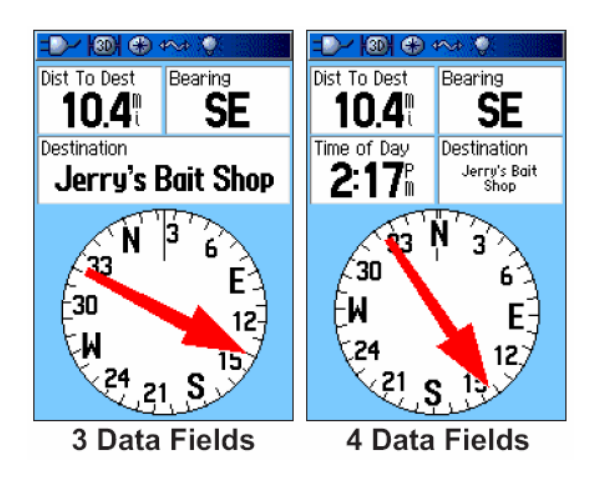

#### การแสดง field ข้อมูลบนหน้าเข็มทิศ:

- 1. กด MENU เพื่อเปิดเมนู Options หน้าเข็มทิศ
- 2. เลือก Data Field และกด ENTER เมนูย่อยชื่อ แสดง ปรากฏ
- 3. เลือกจำนวนของ field ข้อมูลที่คุณต้องการแสดงบนหน้าเข็มทิศ (สามหรือสี่) และกด ENTER

#### การเปลี่ยน field ข้อมูล:

1. กด MENU เพื่อเปิดเมนู Options หน้าเข็มทิศ

หน้าหลัก>

- 2. เลือก เปลี่ยนการแสดงข้อมูล และกด ENTER field ข้อมูลอันแรกจะถูกเลือก
- 3. กด ENTER เพื่อเลือกจากรายการของชนิดของข้อมูลหาเส้นทางที่ปรากฏใน field นั้น
- 4. ใช้ ROCKER เพื่อเลือกตัวเลือกที่คุณต้องการ และกด ENTER เพื่อใส่มันลงใน field ข้อมูล
- หลังจากทำการเลือกและใส่ข้อมูลของคุณแล้ว ใช้ ROCKER เพื่อข้ายไปยัง field ถัดไปและทำ ขั้นตอนซ้ำอีก
- 6. ทำซ้ำขั้นตอนที่ 3 และ 4 เพื่อเปลี่ยน field ข้อมูลที่เหลือ

## การแก้คืน field ข้อมูลกลับไปเป็นค่าที่ตั้งไว้เริ่มต้น:

- 1. กค MENU เพื่อเปิคเมนู Options หน้าเข็มทิศ
- 2. เลือก Restore Defaults และกด ENTER เพื่อกลับหน้านั้นไปยังก่าเริ่มต้น

# หน้าความสูง

หน้าความสูงแสดงความสูงปัจจุบัน อัตราการลาดขึ้น/การลาดลง โครงร่างของความสูงที่เปลี่ยนตามระขะทางหรือ เวลา หรือโครงร่างของความกดอากาศที่เปลี่ยนตามเวลา

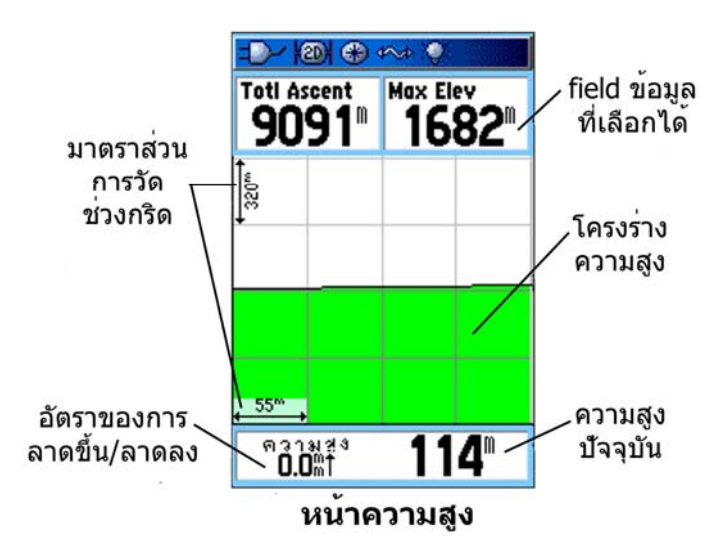

Status field ที่ส่วนถ่างของหน้าแสดงกวามสูงปัจจุบัน และอัตราการลาดขึ้นหรือลาดลงเมื่อกำลังเกลื่อนที่ ณ ขณะนั้นของกุณ มันยังสามารถแสดงกวามกดอากาศที่ล้อมรอบและเวลาของการวัดด้วย

คุณสามารถปรับแต่ง field ชื่อ Profile ในตอนกลางของหน้าเพื่อแสดงไม่ความสูงก็วาดแผนผังความกดอากาศที่ ล้อมรอบตามที่ถูกเลือกจากเมนู Options หน้าความสูง

Field ข้อมูลที่ส่วนบนของหน้าเลือกได้โดยผู้ใช้งาน และแสดงข้อมูลที่ถูกบันทึกไว้หรือปัจจุบันที่หลากหลาย

# ตัวเลือกต่างๆ ในหน้าความสูง

ใช้เมนู Options หน้าความสูง เพื่อปรับแต่งหน้าความสูง ด้วยหน้าความสูงเปิดอยู่ กด MENU เพื่อเปิดเมนู Options

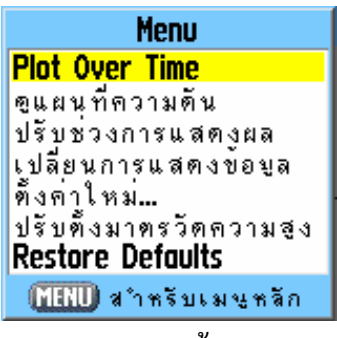

เมนู Options หน้าความสูง

มีตัวเลือกต่างๆ ดังต่อไปนี้:

Plot Over Time (Plot Over Distance)-วาดแผนผังกวามสูงตามช่วงเวลาหรือระยะทาง

ดูแผนที่ความสูง (ดูแผนที่ความดัน)-แสดงความสูงหรือการวาดแผนผังความกดอากาศ

**ปรับช่วงการแสดงผล**-ให้คุณตั้งค่า ช่วงการแสดงผล สำหรับความสูง ระขะทาง หรือเวลาเมื่อคุณแสดง ดูแผนที่ ความสูง

้**ตั้งก่าใหม่**...-ช่วยให้คุณตั้งก่าเกรื่องใหม่ของข้อมูลความสูงและข้อมูลความสูงมากที่สุด

**ปรับตั้งมาตรวัดความสูง**-ถ้าคุณรู้ความสูงที่ถูกค้องสำหรับตำแหน่งของคุณ คุณสามารถเพิ่มความแม่นยำของ เครื่องมือวัดความสูงด้วยการใช้ตัวเลือก "ปรับตั้งมาตรวัดความสูง"

Restore Defaults-ใช้เพื่อลบข้อมูลที่ถูกบันทึกจากหน้านี้และเริ่มการบันทึกข้อมูลใหม่

คุณสามารถคัคแปลงตัวเลือก ดูแผนที่ ด้วยการใช้ตัวเลือก "ปรับตั้งมาตรวัคความสูง" เพื่อกำหนดเวลา ระยะทาง ความกคคันอากาศ และตัวแปรความสูง

#### Plot Over Time (Distance)

ตัวเลือกการวัดทั้งสองนี้ (เปลี่ยนตามช่วงเวลาที่ตั้งไว้หรือเปลี่ยนตามระยะทางที่ตั้งไว้) ใช้ได้กับตัวเลือก ดูแผนที่ กวามสูง เท่านั้น ตัวเลือก ดูแผนที่กวามดัน ถูกวัดโดยเวลาและกวามกดอากาศเท่านั้น เมื่อตัวเลือกหนึ่งถูกเปิดใช้ งาน อีกตัวเลือกหนึ่งถูกแสดงบนเมนู Options ของหน้ากวามสูง

| -D-/ 1001 🕀 ·            | •~• `Q`          | <b>-D~ 1301</b> 4~+ | :Q:              |
|--------------------------|------------------|---------------------|------------------|
| Toti Ascent<br>9095      | Max Elev<br>1682 | Totl Ascent<br>9098 | Max Elev<br>1682 |
| + 320m +                 |                  | + 1.70°             |                  |
|                          |                  |                     | \                |
| 55 <sup>™</sup> →        |                  | ↓ 03hrs             |                  |
| ความชูง<br><b>0.0</b> m1 | 100              | ความดัน             | 1011.5           |
| ดูแผนที่เ                | กวามสูง          | ดูแผนที่ค           | าวามดัน          |

# ดูแผนที่ความดัน/ดูแผนที่ความสูง

เลือกตัวเลือก **ดูแผนที่ความสูง** เพื่อวาดแผนผังโครงร่างของการเปลี่ยนความสูงที่เกิดขึ้นตามที่คุณหาเส้นทางใน ระยะทางหนึ่งช่วงหรือหนึ่งช่วงเวลา เลือก **ดูแผนที่ความดัน** เพื่อดูบันทึกของการเปลี่ยนในความกดดันของ บรรยากาศในหนึ่งช่วงเวลา เมื่อตัวเลือกหนึ่งถูกใช้งานอยู่ ตัวเลือกอื่นถูกแสดงบนเมนู Options

### การดูแผนที่ความสูงหรือความดัน:

- 1. ใช้ ROCKER เพื่อเลือกตัวเลือกที่คุณต้องการจากเมนู Options ของความสูง และกด ENTER เพื่อ แสดงภาพแผนที่
- 2. ปรับการวัดเวลาและระยะทางด้วยการใช้ ปรับช่วงการแสดงผล ตามที่ได้อธิบายต่อไป
- 3. ในการลบภาพแผนที่และเริ่มต้นใหม่ คุณจะต้องลบ Track Log

#### ปรับช่วงการแสดงผล

คุณสามารถตั้งค่า ปรับช่วงการแสดงผล สำหรับความสูง ระยะทาง หรือเวลาเมื่อคุณแสดง ดูแผนที่ความสูง

- ช่วงสำหรับระยะทางในแนวตั้งถูกแสดงในขณะที่คุณกดขึ้นหรือลงบน ROCKER
- ช่วงสำหรับระยะทางในแนวนอนถูกแสดงในขณะที่กุณกดซ้ายหรือขวาบน ROCKER
- ช่วงสำหรับเวลาถูกแสดงสำหรับการวาดแผนผังช่วงเวลาหนึ่งเมื่อกุณกคซ้ายหรือขวาบน ROCKER

| =D~ 1001 +~> 1001            |                                      |
|------------------------------|--------------------------------------|
| Toti Ascent<br>9107 1682     | 9103 Max Elev                        |
|                              |                                      |
|                              |                                      |
| 0.0m <sup>2</sup> <b>102</b> | ุ ดวามอัน <b>1011.5</b> <sup>™</sup> |
| ปรับช่วงการแสดงผลสำหรับ      | ปรับช่วงการแสดงผลสำหรับ              |
| ดูแผนที่ความสูง              | ดูแผนที่ความดัน                      |

ช่วงของก่าความกคอากาศของ ดูแผนที่ความคัน ถูกแสดงเมื่อกุณกดขึ้นหรือถงบน ROCKER ก่าของเวลาและ ระยะทางถูกแสดงในแบบเดียวกันสำหรับ ดูแผนที่ความสูง

#### การปรับช่วงการแสดงผล:

- 1. เลือกชนิดของการวาดแผนที่ที่กุณต้องการดู และใช้ ROCKER เพื่อเลือก ปรับช่วงการแสดงผล
- กด ENTER เพื่อเปิดหน้า ปรับช่วงการแสดงผล กดขึ้นหรือลงบน ROCKER เพื่อปรับระยะใน แนวตั้ง หรือความกดอากาศและกดซ้ายหรืองวาเพื่อปรับเวลาหรือระยะทางอย่างใดอย่างหนึ่ง หรือ

กดขึ้นหรือลงบน ROCKER ด้วยภาพแผนที่ถูกแสดงอยู่เพื่อสลับไปรูปแบบปรับช่วงการแสดงผล

3. กด ENTER เพื่อกลับไปยังหน้าดูแผนที่

### ดูจุดต่างๆ

คุณสามารถเลื่อนผ่านชั้นความสูงที่ถูกบันทึกไว้หรือโครงร่างความกคอากาศเพื่อดูข้อมูลสำหรับจุดใดๆ ตลอด โกรงร่างได้ เมื่อเส้นกากบาทแนวตั้งและแนวนอนสีแดงถูกหยุดอยู่ที่ตำแหน่งหนึ่งตามโครงร่าง หน้าจอแสดง ความสูงหรือความกดอากาศ ช่วงเวลาของวัน และวันที่จุดถูกสร้าง

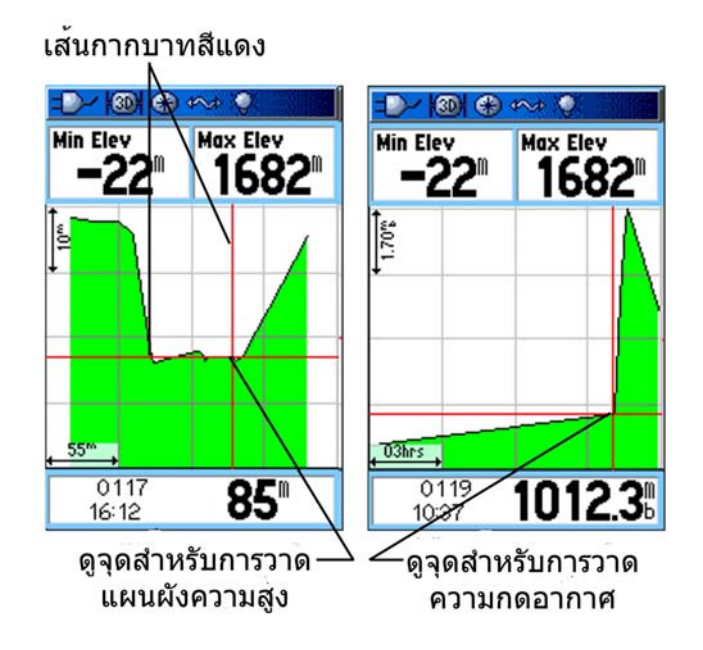

#### การใช้ตัวเลือก View Points:

- 1. กด MENU เพื่อเปิดเมนู Options หน้าความสูง
- 2. เลือก ดูแผนที่ความดัน หรือ ดูแผนที่ความสูง และกด ENTER เพื่อเปิดหน้าความสูง
- 3. กคซ้ายหรือขวาบน ROCKER เพื่อเลื่อนเส้นกากบาทข้ามโครงร่าง

ในขณะที่เส้นกากบาทเลื่อนข้ามโครงร่าง หน้าต่างแสดงสถานะที่ส่วนถ่างของหน้าเปลี่ยนไปแสดงวัน เวลา และความสูง หรือความกดอากาศสำหรับจุดที่เส้นตัด

#### ดูจุดต่างๆ บนแผนที่

คุณสามารถดูตำแหน่งของจุดต่างๆ บนหน้าแผนที่ได้

#### ดูจุดความสูงต่างๆ บนหน้า Map Page:

- 1. ด้วยหน้าความสูงเปิดอยู่ ใช้ ROCKER เพื่อเลื่อนเส้นกากบาทสีแดงไปยังจุดที่คุณต้องการดู
- กด ENTER เพื่อแสดงจุดความสูงบนแผนที่ จุดถูกทำเครื่องหมายโดย Map Pointer พร้อมกับค่า พิกัดของตำแหน่ง ทิศทางของเข็มทิศ และระยะห่างจากตำแหน่งปัจจุบันของคุณ
- กด QUIT เพื่อปิด

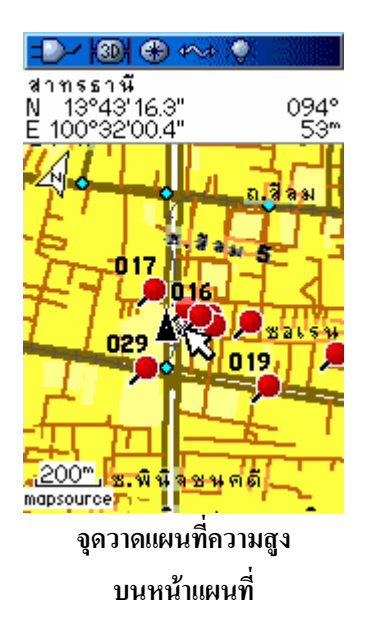

# หน้าตั้งค่าใหม่...

คุณสามารถตั้งค่าใหม่ให้กับข้อมูลความสูงและข้อมูลความสูงที่มากสุคโคยการเลือกตัวเลือกเหล่านี้จากหน้าตั้งค่า ใหม่...

# การตั้งค่าใหม่ให้กับข้อมูลความสูงและ field ชื่อ max elevation:

- 1. กด MENU เพื่อเปิดเมนู Options หน้าความสูง
- 2. เลือก ตั้งก่าใหม่... และกด ENTER เพื่อเปิดหน้าตั้งก่าใหม่
- ใช้ ROCKER เพื่อเลือกตัวเลือกต่งๆ ของการตั้งค่าใหม่ แล้วกด ENTER เพื่อใส่เครื่องหมายถูกใน กล่องสี่เหลี่ยมข้างข้อที่ถูกเลือกไว้ คุณสามารถตั้งค่าใหม่ให้กับข้อมูลความสูงเช่น ตั้งค่าความสูง ต่ำสุด ข้อมูลเนินลาดลงและขึ้นทั้งหมด หรือแก่ก่ากวามสูงสุดเท่านั้น

| =D-/ 1001 🕀 🚧 🌾                                    |
|----------------------------------------------------|
| พิ้งค่าสถิติการเดินทา                              |
| 🗹 ตั้งค่าวัดระยะทางให                              |
| เ⊻ทงคาความเรวสูงสุด<br>⊿ีตั้งด่าข้อบอดวาบสงใ       |
| ที่งกากวามสูงสูงสุด                                |
| 🗹 ลบข้อมูล Trock Log                               |
| ∟ลบ I <b>rOCK</b> ทบนทกไว<br>∏ลงพอ <b>⊌ounnint</b> |
| ลบ Route ทั้งหมด                                   |
| เลือกทั้งหมด                                       |
| ไม่เลือกทั้งหมด                                    |
| ใช้งาน                                             |
| หน้าตั้งค่าใหม่                                    |

4. เลือกปุ่ม ใช้งาน และกด ENTER เพื่อตั้งค่าใหม่ให้กับ field ข้อมูล ข้อความยืนยันปรากฏขึ้น

คุณสามารถตั้งค่าใหม่หรือลบข้อมูลสำหรับคุณสมบัติอื่นใดๆ ที่ถูกแสดงบนรายการโดยการกา เครื่องหมายถูกในกล่องสี่เหลี่ยมหน้าข้อ

- 5. เลือก ตกลง และกด ENTER เพื่อตั้งก่าใหม่ให้กับตัวเลือกต่างๆ ที่ถูกเลือก
- 6. เพื่อตั้งก่าใหม่ให้กับประเภททั้งหมดที่ถูกแสดงบนหน้า เลือก **เลือกทั้งหมด** และกด ENTER

### ปรับตั้งมาตรวัดความสูง

เพราะว่า GPSMAP 60CSx ขึ้นอยู่กับความกคคันของบรรยายกาศเพื่อวัคหาความสูง และความกคอากาศที่ความ สูงใดๆ ที่สามารถผันผวนได้ คุณสามารถทำการปรับตั้งเครื่องมือวัคความสูงเพื่อเพิ่มความแม่นยำของมัน คุณ จะต้องรู้ความสูงหรือความกคอากาศ ณ ตำแหน่งปัจจุบันของคุณ

### การปรับตั้งเครื่องมือวัดความสูงด้วยมือ:

- 1. กด MENU เพื่อเปิดเมนู Options หน้าความสูง
- 2. เลือก **ปรับตั้งมาตรวัดความสูง** และกด ENTER เพื่อเปิดหน้าปรับตั้งอุปกรณ์
- ตรงข้อความ "ท่านทราบค่าความสูงในขณะนี้ที่ถูกต้องหรือไม่?" เลือก ใช่ และกด ENTER หรือ

ถ้าคุณ ไม่ทราบความสูง เลือก **ไม่** เพื่อใช้ตัวเลือกความกดอากาศ ถ้าคุณ ไม่ทราบความกดอากาศ เลือก **ไม่** เพื่อใช้ค่าเริ่มต้นความสูงของ GPS

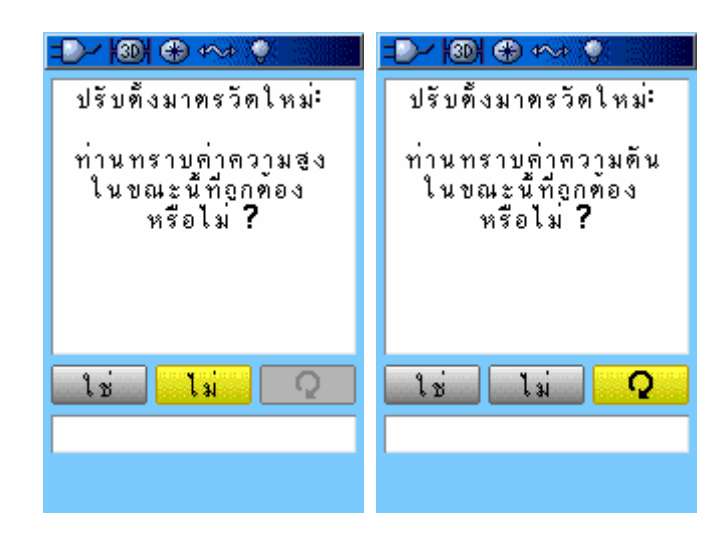

 ใช้ ROCKER เพื่อใส่ชั้นความสูงหรือความกดอากาศใหม่ แล้วเลือก ใช่ และกด ENTER เพื่อ กลับไปยังหน้าความสูง

#### เปลี่ยนการแสดงข้อมูล

หน้าความสูงมี field ข้อมูลสอง field ที่คุณสามารถคัคแปลงข้อมูลที่ถูกแสคงได้

การเปลี่ยนการแสดงข้อมูล:

- 1. กด MENU เพื่อเปิดเมนู Options หน้าความสูง
- 2. เลือก เปลี่ยนการแสดงข้อมูล และกด ENTER
- ใช้ ROCKER เพื่อเลือก field ข้อมูล และกด ENTER เพื่อดูรายการของตัวเลือกต่างๆ ของ field ข้อมูลที่มีอยู่
- 4. กดขึ้นหรือลงบน ROCKER เพื่อเลือกตัวเลือก และกด ENTER เพื่อวางมันลงใน field ข้อมูล

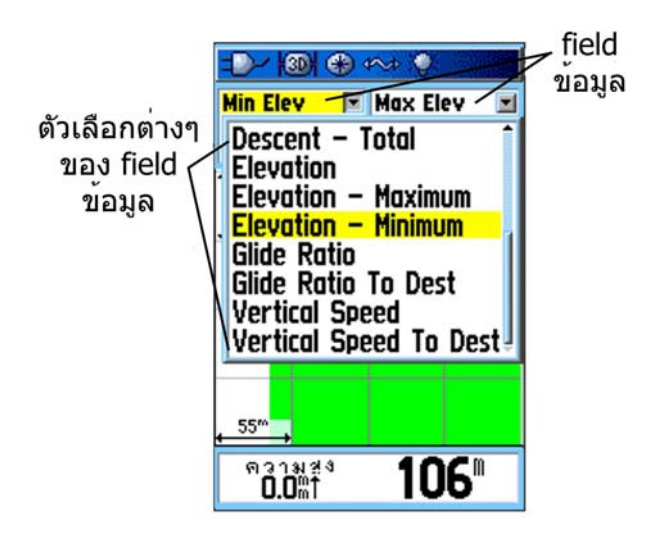

# หน้าสถิติการเดินทาง

หน้าสถิติการเดินทางให้คุณด้วยข้อมูลการเดินทางหลายรูปแบบที่มีประโยชน์เมื่อหาเส้นทางที่มีระยะทางไกล มัน แสดงกวามเร็วปัจจุบันของคุณ กวามเร็วเฉลี่ย เกรื่องมือวัดระยะทางที่ผ่าน และสถิติอื่นๆ ที่มีประโยชน์อีกมาก สำหรับการหาเส้นทาง

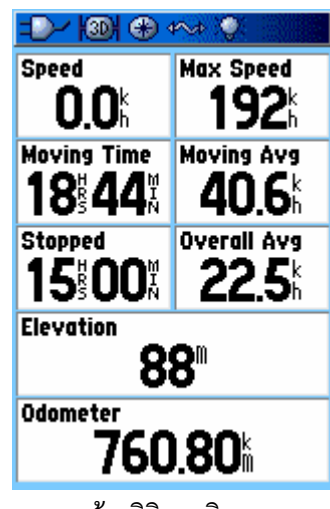

หน้าสถิติการเดินทาง

คุณสามารถดัดแปลงการแสดงสถิติการเดินทางให้ตรงกับความต้องการส่วนบุคกลได้ด้วยตัวเลือกต่างๆ ของ ข้อมูลที่มีให้เลือก การเลือกชนิดของข้อมูลให้แสดงทำโดยวิธีเดียวกันกับ field ข้อมูลที่เหมือนกันบนหน้าแผนที่

เมนู Options หน้าสถิติการเดินทาง มีตัวเลือกคังต่อไปนี้:

้**ตั้งก่าใหม่**-เพราะว่าคุณต้องการบันทึกข้อมูลใหม่สำหรับการเดินทางแต่ละครั้ง จึงมีตัวเลือก "ตั้งก่าใหม่" ให้

ก่อนการเดินทางแต่ละครั้ง ตั้งค่าข้อมูลการเดินทางใหม่โดยการเลือก "ตั้งค่าใหม่" จากเมนู Options และกด ENTER

หน้าตั้งก่าใหม่เสนอตัวเลือกต่างๆ สำหรับการตั้งก่าการกำนวณข้อมูลของการเดินทางใหม่ ลบข้อมูล Track Log และการลบ Tracks ที่บันทึกไว้, Waypoints และ Routes หน้านี้ช่วยให้คุณเลือกรายการแต่ละอย่างได้ เลือก ทั้งหมด และ ไม่เลือกทั้งหมด เมื่อทำการเลือกของคุณแล้ว เลือก **ใช้งาน** และกด ENTER ตอบ ตกลง เมื่อ "ข้อมูลที่ ท่านเลือกจะถูกลบทั้งหมด" ปรากฏขึ้น และกด ENTER เพื่อทำการตั้งก่าใหม่อย่างสมบูรณ์

<mark>ตัวเลขใหญ่</mark>-ช่วยให้กุณดูข้อมูลการเดินทางที่สำคัญเพียงแก่เลือบมอง ซึ่งแสดง field ได้น้อยกว่าด้วยตัวเลขที่มี ขนาดใหญ่กว่า

เป**ลี่ยนการแสดงข้อมูล-**ช่วยคุณเลือกชนิดของข้อมูลที่คุณต้องการแสดงใน field ข้อมูล

Restore Defaults-ช่วยให้กุณกลับก่าของหน้าไปยังการตั้งก่าเริ่มแรกสุด

# เมนูหลัก

เมนูหลักประกอบด้วยการตั้งค่าและคุณสมบัติอื่นๆที่ไม่พบในหน้าหลักและเมนูย่อย เวลาและวันที่จะแสดงอยู่ ด้านล่างของหน้านี้ สามารถเข้าหน้าเมนูหลักได้จากหน้าใดๆก็ตามโดยการกด MENU สองครั้ง ในการเลือก รายการบนเมนูหลัก ให้เลือกไปที่รายการเมนู และกด ENTER

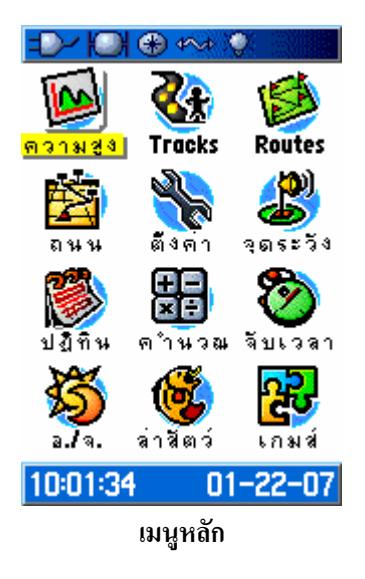

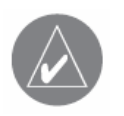

**หมายเหตุ**:หากมีหน้าหนึ่งถูกเพิ่มเข้าไปในลำคับหน้า icon จะ ไม่ปรากฏบน เมนูหลัก

#### Tracks

หน้า Tracks Page แสดงเปอร์เซ็นต์ของหน่วยความจำของ track ที่ได้ใช้ไปและรายการของ tracks ที่ได้ถูกบันทึก ไว้ การใช้หน้า Tracks Page เพื่อการตั้งค่า ลบ หรือบันทึก track log หรือเรียกใช้งานคุณสมบัติ ย้อนรอย สำหรับ track log ล่าสุด

#### การเข้าถึงหน้า Tracks Page:

- 1. กด MENU สองครั้งเพื่อเปิดเมนูหลัก
- 2. เลือก Tracks icon และกด Enter
- 3. เลือกปุ่ม ตั้งค่า และกด ENTER เพื่อเปิดหน้า ตั้งค่า Track Log

### เมนูหลัก>

| Track Log 🛛 🖲 เปิด 🔿 ปิด | ✓ Wrap When Full           |
|--------------------------|----------------------------|
| 1%                       | วิธีบันทึก                 |
| ตั้งก่า ลบ               | อิตโนมิติ 🗾                |
| บันทึก ย้อนรอย           | ความถบองการบนทก<br>ปรกติ 🗾 |
| Saved Track              | <b>ä</b>                   |
| 07-01-15                 | ไปรงแสง                    |
| 07-01-15 02              | Data Card Satur            |
| 07-01-15 03              |                            |
|                          |                            |
|                          |                            |
| 17 ไม่ใช้                |                            |
| หน้า Tracks Page         | ตั้งค่า Track Log          |

#### ตัวเลือกต่างๆ ของ Track Page

หน้าตั้งค่า Track Log ประกอบด้วยตัวเลือกดังต่อไปนี้:

Wrap When Full-เลือกตัวเลือกนี้เพื่อบันทึกทับข้อมูลเก่าที่สุดด้วยข้อมูลใหม่เมื่อ track log นั้นเค็ม

**วิธีบันทึก-**เลือกวิธีการที่ใช้ในการบันทึกจุดของ track **ระยะทาง** บันทึกจุด track หลังจากการเดินทางตาม ระยะทางที่กำหนด เวลา สร้างจุด track หลังจากเวลาที่กำหนดนั้นได้ผ่านพ้นไป อัตโนมัติ ให้คุณเลือกจากช่วงที่ แตกต่างกันห้าช่วง

**ความถี่ของการบันทึก-**บันทึก track ตามค่าและความถี่ ใส่ระยะทางหรือเวลาตามที่กำหนด field ความถี่จะปรากฏ ก็ต่อเมื่อ วิ**ธีบันทึก** ได้ถูกตั้งค่าให้เป็น **ระยทาง** หรือ เวลา เท่านั้น

สี-เลือกหนึ่งสีสำหรับ track เมื่อมันปรากฏบนแผนที่

## หน้า Route Page

ใช้หน้า Routes Page เพื่อสร้างลำคับของ waypoints ที่อยู่ระหว่างกลางซึ่งจะนำคุณไปยังจุดหมายปลายทางสุดท้าย ของคุณ

# หน้าถนน

เมื่อหาเส้นทางของ route หนึ่งเส้น หน้าถนนจะนำคุณไปยังจุดมุ่งหมายปลายทางโดยการใช้ field ข้อมูล และทางหลวงแบบกราฟฟิก ผู้ใช้สามารถเลือก field ข้อมูลเพื่อแสดงข้อมูลได้มากถึงสี่ช่อง เช่น ความเร็ว ระยะทาง เวลาที่จะถึงจุดถัดไปบน route ๆลๆ รายการของข้อมูลที่แสดงและวิธีการเลือกสรรนั้นเหมือนกันกับ หน้าเข็มทิศ

## เมนูหลัก>

ถนนแบบกราฟฟิกให้การนำทางด้วยภาพ พาคุณไปทีละจุดจนถึงจุดหมายปลายทางของคุณ เส้นทางของคุณถูก แสดงเป็นเส้นตรงกึ่งกลางของกราฟฟิก เมื่อคุณมุ่งตรงไปที่จุดแต่ละจุดบน route ของคุณ ภาพกราฟฟิกจะแสดง ทิศทางที่คุณควรจะเกลื่อนที่หรืออยู่บนเส้นทางไปยังจุดนั้น การตั้งความถี่ได้ห้าช่วงช่วยให้คุณ Zoom In หรือ Out บนทางหลวงได้

### การหาเส้นทางด้วยการใช้หน้าถนน:

- ขณะที่กำลังหาเส้นทาง เข้าถึงหน้าถนนจากเมนูหลัก และสังเกตเส้นทางการเดินทางของคุณที่ แสดงบนกราฟฟิกทางหลวง
- กด MENU เพื่อเปิดเมนู Options คุณสามารถทำดังต่อไปนี้: หยุดนำทาง ข้อมูลที่แสดง... จากสิ่ไปสามพร้อมกับข้อความแนะนำจุดหมายปลายทาง เปลี่ยนการ แสดงข้อมูล หรือตั้งค่า Defaults ให้คืนสู่การตั้งค่าดั้งเดิมแต่แรก

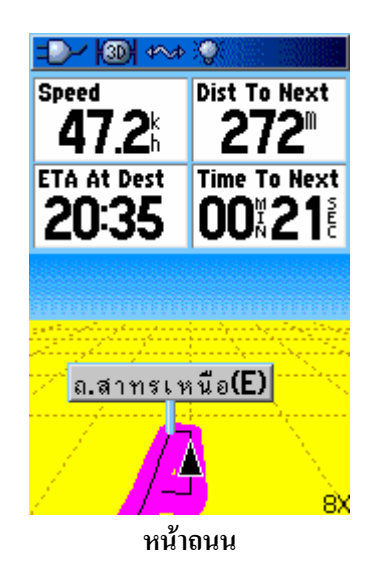

# หน้าเมนูตั้งค่า

ใช้หน้าเมนูตั้งก่าเพื่อปรับแต่งเครื่อง GPSMAP 60CSx ของกุณให้ตรงกับกวามชอบส่วนตัวของกุณ

# การเข้าถึงหน้าเมนูตั้งค่า:

- 1. กด MENU สองครั้งเพื่อเปิดเมนูหลัก
- 2. ใช้ ROCKER เพื่อเลือก ตั้งค่า icon และกด ENTER

### เมนูหลัก>

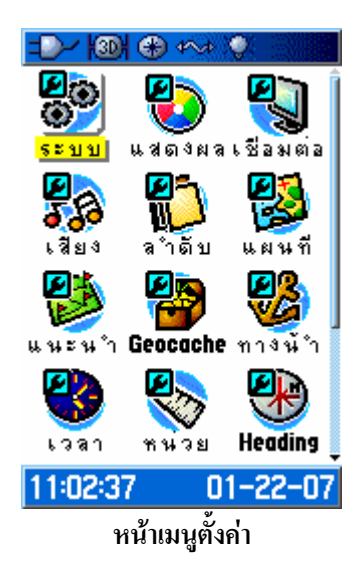

คุณสมบัติแต่ละส่วนจะถูกอธิบายในหน้าต่อๆ ไป

### ตั้งค่าระบบ

ใช้ตั้งค่าระบบเพื่อควบคุมการตั้งค่าสำหรับ GPS, WAAS, ประเภทของไฟแบตเตอรี่, ภาษาตัวอักษร, เมื่อไม่ได้ต่อ ไฟภายนอก และ เตือนเมื่อเข้าใกล้จุดกำหนด

# การเข้าถึงหน้าตั้งค่าระบบ:

บนหน้าเมนูตั้งค่า เลือก ระบบ icon และกด ENTER

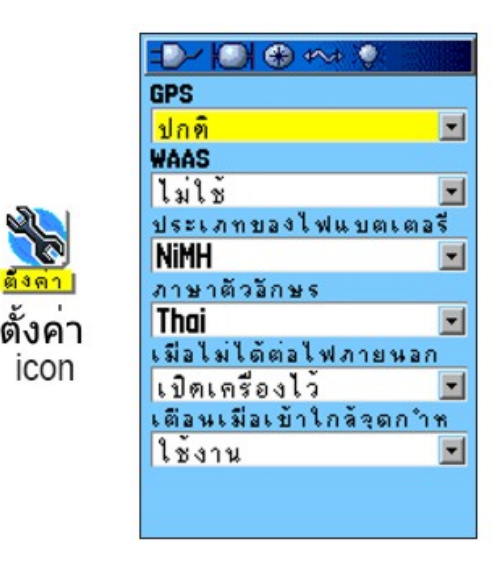

GPS-ตั้งเครื่องให้ทำงานในรูปแบบ ปกติ แบบประหยัดไฟ ปิด GPS หรือ โหมดสาธิต

WAAS-ให้คุณเปิดหรือปิดการใช้งาน WAAS
**ประเภทของไฟแบตเตอรี่-**ให้คุณเลื่อกประเภทของแบตเตอรี่ที่คุณกำลังใช้อยู่ (อัลคาไลน์ หรือ NiMH หรือ Lithium Ion)

**ภาษาตัวอักษร**-เลือกภาษาที่ใช้บนหน้าจอของเครื่อง

**เมื่อไม่ได้ต่อไฟภายนอก**-แสดงว่าเครื่องยังเปิดอยู่ (เปิดเครื่องไว้) หรือปิด เมื่อแหล่งจ่ายไฟภายนอกได้ถูกถอดออก จากเครื่อง

**เตือนเมื่อเข้าใกล้จุดกำหนด**-แสดงว่าเสียงเตือนจุดระวังได้ใช้งานหรือปิดอยู่

## เมนูตั้งค่าระบบ

เมนูตั้งค่าระบบประกอบด้วย Restore Defaults และ Software Version ใช้ Restore Defaults เพื่อตั้งค่า field ต่างๆของการตั้งค่าระบบกลับไปเป็นค่าเริ่มต้น Software Version แสดง Software Version และเลข Unit ID

## ตั้งค่าแสดงผล

ใช้หน้าตั้งค่าแสดงผลเพื่อเลือกชุดสีหน้าจอสำหรับการดูในช่วงกลางวันและกลางคืน คุณสามารถตั้งช่วงเวลาการ เปิดใช้แสงสว่างหน้าจอ (backlight) และระดับของความสว่าง การลดค่าเหล่านี้สามารถช่วยประหยัดพลังไฟ แบตเตอรี่ได้อย่างมาก

## การเข้าถึงหน้าตั้งค่าแสดงผล:

บนเมนูตั้งก่า เลือก **แสดงผล** icon และกด ENTER

| -D-/ HOH & 404 🔇 🔛   |   |
|----------------------|---|
| <b>ฯตสีแสดงผล</b>    |   |
| กลางวัน              | - |
| <u>ชุ</u> ดสีกลางวัน |   |
| Diamond              | - |
| ชุดสีกลางคืน         |   |
| Peridot              | - |
| เวลาดับแสงสว่างบองจอ | 1 |
| 30 วินาที            | - |
| ระดับความสว่างของจอ  |   |
| 95%                  |   |
|                      |   |
|                      |   |
|                      |   |
|                      |   |

<mark>ชุดสีแสดงผล</mark>-ตั้งก่าการแสดงเป็นรูปแบบแบบ <mark>กลางวัน กลางคืน</mark> หรือ <mark>อัตโนมัติ</mark> เลือก <mark>อัตโนมัติ</mark> เพื่อทำการสลับ โดยอัตโนมัติจากกลางวันไปกลางคืนเมื่อตอนพระอาทิตย์ตกดินและเปลี่ยนกลับเมื่อตอนพระอาทิตย์ขึ้น

**ชุดสีกลางวัน/ชุดสีกลางคืน**-เลือกชุดสีที่จะใช้เมื่อใช้งานในรูปแบบกลางวันหรือกลางคืน

<mark>เวลาดับแสงสว่างของจอ</mark>-ตั้งก่าแสงสว่างหน้าจอให้เปิดอยู่เมื่อเปิดเกรื่องทิ้งไว้ หรือให้ปิดเองหลังจากช่วงเวลาที่ ถูกเลือกได้ผ่านพ้นไปแล้วเมื่อกำลังใช้ไฟจากแบตเตอรี่อยู่ แสงสว่างหน้าจอจะเปิดทิ้งอยู่เสมอไม่ว่าจะตั้งก่านี้เช่น ไรเมื่อใช้แหล่งจ่ายไฟภายนอก

ระดับความสว่างของจอ-เปิดแสงสว่างหน้าจอให้สว่างขึ้นหรือมืดลง กดขึ้นบน ROCKER เพื่อเพิ่มความสว่าง หรือลงเพื่อลด

การตั้งค่าเชื่อมต่อ

ใช้การตั้งค่าเชื่อมต่อเพื่อควบคุมรูปแบบ input/output ที่ใช้เมื่อกำลังเชื่อมต่อเครื่องของคุณกับอุปกรณ์ภายนอก

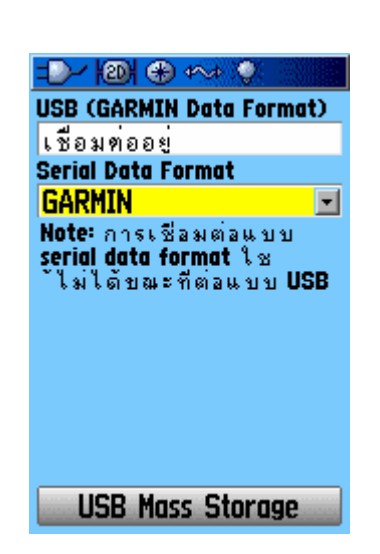

## การเข้าถึงหน้าตั้งค่าเชื่อมต่อ:

บนหน้าเมนูตั้งค่า เลือก **เชื่อมต่อ** icon และกด **ENTER** 

Serial Data Format-ตั้งรูปแบบข้อมูลเป็นแบบหนึ่งของรูปแบบต่อไปนี้:

- GARMIN-รูปแบบกรรมสิทธิ์ที่ถูกใช้เพื่อแลกเปลี่ยน waypoint, route, track log และข้อมูล MapSource กับ PC
- NMEA In/NMEA Out-สนับสนุนข้อมูลมาตราฐาน NMEA 0183 version 3.01 สำหรับ input และ output
- TEXT OUT-สนับสนุนข้อความแบบ ASCII สำหรับ output ของข้อมูลตำแหน่งและอัตราความเร็ว แต่ไม่มี input
- ไม่มี-ไม่สนับสนุนความสามารถในการเชื่อมต่อ

ถ้าคุณเลือก NMEA In/NMEA Out หรือ Text Out จะปรากฏ fileds เพิ่มขึ้นมา ค่า baud rate สำหรับ NMEA In/NMEA Out ถูกลีอคไว้ที่ 4800 ถ้าหากเลือก Text Out ให้เลือก field ชื่อ **Baud Rate** แล้วกด **ENTER** ใช้ **ROCKER** เพื่อเลือกการตั้งค่าที่ต้องการและกด **ENTER** 

### การตั้งเสียง

ใช้หน้าการตั้งเสียงเพื่อปรับแต่ง โทนเสียงที่ออกจากเครื่อง ซึ่งจะมีเสียงสำหรับการใช้งานค้านต่างๆ ของเครื่อง

### การเข้าถึงหน้าตั้งเสียง:

1. บนหน้าเมนูตั้งค่า เลือก เสียง icon และกด ENTER

| =>> 10) 🕀 🖘 🍳 👘           |
|---------------------------|
| เสียงเตือนบ้อดวาม         |
| Tone 12 💌                 |
| เสียงกลงฺุ่ม              |
| Tone 4 🔹                  |
| เสียง Power               |
| Tone 9 💌                  |
| เตือนก่อนเลี้ยว (เน็นๆ)   |
| Tone 17 💽                 |
| เตือนก่อนเลี้ยว (ชุดท้าย) |
| Tone 18 📃 💌               |
| 🗸 บิดเสียง                |
|                           |
|                           |
|                           |

- เลือกตัวเลือกที่ต้องการและกด Enter ในขณะที่คุณเลื่อนลงตามรายการ โทนเสียงที่แตกต่างกันแต่ ละโทนจะดังขึ้น
- ในขณะที่คุณเลื่อนลงตามรายการ โทนเสียงที่แตกต่างแต่ละเสียงดังขึ้น กด ENTER เพื่อเลือกหนึ่ง โทนเสียง

## หน้าตั้งค่าถำดับหน้า

ใช้หน้าตั้งก่าลำคับหน้าเพื่อเปลี่ยนลำคับของหน้าหลักต่างๆ หรือเพิ่มหน้าไปยังหน้าหลักตามลำคับเมื่อคุณกด PAGE ซ้ำๆ

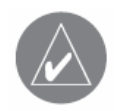

หมายเหตุ:ถ้าคุณเพิ่มหนึ่งหน้าไปยังหน้าหลักตามถำดับ มัน จะไม่ปรากฏ บนเมนูหลักอีกต่อไป

# การเข้าถึงหน้าตั้งค่าถำดับหน้า:

บนหน้าเมนูตั้งค่า เลือก **ลำดับหน้**า icon และกด ENTER

## การย้าย, แทรก, หรือลบหนึ่งหน้า:

- การย้ายหน้าในลำดับ ให้เลือกที่หน้านั้น และกด ENTER เลือก เกลื่อนที่ และกดขึ้นหรือกดลงบน ROCKER เพื่อย้ายหน้าขึ้นหรือลงในรายการ เสร็จแล้วกด ENTER
- การแทรกหน้าใหม่ เลือกหน้าที่คุณต้องการจะแทรกเข้าไปอยู่ก่อนในลำคับ และกด ENTER ให้ เลือก เพิ่มหน้า แล้วเลือกหนึ่งหน้าจากรายการ และกด ENTER
- 3. การลบหน้าออก ให้เลือกที่หน้านั้น และกด ENTER เลือก ลบ และกด ENTER

## ตั้งค่าหน้าแผนที่

ข้อมูลตั้งค่าหน้าแผนที่อยู่ที่หน้า 48

### ตั้งค่าแนะนำเส้นทาง

ใช้หน้าแนะนำเส้นทางเพื่อปรับแต่งวิธีการทำงานของการนำทาง

## การเข้าถึงหน้า ตั้งค่าแนะนำเส้นทาง:

- 1. บนเมนูตั้งค่า เลือก แนะนำเส้นทาง icon และกด ENTER
- เลือกปุ่มตัวเลือก ทางเลือก ตามเส้นทาง... เพื่อเปิดหน้า Options ของทางเลือก ตามเส้นทาง ที่ซึ่ง คุณสามารถเลือกตัวเลือกต่างๆ ของเส้นทางเพิ่มเติมได้

| วิธีแนะทาง           | ดำนวณเมื่อออกนอกทาง         |
|----------------------|-----------------------------|
| วึ่งบนถนน 🗾          | อัตโนมัติ 🗾                 |
| วิธีคำนวณ            | วิธีตำนวณ                   |
| เวลาที่เร็วกว่า 🖃    | เส้นทางที่ดีกว่า 🖃          |
| การเตือนแยกต่อไป     | ดำนวณเส้นทางสำหรับ          |
| ใช้งาน 🖃             | แท็กซี่ 🔳                   |
|                      | หลีเกลี่ยง                  |
|                      | 🗸 ทางกลับรถ                 |
|                      | ทางด่วน                     |
|                      | ทางหลวง                     |
|                      | ี<br>ถนนอกรัง               |
|                      |                             |
| ทางเลือก ตามเส้นทาง  |                             |
| หน้าตั้งค่าวิธีนำทาง | ตัวเลือกทางเลือก ตามเส้นทาง |

้วิธีแนะทาง-ให้เครื่องทำการคำนวณเส้นทางโดยขึ้นกับ:

- อามก่อน-คุณจะถูกถามให้เลือกความพอใจอันหนึ่งก่อนที่เส้นทางจะถูกคำนวณ
- วิ่งบนถนน-สร้างเส้นทางหนึ่งซึ่งจะทับถนนที่ถูกแสดงบนแผนที่

 เป็นเส้นตรง-การสร้างเส้นทางโดยตรงจากตำแหน่งปัจจุบันของคุณไปยังจุดมุ่งหมายปลายทางของ คุณ มีประโยชน์เมื่อมีการเดินทางออกนอกบริเวณพื้นที่ของแผนที่ที่มีรายละเอียดครอบคลุมถึงหรือ ที่ซึ่งไม่มีถนนอยู่

้วิ**ธีแบบวิ่งบนถนน-**เลือกว่าเครื่องคำนวณเส้นทางแบบวิ่งบนถนน โคยขึ้นอยู่กับ:

- ถามก่อน-คุณถูกถามให้เลือกความพอใจอันหนึ่งก่อนที่เส้นทางจะถูกคำนวณ
- เวลาที่เร็วกว่า-เส้นทางถูกคำนวณให้ขับได้เร็วขึ้นแต่อาจใช้ระยะทางยาวขึ้น
- เส้นทางที่สั้นที่สุด- เส้นทางถูกกำนวณให้ใช้ระยะทางสั้นลงแต่ใช้เวลาขับนานขึ้น

การเตือนแยกต่อไป-เปิดหรือปิดหน้าต่างแบบ pop-up ของการเตือนแยกต่อไป

### ทางเลือก ตามเส้นทาง...

<mark>คำนวณเมื่อออกนอกทาง</mark>-ช่วยให้คุณกำหนดว่าเกรื่องจะเตือนคุณเมื่อมันกำลังคำนวณเส้นทางของคุณอยู่ (จากการ ถาม) หรือทำการคำนวณโดยอัตโนมัติ คุณสามารถปิดการคำนวณเมื่อออกนอกทางได้

้ว**ิธีคำนวณ**-ตั้งว่าเครื่องค้นหาเส้นทางได้อย่างไร

- คำนวณเร็วที่สุด-คำนวณเส้นทางได้เร็วที่สุด แต่อาจจะไม่ได้เส้นทางที่ดีที่สุดก็ได้
- คำนวณแบบเร็ว-ใช้เวลามากกว่าในการคำนวณแต่จะได้เส้นทางที่มีคุณภาพดีกว่า
- เส้นทางที่ดีกว่า-ได้เส้นทางที่มีคุณภาพดีกว่าขึ้นไปอีกแต่ใช้เวลาในการคำนวณนานกว่า
- เส้นทางดีที่สุด-ได้เส้นทางที่เหมาะสมที่สุด แต่ใช้เวลาในการคำนวณยาวนานมากที่สุด

<mark>ดำนวณเส้นทางสำหรับ</mark>-ตั้งค่าการคำนวณเส้นทางสำหรับยานพาหนะที่คุณกำลังใช้อยู่เพื่อให้ได้เส้นทางที่ เหมาะสมที่สุดสำหรับประเภทยานพาหนะของคุณ เพราะถนนบางเส้นนั้นมีเขตหวงห้ามสำหรับพาหนะบาง ประเภท

หลีกเลี่ยง-ให้คุณหลีกเลี่ยงถนนบางประเภทและการหลบหลีกบนเส้นทางของคุณ

### ตั้งค่า Geocache

ใช้หน้าตั้งก่า Geocache เพื่อค้นหาและบันทึกรายการที่ซ่อนอยู่ตามตำแหน่งภูมิศาสตร์ โปรดดู Garmin Web site (<u>www.garmin.com</u>) สำหรับรายละเอียดและการ download ตำแหน่ง geocache จาก Internet

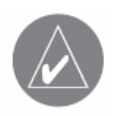

**หมายเหตุ**:ก่อนการตั้งค่าและวางสถานี geocache บนที่สาธารณะหรือที่ ส่วนบุคคล ต้องพึงระวังว่าคุณมิได้ละเมิดกฎหมายใดๆที่ควบคุมการใช้ พื้นที่เหล่านี้ การเข้าถึงหน้าตั้งค่า Geocache:

บนหน้าเมนูตั้งค่า เลือก Geocache icon และกด ENTER

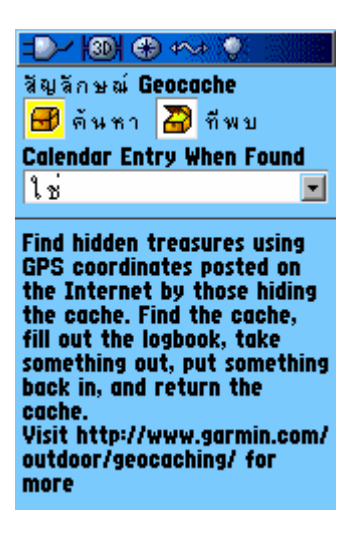

**ตั้งก่าทางน้ำ** ใช้หน้าตั้งก่าทางน้ำ เพื่อตั้งก่ากำหนดการเตือน

## การเข้าถึงหน้าตั้งค่าทางน้ำ: บนหน้าเมนูตั้งค่า เถือก ทางน้ำ icon และกด ENTER

| =D-/ 120) 🚯 🖘 🌻          |
|--------------------------|
| เสียงเตือนการลากสมอ      |
| 0.0m                     |
| เสียงเตือนนอกเส้นทาง     |
| 0.50%                    |
| เตือนบริเวณน้ำลึก        |
| <b>30.5</b> <sup>m</sup> |
| เตือนบริเวณน้ำตื้น       |
| 6.1m                     |
|                          |
|                          |
|                          |
|                          |
|                          |
|                          |

**เสียงเตือนจากการลากสมอ**-ตั้งค่าเตือนด้วยเสียงเมื่อคุณล่องลอยออกนอกเส้นทางเกินกว่าระยะทางที่กำหนดไว้

เสียงเตือนนอกเส้นทาง-ตั้งก่าเตือนด้วยเสียงเมื่อกุณออกนอกเส้นทางที่ต้องการ

้เตือนบริเวณน้ำลึก/เตือนบริเวณน้ำตื้น-ตั้งก่าเตือนด้วยเสียงเมื่อกุณเข้าเขตน้ำที่ลึกเกินไปหรือตื้นเกินไป

## ตั้งค่าเวลา

ใช้หน้า ตั้งค่าเวลา เพื่อตั้งค่ารูปแบบเวลาและ โซน และตั้งเครื่องให้ตรงกับ Daylight Saving Time เวลาปัจจุบัน และวันที่จะปรากฏที่ด้านล่างของหน้านั้น

# การเข้าถึงหน้าตั้งค่าเวลา:

บนหน้าเมนูตั้งค่า เลือก เวลา icon และกด ENTER

| -D- 101 + 4            | v⊅ (0).  |
|------------------------|----------|
| รูปแบบเวลา             |          |
| <b>24</b> u.           | •        |
| Time Zone              |          |
| Bangkok                | •        |
| UTC Offset             |          |
| +07hrs 00min           |          |
| <b>Daylight Saving</b> | Time     |
| ไม่                    | •        |
|                        |          |
|                        |          |
|                        |          |
|                        |          |
|                        |          |
| 10:08:46               | 01-23-07 |

Time Zone-เลือกเขตเวลาของเมืองของกุณเพื่อที่ GPSMAP 60CSx จะแสดงเวลาท้องถิ่นที่ถูกต้อง เลือก Other เพื่อใส่ก่าชดเชย UTC

## ตั้งค่าหน่วย

ใช้หน้าตั้งค่าหน่วย เพื่อปรับแต่งหน่วยต่างๆ ในการวัด

# การเข้าถึงหน้าตั้งค่าหน่วย:

บนหน้าเมนูตั้งค่า เลือก หน่วย icon และกด ENTER

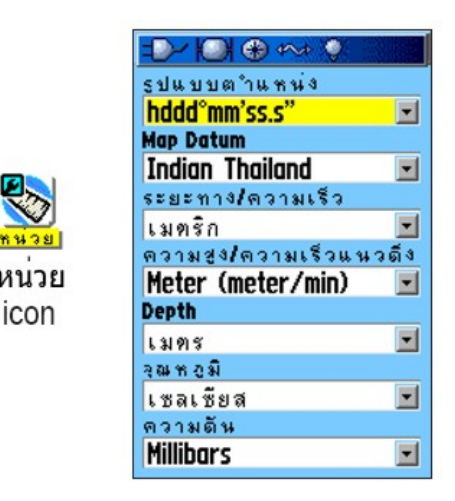

ร**ูปแบบตำแหน่ง**-เป็นระบบก่าพิกัดซึ่งอ่านจากตำแหน่งที่ถูกแสดงอยู่ รูปแบบเริ่มต้นคือละติจูดและลองจิจูดใน แบบองศา ลิปดา และ ฟิลิปดา (hddd°mm.mmm)

Map Datum-อธิบายตำแหน่งทางภูมิศาสตร์เพื่อการสำรวจ การทำแผนที่ การนำทาง และมิได้เป็นแผนที่จริงๆ ที่ บรรจุอยู่ในเครื่อง ค่าเริ่มต้นคือ WGS 84 เครื่องจะเลือก datum ที่ดีที่สุดโดยอัตโนมัติขึ้นอยู่กับรูปแบบตำแหน่งที่ คุณได้เลือกไว้แล้ว

ระยะทาง/ความเร็ว-เลือกหน่วยการวัดของเครื่องเพื่อแสดงความเร็วและระยะทางที่คุณได้เดินทาง

ความสูง/ความเร็วแนวดิ่ง-เลือกหน่วยการวัดของเครื่อง (Feet (ft/min), Meters (m/min), หรือ Meters (m/sec)) เพื่อแสดงระดับความสูงเหนือน้ำทะเลปานกลางของคุณ

Depth-เลือกหน่วยการวัด (ฟุต ฟาธอม หรือ เมตร) เพื่อแสดงความลึก

**อุณหภูมิ-**เลือกหน่วยของการวัด (ฟาเรนไฮต์ หรือ เซลเซียส) เพื่อแสดงอุณหภูมิ

ความดัน-เลือกหน่วยของการวัด (นิ้ว (Hg), Milibars, หรือ Hectopascals) เพื่อแสดงความกดอากาศ

### ตั้งค่า Heading

ใช้หน้าตั้งค่า Heading เพื่อกำหนดชนิดของการแสดงหน้าจอในการมุ่งหน้าและประเภทของทิศเหนือที่ใช้อ้างอิง (North reference) เพื่อกำนวณการมุ่งหน้าของคุณ

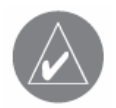

หมายเหตุ:หากคุณไม่มีความรู้เรื่องการมุ่งหน้า (Heading) และทิศเหนือที่ใช้ อ้างอิง (North Referencing) ขอแนะนำให้คุณใช้ค่าเริ่มต้น

## การเข้าถึงหน้าตั้งค่า Heading:

บนหน้าเมนูตั้งค่า เลือก Heading icon และกด ENTER

| -D- IOI +                                                                      |            |
|--------------------------------------------------------------------------------|------------|
| แสดงผล                                                                         |            |
| องศา                                                                           | -          |
| North Reference                                                                |            |
| True                                                                           | -          |
| ชีทางโดยเบ็มทิศ<br>เมื่อวิ่งด้วยความเร็วต่ำ<br>16k<br>เป็นเวลานานกว่า<br>90sec | <u>n</u> ; |

แสดงผล-เลือกค่า (ตัวเลขลำคับ องศา หรือ Mils) เพื่อแสดงการมุ่งหน้าของคุณ

North Reference-ให้การมุ่งหน้าอยู่บนพื้นฐานของการอ้างอิงทิศเหนือตามจริง

**ชี้ทางโดยเข็มทิศเมื่อวิ่งด้วยความเร็วต่ำกว่า** (เป็นเวลานานกว่า)-เลือกการหน่วงเวลาความเร็วและเวลาสำหรับการ สลับไปใช้เข็มทิศอิเล็กทรอนิกส์

## ตั้งค่าปรับตั้งค่า

หน้าตั้งค่าปรับตั้งค่าช่วยให้คุณปรับตั้งค่าทั้งเข็มทิศและความสูง เพื่อเพิ่มความถูกต้องในการนำทาง

## การปรับตั้งค่าเข็มทิศ:

- บนหน้าเมนูตั้งค่า เลือก ปรับตั้งค่า icon และกด ENTER ข้อความ "ท่านต้องการปรับตั้งค่าอะไร?" ปรากฏขึ้น
- 2. เลือกปุ่ม เข็มทิศ และกค ENTER เพื่อเปิคหน้าปรับตั้งเข็มทิศ

## การปรับตั้งค่าความสูง:

เลือก ความสูง และกค ENTER เพื่อแสดงหน้าปรับตั้งค่าความสูง และทำตามคำแนะนำหน้า 66

## ตั้งค่าความสูง

หน้าตั้งก่ากวามสูงให้กุณตั้งก่ากวามสูงให้ทำการปรับตั้งก่าด้วยตัวเองได้ในแต่ละกรั้งที่กุณเปิดเกรื่อง ให้ทำหน้าที่ เสมือนเกรื่องวัดกวามดันของบรรยากาศ หรือทำการปรับตั้งก่าด้วยมือเมื่อกุณมีข้อมูลกวามสูงและกวามกดอากาศ ที่แม่นยำ

## การตั้งค่าความสูง:

- 1. บนหน้าเมนูตั้งค่า เลือก ความสูง icon และกด ENTER
- เลือก field ปรับตั้งอัตโนมัติ และกด ENTER เพื่อเลือกจาก ใช้งาน หรือ ปิด เมื่อ ใช้งาน ความสูง จะถูกแก้ให้ถูกต้องโดย GPS
- เลือก field ชื่อ โหมดปรับความดัน และกด ENTER เพื่อเลือก ความสูงแปรผัน (ถูกใช้เมื่อมีการ เกลื่อนไหว) หรือ ความสูงคงที่ (ใช้เมื่ออยู่กับที่ ซึ่งให้ความสูงทำหน้าที่เสมือนเกรื่องวัดความดัน ของบรรยากาศมาตรฐาน) ข้อมูลเดินทางจะไม่ถูกบันทึกเมื่ออยู่ในวิธีการ ความสูงคงที่

| ปรับตั้งอัตโนมัติ      |
|------------------------|
| ใช้งาน 🖃               |
| โหมดวัดความดัน         |
| ความสูงแปรผัน 🖃        |
|                        |
|                        |
|                        |
|                        |
|                        |
|                        |
|                        |
|                        |
| ปรับทั้งมาตรวัดความสูง |
| ตั้งก่าความสูง         |

## การปรับตั้งค่าความสูงด้วยมือ:

 เลือกปุ่ม ปรับตั้งมาตรวัดความสูง และกด ENTER คุณสามารถปรับตั้งมาตรวัดความสูงด้วยการ เลือกใช้หนึ่งจากสามวิชีดังนี้:

ใส่ก่ากวามสูงที่ถูกต้อง: วิธีนี้ต้องการแหล่งข้อมูลที่เชื่อถือได้เพื่อกำหนดก่ากวามสูงสำหรับ ตำแหน่งปัจจุบันของกุณ

การใส่ค่าความดันที่ถูกต้อง: วิธีนี้ต้องการแหล่งข้อมูลที่เชื่อถือได้เพื่อกำหนดค่าความดันของ บรรยากาศที่แม่นยำ ณ ตำแหน่งปัจจุบันของคุณ

การให้ตัวรับ GPS กำหนดก่าความสูง: เกรื่องรับ GPS กาดกะเนความสูงปัจจุบันเมื่อกำหนด ตำแหน่งของตัวมันเอง ก่ากวามถูกต้องแม่นยำนั้นหลากหลายขึ้นอยู่กับตำแหน่งของดาวเทียมที่อยู่ เหนือศีรษะ มันมิได้ถูกต้องแม่นยำเหมือนก่ากวามสูงที่ป้อนเข้าไปจากแหล่งข้อมูลที่รู้จักกันดี แต่ก็ เพียงพอสำหรับโปรแกรมประยุกต์ต่างๆ สำหรับการนำทางโดยมาก

2. เมื่อเสร็จแล้ว ข้อความ Completed (สำเร็จ) หรือ Failed (ล้มเหลว) จะแสดงขึ้นมา

## ตั้งค่าข้อความต้อนรับ

ใช้หน้าตั้งก่าข้อกวามด้อนรับ เพื่อแทรกหนึ่งข้อกวาม เช่นข้อมูลเจ้าของเกรื่อง ที่ปรากฏเมื่อกุณเปิดเกรื่อง GPSMAP 60CSx ของกุณ

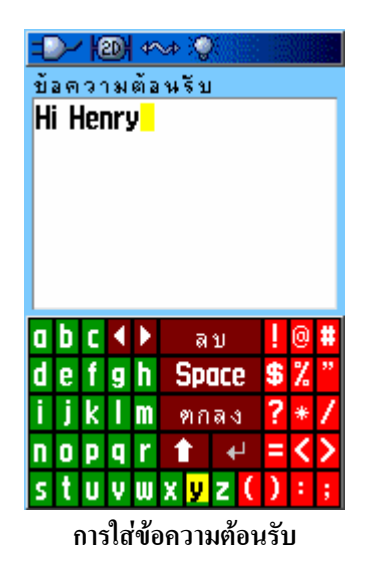

## การเข้าถึงหน้าตั้งค่าข้อความต้อนรับ:

บนหน้าเมนูตั้งก่า เลือก **ข้อกวามต้อนรับ** icon และกด ENTER

### การเพิ่มข้อความต้อนรับ:

- 1. ใช้แป้นพิมพ์บนหน้าจอและ ROCKER เพื่อใส่ข้อความต้อนรับของคุณ และกด ENTER
- 2. เมื่อเสร็จสิ้น เลือก ตกลง และกด ENTER เพื่อปิด
- ปิดเกรื่องของคุณ แล้วเปิดอีกกรั้งเพื่อดูข้อกวามต้อนรับของคุณ

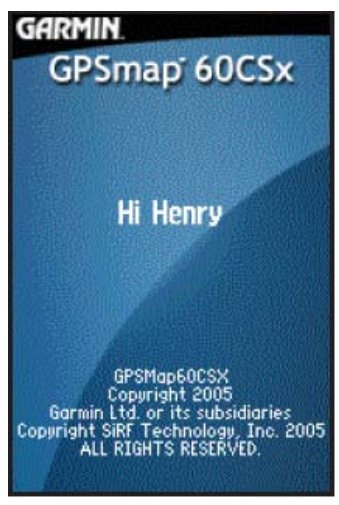

ข้อความต้อนรับ

### Jumpmaster

Jumpmaster ถูกออกแบบขึ้นสำหรับนักกระโคคร่มที่มีประสบการณ์ Jumpmaster คือบุคคลที่เป็นหัวหน้าทีมนัก กระโคคร่มที่ทำหน้าที่ประสานงานกับกลุ่มนักกระโคคหรือการปล่อยสินค้าลงทางอากาศ

| <b>-D-/ 1001 (+)</b> 44 | ¢ :Q:        |   |
|-------------------------|--------------|---|
| Jump Type               | HALO         | - |
| Desired Impact Po       | oint         |   |
| Garmin                  |              |   |
| Drop Alt (AGL)          | 24000€       |   |
| Open Alt (AGL)          | 2000€        |   |
| Forward Throw           | <b>300</b> m |   |
| Course to HARP          | O°           |   |
| Wind Constant           |              |   |
| Goto HARP               |              |   |
| 🗸 Auto to DIP           |              |   |

หน้าตั้งค่า Jumpmaster

Jumpmaster ทำตามแนวทางทางการทหารสำหรับการคำนวณค่าความสูง ณ จุคปล่อยของ jumpmaster (HARP) ซึ่ง Jumpmaster สามารถตรวจจับ โดยอัต โนมัติเมื่อคุณ ใด้กระ โดคเพื่อเริ่มนำทางไปยังจุดตกกระทบที่ด้องการ (DIP) โดยใช้เกรื่องวัดความดันบรรยากาศและเข็มทิศอิเล็กทรอนิกส์

คุณสามารถตั้งค่า Jumpmaster เป็นหนึ่งในสามประเภทของการกระ โคค คือ HAHO, HALO, หรือ Static ประเภท การกระ โคคที่ถูกเลือกจะเป็นตัวกำหนดว่าต้องการรายละเอียดของการติดตั้งอะ ไรเพิ่มเติม สำหรับทุกประเภทของ การกระ โคคนั้น ค่าความสูง (ปล่อยหรือการเปิด) ถูกวัดค่าในระดับความสูงเหนือพื้นดินเป็นฟุต (AGL)

จุดตกกระทบ (DIP) ต้องถูกตั้งค่าสำหรับการกระโดดแบบ HAHO นี่กือหนึ่ง waypoint ที่ถูกทำเครื่องหมายไว้ว่า กุณต้องการจะลงสู่พื้นดินที่ใด ความสูงที่ปล่อยลงอย่างน้อย 1,000 ฟุตด้องถูกกำหนดต่อไป Jumpmaster ใช้กวาม สูงที่ปล่อยลงเสมือนกวามสูงที่เปิดตัวสำหรับการกระโดดแบบ HAHO ก่าปกติสำหรับก่ากวามสูงที่ปล่อยลงอยู่ ในช่วงระหว่าง 12,000 ถึง 24,000 ฟุต AGL

สำหรับการกระโคดแบบ HALO ข้อมูลที่ต้องการนั้นเหมือนกับการกระโคคประเภท HAHO แต่เพิ่มความสูงใน การเปิดตัวด้วย ค่าความสูงนี้อาจจะไม่เป็นค่าที่มากกว่าความสูงในการปล่อยตัว ค่าปกติสำหรับการเปิดตัวความ สูงอยู่ในช่วงระหว่าง 2,000 ถึง 6,000 ฟุต AGL

การกระ โดดแบบ Static ต้องการความสูงในการปล่อยตัวที่กำหนดไว้อย่างน้อย 1,000 ฟุต ความเร็วลมคงที่และ ทิศทางสำหรับช่วงระยะเวลาของการกระ โดดได้ถูกสันนิษฐานไว้ก่อนแล้ว

สำหรับการกระ โคคแบบ HAHO และ HALO ความเร็วลมและทิศทางนั้นสามารถถูกป้อนเข้าไปสำหรับทุกๆ 1,000 ฟุตจากการลอยไปตามร่มชูชีพ (canopy drift-CD) และทุกๆ 2,000 ฟุตจากการลอยไปตามแรงโน้มถ่วงของ โลก (free fall drift-FFD) ความเร็วลมเหล่านี้ได้ถูกป้อนเข้าไปบนหน้า Wind Setup Page โดยการเลือกปุ่ม Wind

"Forward Throw" และ "Course to HARP" ช่วยให้ผู้ใช้กำหนดทิศทางและความใหญ่ของเครื่องบินที่ใช้บรรทุก ผู้ใช้หลังจากการกระ โดดและก่อนการลอยไปตามแรงโน้มถ่วงของโลกหรือการเริ่มต้นการการลอยไปตามร่มชู ชีพ

้จำนวนค่าคงที่ที่เพิ่มเติมถูกป้อนเข้าไปบนหน้า Constant Setup Page ด้วยการเลือก Constant ได้

ช่องกาสี่เหลี่ยมที่ด้านล่างช่วยสำหรับการนำทางอัตโนมัติไปที่ DIP หากคุณต้องการให้เครื่องของคุณกำหนดว่า คุณต้องกระโดดเมื่อไร กล่องนี้ควรจะถูกกาเลือก ข้อความหนึ่งจะปรากฏเพื่ออธิบายว่าจะนำทางเส้น route ด้วยมือ ได้อย่างไร

การเลือกปุ่ม Goto HARP เพื่อเริ่มต้นกระบวนการนำทางและพาคุณไปที่หน้า Wind Setup หากข้อมูล Wind Setup หายไปหรือทำการตั้งค่าเส้น route โดยอัตโนมัติพร้อมกับคำนวณ HARP และ DIP ที่ถูกเลือกไว้แล้วก่อน นำคุณเข้าสู่หน้า Navigation

## ตั้งค่า Wind

ความเร็วและทิศทางของลมถูกเพิ่มลงบนหน้า Wind Setup Page

| Wind Setu                                                                                    | )                                      |             |
|----------------------------------------------------------------------------------------------|----------------------------------------|-------------|
| Alt<br>AGL                                                                                   | Wind<br>Speed                          | Dir<br>From |
| 1000;<br>2000;<br>4000;<br>8000;<br>10000;<br>12000;<br>14000;<br>18000;<br>20000;<br>22000; | ************************************** |             |
|                                                                                              | 97                                     |             |

การติดตั้ง Wind

้ความเร็วลมถูกวัดเป็น knots และทิศทางนั้นขึ้นอยู่กับแหล่งกำเนิดแห่งลม ข้อมูลนี้ปกติใช้เป็นพื้นฐานการเก็บ ข้อมูลจาก National Oceanographic & Atmospheric Administration (NOAA) หรือ โดย drop zone support team leader (DZSTL) ซึ่งตรวจดูเส้นทางของ Pilot Balloon (PiBal) ที่ถูกปล่อยจากพื้นคินที่ DIP และกระแสลมที่ปล่อย ออกจากเครื่องบินทันทีที่ HARP ใด้ถูกคำนวณแล้ว

Jumpmaster สามารถจัดการการหักงอเป็นมุมในทิศทางลมได้

้ เลือก "Clear All" จากเมน Options ของหน้านี้เพื่อลบรายการของความเร็วลมและทิศทาง ความเร็วลมและทิศทาง ้จะต้องถูกป้อนเข้าไปพร้อมกันเป็นคู่เพื่อความถูกต้อง หากข้อมูลทั้งสองถูกปล่อยให้เป็น "" ที่จะถูกละเลยใน การคำนวณ

## ตั้งค่า Constant

หน้าตั้งค่า Constant ช่วยคุณในการแก้ไขปรับปรุงบางลักษณะของการกระ โคคที่ได้ถูกวางแผนไว้

| Constant Setup  |   |
|-----------------|---|
| Percent Max (%) |   |
| 100%            |   |
| K-freefall      |   |
| 3.0             |   |
| K-open          | _ |
| 25.0            |   |
|                 |   |
|                 |   |
|                 |   |
|                 |   |
|                 |   |
| Q/              |   |

อิงค์า Constant

ประเภทการกระ โคคทั้งหมดยังสามารถใช้ "Percent Max" เพื่อเพิ่มหรือลดช่วงระยะหรือการกระ โคค ข้อมูลที่ ้น้อยกว่า 100% ลดระยะทางการลอยไปที่ DIP ในขณะที่ข้อมูลที่มากกว่า 100% จะเพิ่มระยะการลอยตัว Jumpmaster ผู้มีประสบการณ์มากกว่าอาจเลือกที่จะใช้จำนวนน้อยกว่า ในขณะที่ผู้ที่มีประสบการณ์น้อยกว่าอาจ ใช้จำนวนที่มากกว่า

Safety Factor ถูกใช้ในการกระ โคคประเภท HAHO เพื่อให้เผื่อค่าแตกต่างหรือข้อผิคพลาดสำหรับการกระ โคค Safety factors (ปัจจัขความปลอดภัย) มักเป็นค่าตัวเลขไม่น้อยกว่า 2 และถูกกำหนดโดย jumpmaster บนพื้นฐาน ของคุณสมบัติเพื่อการกระ โคค

้ จำนวนของก่า K สามารถถูกกำหนดเพื่อการกระ โดดที่แตกต่างกัน การกระ โดดแบบ HAHOใช้ K-open ในขณะที่ การกระ โคคแบบ HALO ใช้ K-open และ K-Freefall การกระ โคคแบบ Static ใช้ K-static ค่า K-values ถูกตั้งอยู่

บนพื้นฐานของอัตราการกระ โคคร่มชูชีพ ในแต่ละร่มชูชีพควรมีติคฉลากพร้อมค่า K ค่าปกติอาจอยู่ระหว่างช่วง จาก 3.0 สำหรับ K-freefall ไปจนถึง 48.0+ สำหรับ HAHO K-open

เลือก Restore Defaults จากเมนู Options ของหน้านี้เพื่อตั้งค่าต่างๆ ใหม่

รายชื่อของตัวย่อและคำย่อจากพยัญชนะหลายคำที่ใช้กันตามปกติมีดังนี้.

AGL-วัด Above Ground Level Altitude

CD-Canopy Drift การลอยในขณะที่รุ่มชูชีพเปิด

DIP-ตำแหน่ง Desired Impact Point ที่ซึ่งเป็นตำแหน่งที่ควรลง

DZ-บริเวณ Drop Zone ที่ซึ่งเป็นตำแหน่งที่ควรลง

DZSTL-Drop Zone Support Team Leader

LFFD-การลอยแบบ Free Fall Drift ก่อนร่มชูชีพเปิด

HAHO-ชนิดของการกระ โคดแบบ High Altitude High Opening

HALO-ชนิดของการกระ โดดแบบ High Altitude Low Opening

HARP-High Altitude Release Point จุดตำแหน่งที่ผู้กระ โดดออกจากเกรื่องบิน

MSL-การวัด Mean Sea Level Altitude

PRP-Primary Release Point HARP บวกกับการแรงพุ่งไปข้างหน้าของเครื่องบิน

คำนิยามเพิ่มเติมที่ใช้บ่อยโคย jumpmaster มีดังนี้:

Drop Altitude-ค่าความสูงเมื่อ jumpmaster ออกจากเครื่องบิน วัดเป็น AGL

Forward Throw Horizontal-ระยะทางที่เคลื่อนไปโดยความเร็วของเครื่องบิน

HAHO-ประเภทของการกระ โดดที่ซึ่ง jumpmaster กระ โดดจากที่สูงมากและเปิดร่มชูชีพ ณ ตำแหน่งที่สูง

HALO-ประเภทของการกระ โดดที่ซึ่ง jumpmaster กระ โดดจากที่สูงมากและเปิดร่มชูชีพ ณ ตำแหน่งที่ต่ำ

K value-ค่าแรงฉุดของถมจากร่มชูชีพ

Opening Altitude-ก่ากวามสูงเมื่อ jumpmaster เปิดร่ม วัดเป็น AGL

Static Jump-ประเภทของการกระ โคดที่ซึ่งความเร็วลมและทิศทางได้ถูกสันนิษฐานไว้ว่าคงที่สำหรับระยะเวลา ในการกระ โคด

## จุดเฝ้าระวัง

ใช้หน้าจุดเฝ้าระวังเพื่อกำหนดวงการเตือนรอบๆ ตำแหน่งที่ waypoint ถูกจัดเก็บไว้ วงการเตือนสามารถช่วยให้ คุณหลีกเลี่ยงตำแหน่งที่หวงห้ามได้

# ปฏิทิน

ใช้ปฏิทินเพื่อดูเวลาพระอาทิตย์ขึ้น/พระอาทิตย์ตก ลักษณะของควงจันทร์ที่ปรากฏในช่วงเวลาต่างๆ ความเป็นไป ได้ในการล่าสัตว์และตกปลา และบันทึกจัดเก็บ waypoints สำหรับกิจกรรมที่กุณต้องการใช้นำทาง สำหรับช่วงวัน และตำแหน่งใดๆ

### การใช้ปฏิทิน:

- 1. กด MENU สองครั้งเพื่อเปิดเมนูหลัก
- 2. เลือก ปฏิทิน icon และกด ENTER หน้าปฏิทินเปิดพร้อมกับแสดงสัปดาห์ปัจจุบัน
- ใช้ ROCKER เพื่อเลือกวันที่คุณต้องการเพิ่ม waypoints และกด ENTER เพื่อแสดงหน้าสำหรับ วันนั้น
- 4. กด MENU เพื่อเปิดเมนู Options เลือก เพิ่มจุด และกด ENTER เพื่อเปิดเมนู Find
- เลือกชนิดของจุดที่คุณต้องการใส่ลงบนหน้าวัน ด้วยหน้าข้อมูลสำหรับจุดนั้นถูกแสดงอยู่ เลือกปุ่ม
  ใช้งาน และกด ENTER เพื่อวางจุดอ้างอิงบนหน้า Day Page
- การเอาจุดออกจากหน้า Day Page กด MENU เพื่อเปิดเมนู Options เลือก ลบจุด... และกด ENTER
  เพื่อแสดงรายการ Remove Points Options List (ตัวเลือกในการลบจุดต่างๆ)
- เพื่อดูรูปแบบของปฏิทินอื่นๆ เช่นข้อมูลเพิ่มเติมของพระอาทิตย์และพระจันทร์หรือล่าสัตว์และตก ปลาสำหรับวันและตำแหน่งที่กำหนด กด MENU และใช้ ROCKER เพื่อทำการเลือกของคุณ

# เครื่องคำนวณ

เลือก <mark>เครื่องคำนวณ</mark> icon เพื่อใช้เครื่อง GPSMAP 60CSx เป็นเสมือนเครื่องคิคเลข คุณสามารถเลือกเครื่องคิคเลข แบบ Standard (มาตรฐาน) หรือ Scientific (วิทยาศาสตร์) และ องศา หรือ Radians ได้อย่างใดอย่างหนึ่งจากเมนู Options

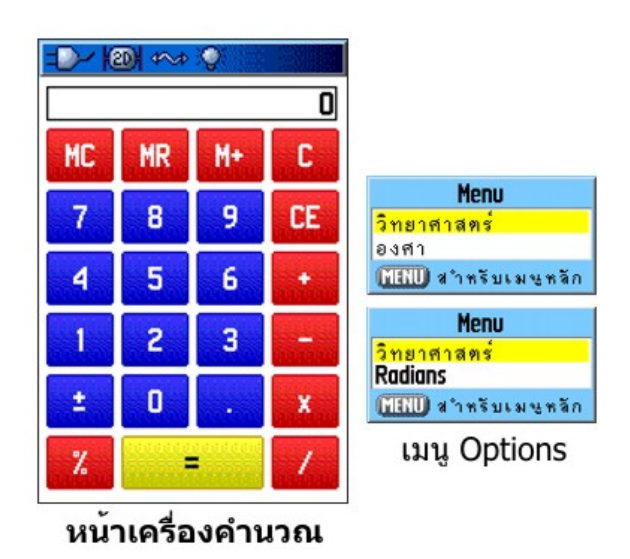

การใช้เครื่องคำนวณ:

- 1. กด MENU สองครั้งเพื่อเปิดเมนูหลัก
- 2. เลือก เครื่องคำนวณ icon และกด ENTER
- 3. ใช้ ROCKER และปุ่ม ENTER เพื่อทำงานกับเครื่องคิดเลข

# นาฬิกาจับเวลา

เลือก <mark>นาฬิกาจับเวลา</mark> icon เพื่อใช้ GPSMAP 60CSx เป็นเสมือนนาฬิกาจับเวลา ซึ่งรวมถึงเครื่องจับเวลาในการวิ่ง รอบ (lap timer) ด้วย คุณยังสามารถให้เครื่องบันทึกการจับเวลาในการวิ่งรอบ โดยขึ้นกับระยะทางได้ด้วย

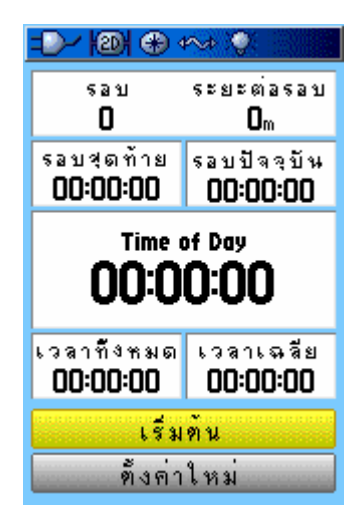

### การใช้นาพิกาจับเวลา:

- 1. กด MENU สองครั้งเพื่อเปิดเมนูหลัก
- 2. เลือก นาพิกาจับเวลา icon และกด ENTER

### การเริ่มและหยุดนาฬิกาจับเวลา:

- 1. เลือกปุ่ม เริ่มต้น และกค ENTER เพื่อเริ่มนาฬิกาจับเวลา
- เลือกปุ่ม หยุด และกด ENTER เพื่อหยุดนาฬิกาจับเวลา

### การใช้คุณสมบัติจับเวลาวิ่งรอบ:

ในขณะที่นาฬิกาจับเวลาทำงานอยู่ เลือกปุ่ม รอบ และกด ENTER

### การตั้งค่านาฬิกาจับเวลาใหม่:

ในขณะที่นาฬิกาจับเวลาหยุดทำงานแล้ว เลือกปุ่ม **ตั้งก่าใหม่** และกด ENTER

### การจับเวลาวิ่งรอบโดยใช้ระยะทาง:

กด MENU เพื่อเปิดเมนู Options เลือก ครบรอบโดยระยะทาง และกด ENTER ในการ กลับไปยัง 'ครบรอบโดยการกดปุ่ม' ทำซ้ำขั้นตอนเดียวกันเหล่านี้

## การตั้งค่าระยะทางวิ่งรอบ:

- 1. กด MENU เพื่อเปิดเมนู Options เลือก ตั้งระยะทางครบรอบ และกด ENTER
- 2. ใช้ ROCKER เพื่อเลือก field ที่คุณต้องการเปลี่ยนและกด ENTER ใส่ค่าใหม่ และกด ENTER เมื่อเสร็จแล้ว เลือก ตกลง และกด ENTER

# พระอาทิตย์ พระจันทร์

หน้าพระอาทิตย์ พระจันทร์ให้ภาพกราฟฟิกบรรยายให้เห็นภาพของพระอาทิตย์และพระจันทร์ซึ่งสัมพันธ์กับโลก แก่คุณ ตำแหน่งพระอาทิตย์และพระจันทร์สามารถถูกแสดงสำหรับเวลา วัน และตำแหน่งบนโลกเมื่อไรก็ได้

หน้าพระอาทิตย์ พระจันทร์ยังแสดงเวลาที่พระอาทิตย์ขึ้น พระอาทิตย์ตก พระจันทร์ขึ้น และพระจันทร์ตกของ เวลา วัน และตำแหน่งที่ถูกเลือกได้ด้วย ใช้ปุ่มบนหน้าจอเพื่อสร้างภาพเคลื่อนไหวของพระอาทิตย์และพระจันทร์ และหยุดที่เวลาหรือวันที่ต้องการได้ ปุ่มฝั่งซ้ายแสดงภาพเคลื่อนไหวของพระอาทิตย์และพระจันทร์ ปุ่มกลาง แสดงภาพเคลื่อนไหวอย่างเร็วขึ้น โดยแสดงลักษณะของพระจันทร์ที่ปรากฏในช่วงเวลาที่ต่างๆ กัน ปุ่มฝั่งขวา หยุดการเคลื่อนไหว

การดูตำแหน่งพระอาทิตย์และพระจันทร์สำหรับเวลา วัน และตำแหน่งที่ถูกกำหนดไว้:

1. กด MENU สองครั้งเพื่อเปิดเมนูหลัก

- 2. เลือก พระอาทิตย์ พระจันทร์ icon และกด ENTER
- เพื่อดูการทำนายของวันและเวลาที่ต่างกัน เลือก field ชื่อ วันที่ หรือ Time of Day อย่างใดอย่าง หนึ่ง และกด ENTER เพื่อเปิดแป้นพิมพ์บนหน้าจอ

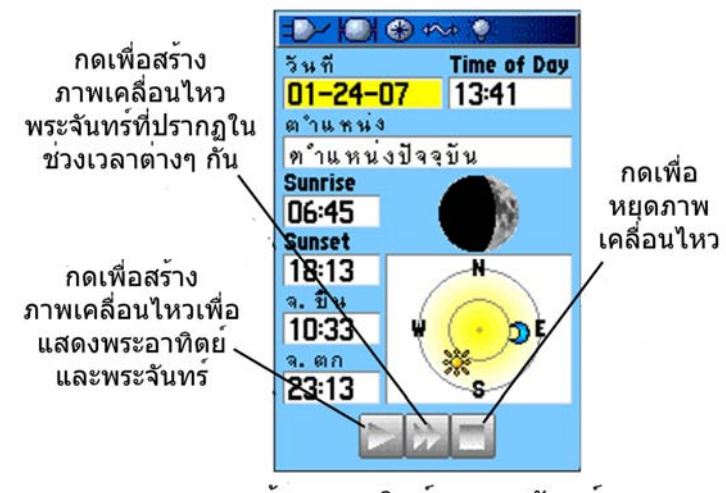

หน้าพระอาทิดย์และพระจันุทร์

 เทื่อดูการทำนาขของตำแหน่งที่ต่างกัน เลือก field ชื่อ ตำแหน่ง และกด ENTER เพื่อเปิดเมนู Options ตั้งตำแหน่งใหม่ และเลือกจากตัวเลือกที่ถูกแสดงอยู่

# ล่าสัตว์ & ตกปลา

ตารางถ่าสัตว์ & ตกปลา ให้รายการของการทำนายเวลาที่ดีที่สุดเพื่อการถ่าสัตว์และการตกปลาสำหรับวันและ ตำแหน่งที่ได้เลือกไว้

การแสดงการทำนายการล่าสัตว์และการตกปลาสำหรับวันและตำแหน่งที่ระบุ:

- กด MENU สองครั้งเพื่อเปิดเมนูหลัก
- เลือก ล่าสัตว์ & ตกปลา icon และกด ENTER วันและตำแหน่งปัจจุบันจะปรากฏใน field ของวัน และตำแหน่งที่ด้านบนของหน้านี้
- การดูการทำนายสำหรับวันอื่นๆ ให้เลือก field ชื่อ วันที่ และกด ENTER เพื่อเปิดแป้นพิมพ์บน หน้าจอ
- การดูการทำนายสำหรับตำแหน่งที่แตกต่าง ให้เลือก field ชื่อ ตำแหน่ง และกด ENTER เพื่อเปิด เมนู Options ชื่อ "ตั้งตำแหน่งใหม่"

เลือก **ใช้แผนที่** เพื่อเลือกจุดบนแผนที่โดยใช้ลูกศรตัวชี้ กด ENTER เพื่อแสดงตารางสำหรับ ตำแหน่งนั้น field ชื่อ ตำแหน่ง ในขณะนี้จะแสดงเป็น "ตำแหน่งแผนที่" เลือก **ใช้เมนูค้นหา** เพื่อเลือกจุดจากฐานข้อมูลค้นหา ทำตามคำแนะนำสำหรับการใช้คุณสมบัติ ค้นหา ซึ่งเริ่มต้นจากหน้า 21 เมื่อรายการที่ค้นหาได้ถูกเลือก ให้เลือกปุ่ม "ใช้งาน" ที่ด้านล่างของ หน้ารายละเอียดข้อมูล และกด ENTER ซึ่ง field ชื่อ ตำแหน่ง ในขณะนี้จะแสดงชื่อของสิ่งของที่ หาพบ

5. การกลับไปยังวันที่ปัจจุบัน ให้กด MENU แล้วกด ENTER

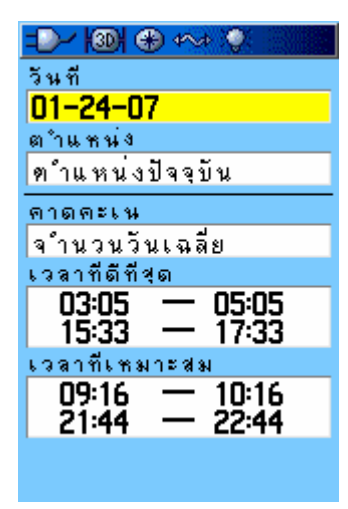

หน้าล่าสัตว์ & ตกปลา

## เมนูเกมส์

เมนูเกมส์บรรจุเกมส์ไว้ 6 เกมส์เพื่อความบันเทิง (Memory Race, Virtual Maze, GekoSmak, Nibbons, Gekoids และ Beast Hunt) บางเกมส์ที่ใช้ GPS เสมือนส่วนประกอบเสมือนจริงในการเล่น

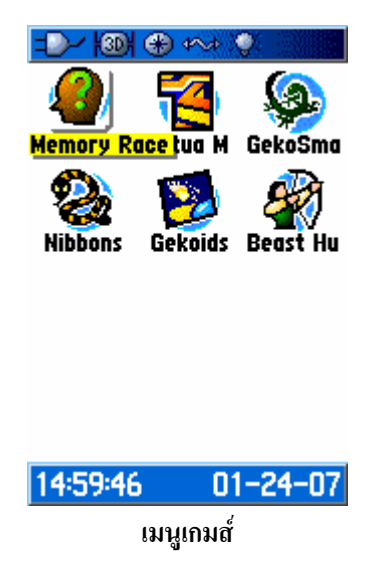

การเลือกและเล่นหนึ่งเกม:

- กด MENU สองครั้งเพื่อเปิดเมนูหลัก
- 2. เลือก เกมส์ icon และกด ENTER

- 3. ใช้ ROCKER เพื่อเลือกหนึ่งเกม และกด ENTER คำอธิบายสั้นๆของแต่ละเกมปรากฏ
- 4. กค QUIT และเลือก ใช่ เมื่อถูกถามให้หยุดการเล่น

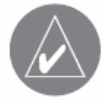

คำเตือน:เมื่อเล่นเกมเสมือนจริงเกมหนึ่งเกมใด (ที่ซึ่งคุณกำลังเคลื่อนที่ใน สนามการเล่นจริง) ให้ใช้ความระมัดระวังในการเลือกบริเวณที่ปราศจากสิ่ง ที่เป็นอันตราย อาทิเช่น หลุม สิ่งกีดขวาง หรือย่านที่ใกล้กับการจราจร การ เล่นเกมเหล่านี้สามารถหันเหความสนใจของคุณจากการสังเกตวัตถุต่างๆ ใน เส้นทางของคุณ

### Memory Race

นี่กือเกม GPS ที่ซึ่งชิ้นส่วนที่เล่นจะเคลื่อนไปตามที่คุณเคลื่อนไป การที่จะชนะ Memory Race ด้องจำว่าช่อง สี่เหลี่ยมใคมีสัญลักษณ์ใค แล้วล้างกระคานโดยการจับคู่ชุคสัญลักษณ์ที่ตรงกัน การเดินไปในแต่ละช่องสี่เหลี่ยม ให้เลือก **Open** ที่อยู่ด้านล่างของหน้าจอ และกค **ENTER** เพื่อดูสัญลักษณ์

## การปรับเส้นตารางกริดหรือขนาดช่องสี่เหลี่ยมด้วยการกำหนดเอง:

- เลือก Grid Size หรือ field ชื่อ Square Size และกด ENTER เพื่อเลือกจากรายการเมนู Options กด ENTER เพื่อทำการเลือกของคุณ
- 2. เลือก Start และกด ENTER เพื่อเริ่มเกม
- 3. เลือก "Re-Center" และกด ENTER เพื่อวางตำแหน่งของคุณเองกลับไปตรงกลางกระดานเกม

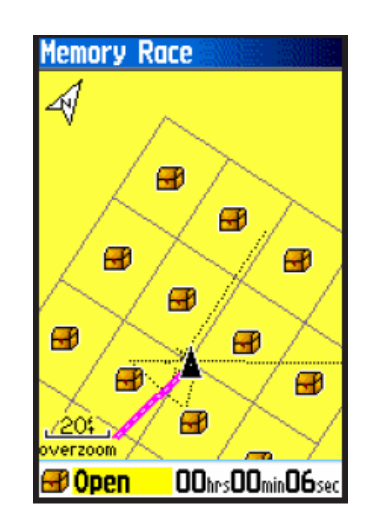

### Virtua Maze

เกม GPS นี้สร้างเขาวงกตเสมือนจริงบนหน้าจอ คุณจะถูกวางอยู่ในตำแหน่งตรงจุคศูนย์กลางในเขาวงกต และ ต้องค้นหาตามทางวกวนเพื่อเก็บสะสมธง มุมค้านล่างขวาของหน้าจอจะบอกคุณว่ายังมีธงเหลืออีกจำนวนเท่าใด มุมค้านล่างซ้ายมีการจับเวลาโดยแสดงเวลาที่ล่วงไป ระดับความยากง่ายขึ้นอยู่กับจำนวนวงกตที่คุณสามารถ มองเห็นได้ในแต่ละหนึ่งครั้ง การเห็นทางวกวนที่น้อยลงทำให้เกมมีความยากมากขึ้น

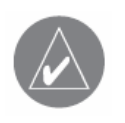

**เคล็ดลับ**:กด MENU และเลือก Cheat เพื่อเริ่มวิธีการ โกง การใช้วิธีการนี้จะ ลงโทษคุณ โดยห้านาทีและนับวินาทีไปทีละสิบแทนทีละสอง ให้กด ENTER เพื่อปิดวิธีการ โกง

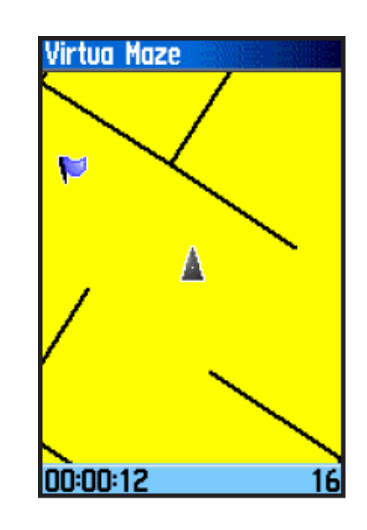

### GekoSmak

GekoSmak เป็นเกม GPS ที่ให้กุณเป็นเสมือนผู้เล่นชิ้นหนึ่ง Gekos จะปรากฏบนหน้าจอเป็นกรั้งกรา ก่อนที่ Geko จะหายไป ให้เกลื่อนที่ไปยัง Geko นั้นและกด ENTER เพื่อตี Geko ด้วยก้อน หากกุณตีได้ Geko นั้น เกรื่องหมาย "!" จะปรากฏเหนือก้อน หากหลาด จะมีแก่เพียงก้อนปรากฏเท่านั้นในชั่วขณะ

ขนาดสนามที่ใช้เล่นมี เล็ก กลาง และใหญ่ ช่องขนาดเล็กนั้นประมาณ 20 หลาดูณ 30 หลา และสนามขนาดใหญ่ คือ 60 หลาดูณ 90 หลา (ประมาณขนาดของสนามอเมริกันฟุตบอล)

ระดับความยากของเกมคือ: Easy, ปรกติ และ Hard ระดับเหล่านี้ขึ้นอยู่กับว่าตัว Geko จะปรากฏบ่อยแค่ไหน จังหวะจะเร็วขึ้นและค่านั้นหลากหลายเมื่อความยากของระดับเพิ่มขึ้น

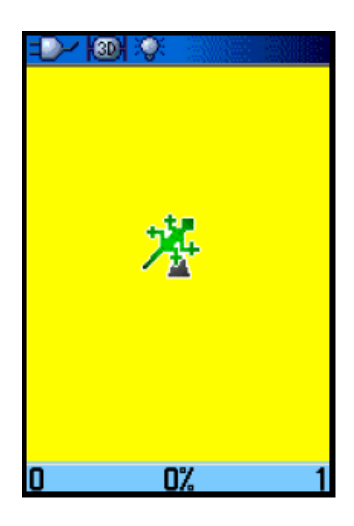

#### Nibbons

ในเกม GPS นี้ คุณด้องเดินรอบกระคานเพื่อเก็บธงเมื่อมันปรากฎ ในขณะที่คุณเดิน "หาง" ของคุณก็จะ โตขึ้น คุณ สามารถเดินทางไปไหนต่อไหนบนหน้าจอได้ แต่คุณไม่สามารถข้ามหางของคุณเองได้ ไม่เช่นนั้นคุณก็จะเสียไป หนึ่งชีวิต เพื่อเพิ่มความท้าทายขึ้น คุณก็จะต้องหลีกเลี่ยงหัวกะ โหลกที่ไล่ตามคุณอีกด้วย

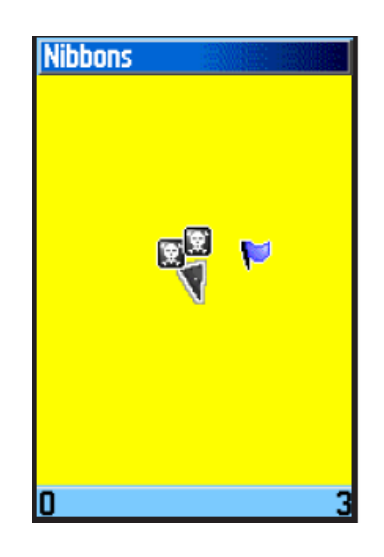

### GeKoids

เกม GPS นี้ ซึ่งสามารถเล่นได้โดยไม่ต้องเปิด GPS เป็นเกมเกี่ยวกับการระเบิด Gekoids จุดสำคัญคือคุณเล่นเป็น เรือ และคุณสามารถรอดก็ต่อเมื่อคุณหลีกเลี่ยงที่จะถูกยิง ก่อนที่คุณจะเริ่มเล่นเกม ต้องมั่นใจว่าคุณตั้งค่าเกมแล้ว การหมุนแผนที่ให้ "หันไปทางเหนือ-Northwards" จะหมุนเรือของคุณไปตรงกลางของแผนที่ แผนที่อยู่กับที่และ ทิศเหนือจะซี่ขึ้นเสมอ การหมุนแผนที่ให้ "Ship Up" จะหมุนโลกเสมือนจริงรอบๆเรือคุณ เรือของคุณจะซี่ Up เสมอ กด ENTER เพื่อเริ่มเล่นเกมและหลบระเบิดให้ดี

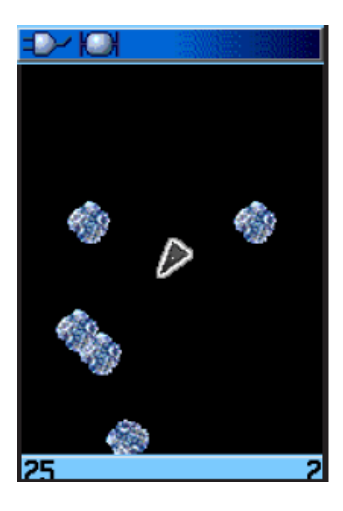

### Beast Hunt

แม้ว่าจะ ไม่ใช่เกม GPSแท้ๆ แต่ Beast Hunt ต้องการทักษะทางด้านการนำทางบ้าง คุณต้องก้นหาและเอาชนะ มังกรด้วยลูกธนูก่อนที่มันจะพ่นไฟมาที่คุณหรือกุณตกลงไปในบ่อในขณะที่หาเส้นทางในฐานต่างๆ ที่วกวน ใน บางกรั้งคุณอาจถูกขนย้ายไปโดยการเลื่อนลงเส้นโก้งหรือเกลื่อนที่แบบทแยงมุม เกมประกอบด้วยระดับความยาก หลายระดับและเพิ่มหรือจำกัดตัวเลือกทัศนะวิสัย เมื่อกุณเล่นเกมแพ้ หน้าจอจะแสดงแผนผังของสิ่งที่เป็นอันตราย การลื่นไถล และฐานการเตือนภัย กระดานจดกะแนนจะเก็บบันทึกผลการชนะและแพ้ของกุณ

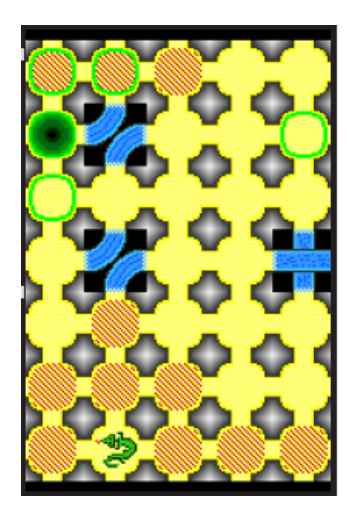

### การเล่น Beast Hunt:

- 1. เลือก Beaset Hunt จากเมนูเกมส์ และกด ENTER หน้าภาพรวมของเกมปรากฏ
- กด ENTER เพื่อเปิดเมนู Difficulty Level เลือกระดับความยาก (Trainee, Beginner, Expert หรือ Master) และกด ENTER เพื่อเปิดเมนู Visibility
- 3. เลือกตัวเลือกทัศนวิสัย (Extended หรือ Limited) และกด ENTER เพื่อเริ่มเล่น
- 4. ใช้ ROCKER เพื่อกระ โดดจากฐานหนึ่งไปอีกฐานหนึ่ง

เมื่อกุณลงบนฐานที่ถูกแรเงา คุณอยู่หนึ่งหรือสองก้าวห่างจากมังกร ฐานที่มีวงกลมอยู่ถัดจากบ่อ หนึ่ง หากคุณตกลงไปในบ่อ กระ โคคไปที่มังกรหรือยิงธนูที่พลาคไม่โคนมังกร คุณก็แพ้

5. การปราบมังกร กค ENTER เพื่อเล็งลูกศรไปที่ฐานที่ถูกแรเงา ใช้ ROCKER เพื่อชี้และกค ENTER เพื่อยิง

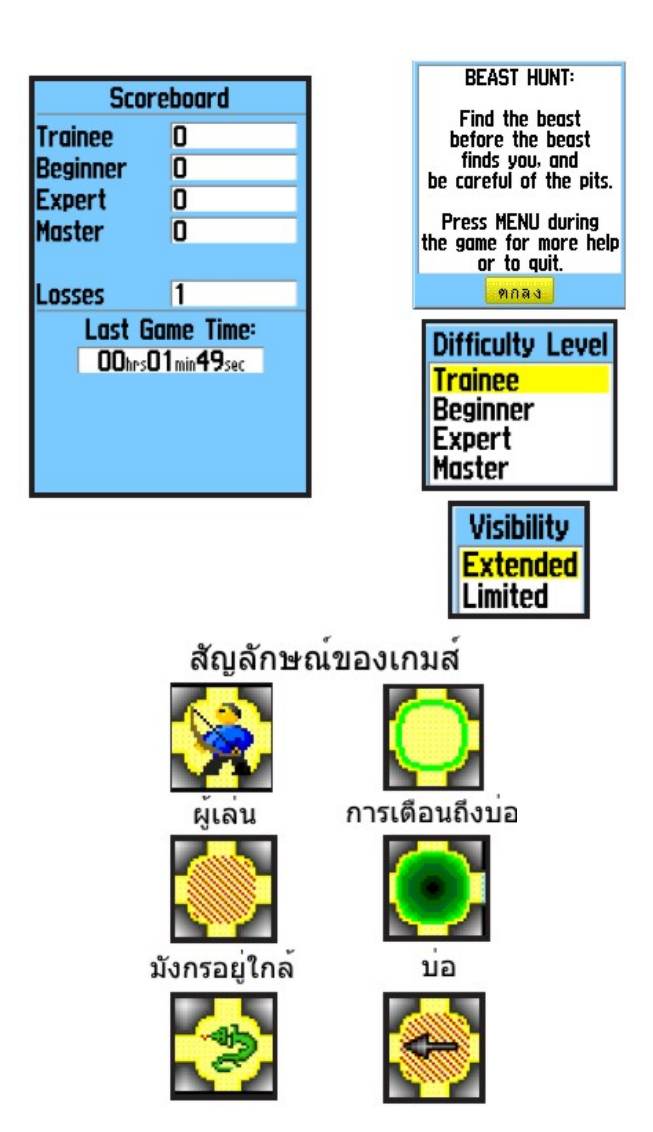

### ภาคผนวก

# การเชื่อมต่อ GPSMAP 60CSx ของคุณกับเครื่องคอมพิวเตอร์

คุณสามารถเชื่อมต่อเครื่อง GPSMAP 60CSx ของคุณกับเครื่องกอมพิวเตอร์ด้วยการใช้ช่องอนุกรม หรือตัวต่อ แบบสายเกเบิล USB อย่างใดอย่างหนึ่ง

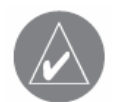

**หมายเหตุ**:ติดตั้งโปรแกรม MapSource และ Trip & Manager ที่มาด้วยให้ ครบบนเครื่องคอมพิวเตอร์ของคุณก่อนเชื่อมต่อสายเคเบิล USB บนเครื่อง คอมพิวเตอร์

### การต่อเครื่อง GPSMAP 60CSx ของคุณกับเครื่องคอมพิวเตอร์:

- เปิดฝาปิด USB จากด้านหลังของ GPSMAP 60CSx และสอดปลายข้างที่เล็กกว่าบนสายเกเบิล USB ไปยังช่องที่เหมือนกัน
- 2. ต่อปลายอีกด้านเข้ากับช่อง USB ของเครื่องกอมพิวเตอร์ของกุณ

### การต่อกับเครื่องคอมพิวเตอร์ของคุณโดยการใช้ช่องอนุกรม:

- เปิดฝาปิดช่องอนุกรมจากด้านหลังของ GPSMAP 60CSx และสอดหัวต่อรูปกลมที่ถูกทำดัชนีไว้ บนสายเคเบิลไปยังช่องที่เหมือนกัน
- ต่อปลายสายเกเบิลอีกด้านเข้ากับช่องอนุกรมเข้ากับของเครื่องคอมพิวเตอร์ของคุณหรืออุปกรณ์อื่น ที่เหมาะสม
- ตั้งค่าเครื่อง GPSMAP 60CSx ของกุณ โดยการตั้งค่าการเชื่อมต่อไปยังรูปแบบการเชื่อมต่อที่ เหมาะสม โปรดดูการตั้งค่าเชื่อมต่อหน้า 74

### ข้อมูลเกี่ยวกับ USB Drivers

USB drivers ควรถูกติดตั้งโดยอัตโนมัติเมื่อคุณติดตั้งโปรแกรม MapSource ที่มาพร้อมกับ GPSMAP 60CSx ของ คุณ เมื่อคุณต่อ GPSMAP 60CSx ไปยังช่อง USB ในครั้งแรก เครื่องคอมพิวเตอร์ของคุณอาจถามคุณให้หาที่อยู่ ของ drivers สำหรับอุปกรณ์ คุณเพียงติดตั้ง drivers แก่กรั้งเดียวเท่านั้น หลังจาก drivers ถูกติดตั้งแล้ว เครื่อง คอมพิวเตอร์ของคุณจะตรวจพบ GPSMAP 60CSx ของคุณเสมอเมื่อมันถูกเชื่อมต่อ USB drivers อาจถูกปรับให้ ทันสมัยเป็นครั้งครา คุณสามารถหาข้อมูลล่าสุดที่ <u>www.garmin.com</u>

### Map Datums และ Location Formats

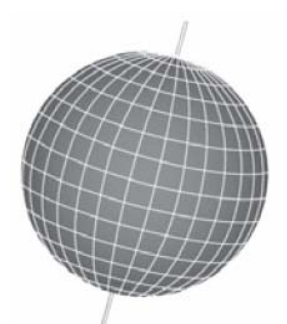

Map Datums ขึ้นอยู่กับ รูปแบบจำลองทางคณิตศาสตร์ของโลก

### อะไรคือ Map Datum?

Datum คือรูปแบบจำลองทางคณิตศาสตร์ของโลกที่ประมาณรูปร่างของโลกและช่วยการคำนวณในรูปแบบที่คง เส้นคงวาและถูกต้อง ซึ่ง datum เป็นการแสดงเชิงกายภาพโดยโครงสร้างของตำแหน่งบนพื้นที่ซึ่งตำแหน่งนั้นได้ ถูกวัดอย่างถูกต้องและถูกคำนวณบนพื้นผิวที่อ้างอิงนี้ เส้นรุ้งและเส้นแวงบนแผนที่หรือแผนผังถูกอ้างอิงไปยัง map datum ที่กำหนด ทุกแผนผังมี map datum ไว้อ้างอิงและ GPSMAP 60CSx สามารถถูกตั้งให้ตรงกับที่ถูกใช้ กันเป็นส่วนใหญ่ได้

ถ้าคุณกำลังหาเส้นทางและกำลังเปรียบเทียบค่าพิกัด GPS กับแผนที่ แผนผัง หรือสิ่งอ้างอิงอื่นๆ ตั้ง map datum ในเครื่อง GPS ให้เป็น datum เดียวกันกับแผนที่เพื่อให้แน่ใจว่าการหาเส้นทางจะแม่นยำมากที่สุด

### อะไรคือ Location Format?

ตำแหน่งปัจจุบันของคุณสามารถคูได้บน GPS ในแบบของก่าพิกัด เพราะว่าแผนที่และแผนผังที่ต่างกันใช้รูปแบบ ตำแหน่งที่ต่างกัน เครื่อง Garmin GPS ช่วยให้คุณเลือกระบบก่าพิกัดที่ถูกต้องสำหรับชนิดของแผนที่ที่คุณกำลัง ใช้อยู่ รูปแบบที่ใช้มากที่สุดคือเส้นรุ้งและเส้นแวง ซึ่งถูกใช้โดยเครื่อง Garmin ทุกเครื่อง

กุณสามารถเลือกเปลี่ยนรูปแบบตำแหน่งไปใช้กับระบบค่าพิกัดอื่นๆได้ UTM/UPS (Universal Transverse Mercator/Universal Polar Stereographic) เป็นตารางกริดแบบเมตริกที่ใช้งานง่ายที่พบได้บนแผนที่รูปสี่เหลี่ยม จคุรัสเกี่ยวกับการทำแผนที่และอธิบายภูมิประเทศของ USGS โดยทั่วไป คุณยังสามารถเลือกหนึ่งในตารางกริด หลายรูปแบบได้ รวมไปถึงตารางกริดที่ผู้ใช้กำหนดเองได้ (สำหรับผู้ใช้ขั้นสูง)

#### ภาคผนวก>

สงวนลิงสิทธิ์: ตามพระราชบัญญัติลิงสิทธิ์ บริษัท อีเอสอาร์ไอ (ประเทศไทย) จำกัด
 ข้อเขียน และภาพประกอบในหนังสือเล่มนี้ สงวนลิงสิทธิ์ตามกฎหมาย ห้ามลอก
 เลียนหรือนำไปใช้เพื่อการใดๆ ไม่ว่าส่วนใดส่วนหนึ่งของหนังสือเล่มนี้ ไม่ว่า
 รูปแบบใดๆ นอกจากจะได้รับอนุญาตเป็นลายลักษณ์อักษรจากบริษัทเท่านั้น
 แปลและเรียบเรียง: บริษัท อีเอสอาร์ไอ (ประเทศไทย) จำกัด

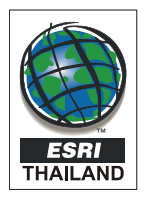

บริษัท อีเอสอาร์ไอ (ประเทศไทย) จำกัด เลขที่ 100/38-39 อาคารสาธรนคร ชั้น 22 ถนนสาทรเหนือ สีลม บางรัก กทม. 10500 โทร 0-2636-8421 แฟ็กซ์ 0-2266-9944 URL: www.esrith.com เวลาทำการ-วันจันทร์ถึงวันศุกร์ ระหว่าง 8:00 ถึง 17:00 น. เว้นวันหยุดประจำปีของบริษัทฯ หากมีคำถามในการใช้งาน กรุณาติคต่อ Hotline โทร 0-2266-9948 หรือ Email Hotline ที่ hotline-gps@cdg.co.th

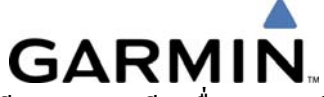

สำหรับซอฟท์แวร์ฟรีและรายละเอียดอื่นๆ ของผลิตภัณฑ์จาก Garmin โปรคเยี่ยมชม Garmin Web site ที่ **www.garmin.com**